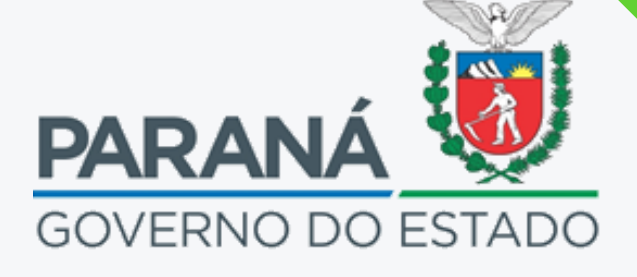

# MANUAL GMS CONTRATOS

DEPARTAMENTO DE OPERAÇÕES E SERVIÇOS

Introdução

## Objetivo deste documento

Este manual tem por finalidade facilitar ao Servidor o registro das atividades administrativas contratuais estabelecidas na Lei Estadual N° 15.608, bem como, facilitar o entendimento do sistema e suas operações aqui estabelecidas. Lembrando que o papel atual do módulo contratos no sistema GMS, é de Registro, porém ele possui alta relevância por ser uma ferramenta que permite ao Tribunal de Contas do Estado (TCE) realizar a fiscalização dos contratos. Além disso dá acesso ao cidadão, contribuindo com a transparência, pois todos os seus dados estão disponíveis para consulta no Portal da Transparência, que auxilia na gestão de pazos e vigências, além de padronizar as informações. Neste sentido cabe ao Servidor a responsabilidade de inserir as informações no sistema GMS, com a finalidade de atender a legislação vigente e tornar público as ações do Estado.

## Tópicos aqui tratados

- Apresentação Layout
- Cadastro Geral
- Gestor de Acesso
- Registro de Contratos
- Registro de Despesas/Execução
- Relatórios
- Registro de Termos aditivos e Termos de Apostilamento
- SEI-CED

## Base Legal para licitações, Contratos administrativos e uso do GMS.

**Lei Federal 8666/1993**: Regulamenta o art. 37, inciso XXI, da Constituição Federal, institui normas para licitações e contratos da Administração Pública e dá outras providências.

**Lei Federal 10520/2002**: Institui, no âmbito da União, Estados, Distrito Federal e Municípios, nos termos do art. 37, inciso XXI, da Constituição Federal, modalidade de licitação denominada pregão, para aquisição de bens e serviços comuns, e dá outras providências.

**Lei Federal 13303/2016**: Dispõe sobre o estatuto jurídico da empresa pública, da sociedade de economia mista e de suas subsidiárias, no âmbito da União, dos Estados, do Distrito Federal e dos Municípios

**Lei Federal Complementar 101/2000**: Estabelece normas de finanças públicas voltadas para a responsabilidade na gestão fiscal e dá outras providências.

**Lei Estadual 15608/2007**: Estabelece normas sobre licitações, contratos administrativos e convênios no âmbito dos Poderes do Estado do Paraná.

**Decreto Estadual 9762/2013**: Altera o Módulo Cadastro Unificado de Fornecedores do Estado do Paraná para efetivar a Gestão de Materiais, Obras e Serviços e estabelece providências correlatas.

**Decreto Estadual 4993/2016**: Regulamenta a Lei Estadual 15608/2007, para a elaboração de termos de referência e de contratos para aquisição de bens e prestação de serviços pela Administração Pública Estadual Direta e Indireta.

**Resolução Conjunta SEFA/SEAP 005/2014**: Instituição do módulo de registro de Contratos Administrativos, no sistema GMS.

**Resolução Conjunta SEFA/SEAP 008/2014**: Regulamenta os procedimentos no âmbito da Administração Direta e Entidades da Administração Indireta do Poder Executivo, para o envio das informações por meio eletrônico, ao Sistema Estadual de Informação e Captação Eletrônica.

**Resolução Conjunta PGE/SEAP 011/2014**: Regulamenta os procedimentos de gerenciamento dos contratos de prestação de serviços no âmbito da Administração Pública direta e autárquica do Estado do Paraná.

**Resolução PGE 075/2019**: A administração pode estabelecer a vigência por prazo indeterminado nos contratos em que seja usuária de serviços públicos essenciais de energia elétrica, água e esgoto.

## Apresentação GMS Módulo Fase Interna

O Departamento de Logística para Contratações Públicas – DECON suas obrigações foram integradas as funcionalidades do Sistema de Gestão de Obras, Materiais e Serviços - GMS, ferramenta com interface totalmente web. Dentro deste faz gestão e suporte dos módulos:

- Cadastro de fornecedores;
- Catálogo de itens; Registro de preços;
- Fase interna e externa de procedimentos licitatórios;
- Gestão de contratos administrativos;
- Almoxarifado.

## **GMS Módulo Contratos**

O módulos Contratos é gerido pelo Departamento de Operações e Serviços, no qual a Divisão de Tecnologia da Informação e Comunicação - DTIC atua na gestão do sistema, como: correções de erros, formulações de novas funções e gerenciamento do layout. E a Divisão de Gestão de Contratos DGC atua na gestão contratual.

#### Acesso Público

- Compras Paraná, administracao.pr.gov.br/Compras;
- Portal da Transparência do Estado do Paraná, transparencia.pr.gov.br;
- Sistema GMS, gms.pr.gov.br;
- Contato: gms-dos@seap.pr.gov.br;

| GŅ                                            | Gestác<br>Materi<br>e servi | D DE<br>AIS<br>ÇOS |              |              |                       |                         |                     |            |                   |            | PARANÁ<br>GOVERNO DO ESTA<br>SICCIETARA DA ADAMASTRA<br>E DA INELVORMAST |
|-----------------------------------------------|-----------------------------|--------------------|--------------|--------------|-----------------------|-------------------------|---------------------|------------|-------------------|------------|--------------------------------------------------------------------------|
| atálogo de Itens                              | Fornecedores                | Fase Interna       | Fase Externa | Almoxarifado | Compras-PR            | Contratos               | Geral               | Tramitação | Fornecedor (NOVO) | Pagamentos | Sair                                                                     |
| Perça Jeira, 21 de janeiro de 2020 - 14-09:15 |                             |                    |              |              |                       | -v1_14_20_69 - home     |                     |            |                   |            |                                                                          |
|                                               |                             |                    |              | Usuário p    | ara testes GMS, seu ú | ttimo acesso ocorreu em | 21/01/2020 12:46:18 |            |                   |            |                                                                          |
|                                               |                             |                    |              |              | Seja t                | oem-vindo(a)!           |                     |            |                   |            |                                                                          |
|                                               |                             |                    |              |              |                       |                         |                     |            |                   |            |                                                                          |
|                                               |                             |                    |              |              |                       |                         |                     |            |                   |            |                                                                          |
|                                               |                             |                    |              |              |                       |                         |                     |            |                   |            |                                                                          |
| Terres de las 24 de las                       |                             |                    |              |              |                       |                         |                     |            |                   |            | 10                                                                       |

### Layout

O GMS possuí vários módulos, dentro de Contratos, estes módulos estão distribuidos conforme quadro abaixo, no que se refere apenas ao módulo contratos.

| Contratos      |   |
|----------------|---|
| Contrato       | ۰ |
| Execução       | 0 |
| Relatórios     | 0 |
| SEI-CED        | 0 |
| Cadastro Geral | 0 |

## **Módulos Contratos**

**Contrato**: Local determinado a pesquisa de contratos administrativos e de locação, termos aditivos, termos de apostilamento, termos de garantia e previsão de pagamento já registrados e inclusão destes.

**Execução**: Local determinado a incluir a execução, Parte Financeira e Fiscalização Contratual, como: Registro de Empenhos, Liquidação e Pagamento, Gestão e fiscalização dos contratos;

**Relatórios**: Local destinado para emissão de relatórios que demonstram o status dos registros dos atos administrativos contratuais;

**SEI-CED**: Local destinado aos gestores para pesquisa e geração de remessas ao sitema de prestação de contas ao TCE-PR (SEI-CED);

**Cadastro Geral**: Local destinado a para dar permissão para novos servidores para uitlização da aba Contratos no GMS, assim como a inclusão e renomeação de novos setores vinculados as instituições.

04

| Contratos      |   |                               |
|----------------|---|-------------------------------|
| Contrato       |   | Incluir/Pesquisar Contratos   |
| Execução       | 0 | Aditivo do Contrato           |
| Relatórios     | 0 | Previsão de Pagamento         |
| SEI-CED        | 0 | Garantia do Contrato          |
| Cadastro Geral | 0 | Manter Laudo de Locação       |
|                |   | Encerramento de Uso de Imóvel |

## Abas dentro do módulo Contrato

**Incluir/Pesquisar Contratos**: Local destinado a pesquisa de contratos administrativos e de locação, assim como suas inclusões.

**Aditivo do Contrato**: Local determinado a pesquisa de termos aditivos e apostilas, assim como suas inclusões.

**Previsão de Pagamento**: Local destinado para registro da previsão dos pagamentos das Notas, Faturas ou Recibos;

**Garantia do Contrato**: Local determinado para a inclusão da garantia do contrato, nos casos que se aplica;

**Manter Laudo de Locação**: Local determinado para registro e pesquisa de laudo de locação;

**Encerramento de Uso de Imóvel**: Local determinado para registro e pesquisa de encerramento de uso de Imóvel.

| Contratos      |   |                                      |
|----------------|---|--------------------------------------|
| Contrato       | 0 |                                      |
| Execução       |   | Empenhos do Contrato                 |
| Relatórios     | ٥ | Liquidação e Pagamento               |
| SEI-CED        | ٥ | Contábil - Detalhe Gasto Estatal     |
| Cadastro Geral | ٥ | Guia para Pagamento e CRF            |
|                |   | Gestão e Fiscalização Mensal         |
|                |   | Ocorrências de Gestão e Fiscalização |
|                |   | Manter Despesa Administrativa        |
|                |   | Ordem Fornecimento/Serviço           |

## Abas dentro do módulo Execução

**Empenhos do Contrato**: Local destinado a pesquisa de Empenhos, assim como suas inclusões;

**Liquidação e Pagamento**: Local determinado para registro e pesquisa dos pagamentos das Notas, Faturas ou Recibos, assim como o vínculo de cada pagamento ao seu próprio empenho;

**Contábil - Detalhe Gasto Estatal**: Registro de gastos realizados pela Estatal, envolvendo todo sacrifício para aquisição de materiais, serviços, estoques, ativo permanente, pelo Regime de Competência, independentemente da realização da despesa, apropriação em custos ou pagamento;

**Guia para Pagamento e CRF** : Local determinado para registro de Guia de Pagamento do GOFS e Certidão de Regularidade Fiscal;

**Gestão e Fiscalização Mensal**: Local determinado ao Gestor e Fiscal para fazer os lançamentos das informações dos funionários tercerizados, relacionados ao contrato de prestação de serviço de mão de obra especializada;

**Ocorrências de Gestão e Fiscalização**: Local determinado para incluir uma ocorrência do Contrato, Como: acionamento da Garantia, Pendências do Fornecedor entre outros casos;

**Manter Despesa Administrativa**: Local determinado a inclusão das despesas administrativas como: Energia Elétrica e Saneamento;

**Ordem Fornecimento/Serviço**: local destinado para emissão de ordem de fornecimento de Materiais/Serviço, estando vinculado a itens de estoque no Almoxarifado ou para simples controle de consumo do contrato.

| Contratos      |   |                                      |
|----------------|---|--------------------------------------|
| Contrato       | ٥ |                                      |
| Execução       | 0 |                                      |
| Relatórios     |   | Pendências                           |
| SEI-CED        | ٥ | Analítico Sintético de Contratos     |
| Cadastro Geral | ٥ | Relatório de Vínculo Usuário x Órgão |
|                |   | Relatório de Saldo do Contrato       |
|                |   | Consultar Email Enviado              |
|                |   | Despesas Administrativas             |

## Abas dentro do módulo Relatórios

**Pendências**: Relatório que permite visualizar as pendências de registro no contrato, mantendo atualizado para facilitar a fiscalização dos órgãos competentes (NICS e TCE-PR);

**Analítico Sintético de Contratos**: Relatório que permite visualizar questões específicas do contrato pelo usuário. Ex: (contrato Guarda-Chuva) Manutenção de Veículos Oficiais, onde é possível indentificar os ítens do órgão ou instituição participante, neste caso o usuário poderá por meio de filtros obter o Relatório Sintético;

**Vínculo Usuário X Órgão**: Relatório que permite ao gestor visualizar todos os servidores/colaboradores que tem acesso a aba contratos no GMS, do órgão ou entidade específica, bem como, o nível de acesso de cada um;

**Saldo do Contrato** : Relatório visualiza o que foi liquidado versus o saldo devedor, restando o saldo contratual;

**Consultar Email Enviado**: Relatório que permite a visualização do responsável pelo recebimento das pendências de registro, enviadas pelo email automático do sistema GMS.

**Despesa Administrativa**: Relatório que permite visualizar as depesas administrativas como: Energia Elétrica, Comunicação de dados, Saneamento, Reprografia, Limpeza e Conservação, utilizadas pelo órgão.

| Contratos      |   |                     |
|----------------|---|---------------------|
| Contrato       | ۰ |                     |
| Execução       | ۰ |                     |
| Relatórios     | ٥ |                     |
| SEI-CED        |   | Geração de Arguivos |
| Cadastro Geral | 0 |                     |

## Abas dentro do módulo SEI-CED

**Geração de Arquivos**: Local destinado ao gestor para Gerar/Exportar os dados que foram inseridos pelo seu respectivo órgão em remessas de dados ao SEI-CED (SISTEMA ESTADUAL DE INFORMAÇÕES - CAPTAÇÃO ELETRONICA DE DADOS). Conforme determina os Art. 7° e 13° da Instrução Normativa N° 113/2015 do Tribunal de Contas do Estado do Paraná.

| Contratos      |   |                                 |
|----------------|---|---------------------------------|
| Contrato       | 0 |                                 |
| Execução       | 0 |                                 |
| Relatórios     | 0 |                                 |
| SEI-CED        | 0 |                                 |
| Cadastro Geral |   | Manter Setor Contrato           |
|                |   | Vincular Usuário Setor Contrato |

## Abas dentro do módulo Cadastro Geral

**Manter Setor Contrato**: Local determinado para o Gestor realizar a inclusão e mudança de setores vinculados aos Órgãos;

**Vincular Usuário Setor Contrato**: Local determinado ao Gestor para dar acesso ou inativar usuários no módulo Contratos.

## CADASTRO GERAL

Cada órgão pertencente ao sistema GMS possuí diferentes setores e cada um com seus respectivos contratos, sendo assim, o órgão pode incluir ou renomear setores dentro do sistema. Lembrando que esta função só pode ser exercida pelo Gestor do GMS dentro da Instituição. Para incluir, renomear, inativar ou pesquisar os setores pertencentes ao órgão, acesse a aba **Manter Setor Contrato**:

| Contratos      |   |                                 |    |
|----------------|---|---------------------------------|----|
| Contrato       | ٥ |                                 |    |
| Execução       | 0 |                                 |    |
| Relatórios     | 0 |                                 |    |
| SEI-CED        | 0 |                                 |    |
| Cadastro Geral |   | Manter Setor Contrato           | ]← |
|                |   | Vincular Usuário Setor Contrato |    |

## INCLUSÃO

Pesquisar Setor de Contrato

| * Órgão GMS:     | Selecione                                                     |
|------------------|---------------------------------------------------------------|
| Situação:        | Qualquer ~                                                    |
|                  | Pesquisar Voltar Incluir                                      |
|                  | Incluir Setor Contrato                                        |
| * Órgão GMS:     | SEAP - Secretaria de Estado da Administração e da Previdência |
| * Setor Contrato | : Nome Do Setor Desejado Para Inclusão No GMS                 |
|                  |                                                               |
| * Situação:      | Ativo 🗸                                                       |

Órgão GMS: Nome da sua respectiva instituição;

Setor Contrato: Nome do setor para inclusão no GMS;

Situação: Situação do setor, se ele está ativo ou inativo.

## RENOMEAÇÃO/INATIVAÇÃO

#### Pesquisar Setor de Contrato

| * Orgão GMS: SE                            | AP - Secretaria de Estado da Administração                             | e da Previdência                | ~                |
|--------------------------------------------|------------------------------------------------------------------------|---------------------------------|------------------|
| Situação: Ativ                             | <u>/o ~</u>                                                            |                                 |                  |
|                                            | Pesquisar Voltar                                                       | Incluir                         |                  |
|                                            | Pesquisar Setor de Co                                                  | ontrato                         |                  |
|                                            | * Órgão GMS: SEAP - Secretaria de Estado da Administração e da Previde | éncia 🗸                         |                  |
|                                            | Situação: Aino v<br>Pesquisar Voltar                                   | Incluir                         |                  |
|                                            |                                                                        |                                 |                  |
|                                            |                                                                        | Sigla do Órgão GMS              | Situação         |
| a Serviços                                 |                                                                        | SEAP                            | Ativo            |
|                                            |                                                                        | SEAP                            | Alivo            |
| lado                                       |                                                                        | SEAP                            | Alivo            |
| ude Ocupacional                            |                                                                        | SEAP                            | Alivo            |
| ude .                                      |                                                                        | SEAP                            | Alivo            |
| de Material                                |                                                                        | SEAP                            | Alivo            |
| Publico                                    |                                                                        | SEAP                            | Alivo            |
| ispone Oncial                              |                                                                        | SEAP                            | Alivo            |
| sial                                       |                                                                        | SEAP                            | Ativo            |
| inos                                       |                                                                        | SEAP                            | Alivo            |
| cional                                     |                                                                        | SEAP                            | Alivo            |
| ção de Recursos Humanos                    |                                                                        | SEAP                            | Ativo            |
|                                            |                                                                        | SEAP                            | Ativo            |
|                                            |                                                                        | SEAP                            | Alivo            |
|                                            |                                                                        | SEAP                            | Alivo            |
| ional<br>Ção de Recursos Humanos<br>No GMS |                                                                        | SEA<br>SEA<br>SEA<br>SEA<br>SEA | 5<br>5<br>5<br>5 |
| C110                                       | Alterar Se                                                             | etor Contrato                   |                  |
| Orgão GMS: SE                              | AP - Secretaria de Estado da Administração e da Pr                     | evidência                       |                  |
| * Setor Contrato: Ac                       | ui Você Pode Renomear o Setor Escolhido                                |                                 |                  |
| * Situação: At                             | ivo 🗸                                                                  |                                 |                  |
|                                            | Confirma                                                               | ar Voltar                       |                  |

## Gerenciador de Acesso

Cada órgão pertencente ao sistema GMS possuí gestores de acesso que são responsáveis por liberar o acesso a novos usuários ao **módulo contratos**, bem como, retirar aqueles que já não tem responsabilidades com o GMS. Nos casos em que se fizer necessário o acesso, não sendo gestor, deverá ser consultado o responsável pelo GMS dentro da instituição, observando as seguintes orientações: :

| Contratos      |                                     |  |
|----------------|-------------------------------------|--|
| Contrato       | •                                   |  |
| Execução       | 0                                   |  |
| Relatórios     | •                                   |  |
| SEI-CED        | •                                   |  |
| Cadastro Geral | Manter Setor Contrato               |  |
|                | Vincular Usuário Setor Contrato     |  |
|                |                                     |  |
| Pesquis        | ar Vínculo Usuário x Setor Contrato |  |

| Usuário:        |                                        |   |
|-----------------|----------------------------------------|---|
| Setor Contrato: | Qualquer                               | ~ |
| Órgão GMS:      | Qualquer                               | ~ |
|                 |                                        |   |
|                 | Pesquisar Limpar Voltar Manter Vínculo |   |

Insira o CPF do servidor, o qual você dará acesso ao **Módulo Contratos.** 

|                | S                    | elecionar Usuário |                 |
|----------------|----------------------|-------------------|-----------------|
|                | CPF: 000             | 000.000-01        |                 |
|                |                      | esquisar Voltar   |                 |
|                |                      |                   |                 |
| СРБ            | Login                | E-mail            | Sele            |
| 000.000.000-01 | Usuário de Teste GMS | Usuariodeteste    | )seap.pr.gov.br |

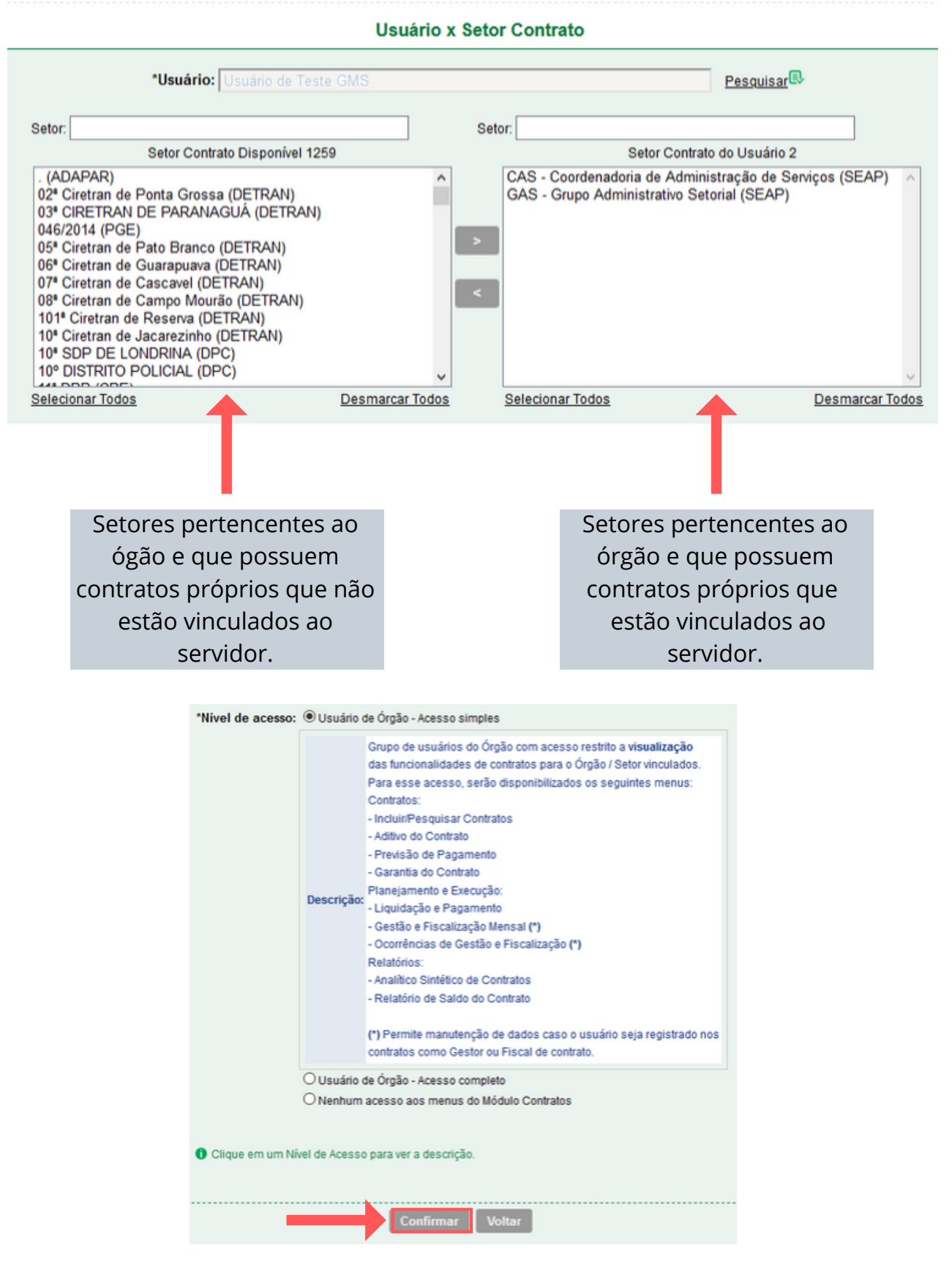

Cada um dos três níveis de acesso tem suas particularidades que estão exemplificadas dentro do sistema, quando escolher a desejável, clique confirmar.

## **Cadastro Geral**

Caso você queira apenas realizar uma pesquisa de quais servidores tem acesso a alteração e visualização dos contratos do seu setor, siga estes passos:

|                                 | Pesquisar Vínculo Usuário x Setor Contrato |                 |                                                             |                |
|---------------------------------|--------------------------------------------|-----------------|-------------------------------------------------------------|----------------|
|                                 |                                            |                 |                                                             |                |
| Usuário:                        | Nome Do Servidor Para Uma Pesquisa Es      | pecífica a Esta | Pessoa                                                      |                |
| Setor Contrato:                 | CAS - Coordenadoria de Administração de    | Servicos (SEA   | AP)                                                         | ~              |
| Óreão CMC                       | SEAD Secretaria da Estada da Administ      | reeño e de Dre  | idância                                                     |                |
| Orgao GMS:                      | SEAP - Secretaria de Estado da Administ    | ração e da Pre  | ndencia                                                     | ~              |
|                                 | Pesquisar Limpar Voltar Manter Vínculo     |                 |                                                             |                |
|                                 |                                            |                 | Pesquisar Vínculo Usuário x Se                              | tor Contrato   |
|                                 |                                            |                 |                                                             |                |
|                                 |                                            | Usuário:        | [                                                           |                |
|                                 |                                            | Setor Contrato  | CAS - Coordenadoria de Administração de Serviços (SEAP)     |                |
|                                 |                                            | Órgão GMS:      | SEAP - Secretaria de Estado da Administração e da Previdênc | ia             |
|                                 |                                            |                 |                                                             |                |
|                                 |                                            |                 | Pesquisar Limpar Voltar                                     | Manter Vinculo |
|                                 |                                            |                 |                                                             |                |
| Página 1 de 2 : (Total de 25    | registros)                                 |                 |                                                             |                |
| Usuario<br>RERNADETE ZENI BORGE |                                            |                 | E-mail<br>POSYMAVPIASEED COVIPPIBE                          | Seto           |
| Bruno Felipe dos Santos M       | lartins                                    |                 | Noomini Rigocco.oor. Kak                                    | CAS -          |
| CLARISSA RIBEIRO DA SI          | LVA                                        |                 | clarissaribeiro@seap.pr.gov.br                              | CAS -          |
| CLEVERSON NERI MACH             | ADO DA SILVA                               |                 | cneri@seap.pr.gov.br                                        | CAS -          |
| Danyele Gorges Castanho         |                                            |                 |                                                             | CAS -          |
| Emilio Antonio Trautwein        |                                            |                 |                                                             | CAS -          |
| ERNANI GUARITA CARTAX           | O NETO                                     |                 |                                                             | CAS -          |
| Jesse Menaldhe Menaco           |                                            |                 |                                                             | CAS -          |
| Juliana Ayub de Lucena          |                                            |                 |                                                             | CAS -          |
| LUIZ CARLOS AMARAL GH           | IRELLI                                     |                 |                                                             | CAS -          |
| LUZITA NERY GOMES MON           | NTANHEIRO ROCHA                            |                 |                                                             | CAS -          |
| MAICON BRASSANINI               |                                            |                 |                                                             | CAS -          |
| MARCELI CORDEIRO                |                                            |                 | helio@seed.pr.gov.br                                        | CAS -          |
| MARCELINO MANHANI JU            | NIOR                                       |                 | marcelinom@sepl.pr.gov.br                                   | CAS -          |
| MARCELO BIERUT EKERM            | IANN                                       |                 |                                                             | CAS -          |
| MARIO CESAR NICOLADE            |                                            |                 | mario.nicoladelli@seap.pr.gov.br                            | CAS -          |
| RODRIGO IATAURO BUEN            |                                            |                 | amilanacer@eaad or any br                                   | CAS -          |
| TALITA SELIS ADANTES            | INLIN.                                     |                 | enmenesigseed.pr.gov.or                                     | CAS-           |
| TATIANA GARCIA PIRES            |                                            |                 | tatianapires@celenar.or.ov.br                               | CAS-           |
| INTRIN GARGIN FIRES             |                                            |                 | tavanapires@cerepar.pr.gov.or                               | CAS-           |

## **REGISTRO DE CONTRATOS**

Para realizar o cadastro de um contrato no GMS, o usuário terá que observar que o contrato respeitará o registro efetuado na fase interna. Caso for registrado de maneira incorreta, este erro permanecerá no registro do contrato. Sendo assim o registro de forma correta deverá seguir as seguintes orientações:

|                                                                                                    | C                                             | Contratos                                                          |                                      |
|----------------------------------------------------------------------------------------------------|-----------------------------------------------|--------------------------------------------------------------------|--------------------------------------|
|                                                                                                    | Contrate                                      | to Incluir/Pesquisar Contratos                                     |                                      |
|                                                                                                    | Execuçã                                       | ao Aditivo do Contrato                                             |                                      |
|                                                                                                    | Relatóri                                      | ios Previsão de Pagamento                                          |                                      |
|                                                                                                    | SEI-CEI                                       | D Garantia do Contrato                                             |                                      |
|                                                                                                    | Cadastr                                       | ro Geral * Manter Laudo de Locação                                 |                                      |
|                                                                                                    |                                               | Encerramento de Uso de Imó                                         | vel                                  |
|                                                                                                    |                                               |                                                                    |                                      |
|                                                                                                    |                                               |                                                                    |                                      |
|                                                                                                    |                                               | Pesquisar Contrato                                                 |                                      |
| Situação do Contr<br>Contrato (número<br>Número Protocolo<br>(com digito verific<br>Tipo de Contrato:<br>Órgão Gestor:<br>Setor Gestor de C<br>Órgão COP:<br>Fornecedor: | rato:<br>//ano):<br>o:<br>cador)<br>Contrato: | Qualquer  V Qualquer  V Qualquer  V Qualquer  V Selecione  V Todos | ∽* Exerciclo: 2020 ~<br>Selecionar ® |
| Vigente:                                                                                                    |                                               | O Sim O Não ® Ambos                                                |                                      |
| Periodo:<br>Objeto (parte de):                                                                                                    |                                               |                                                                    |                                      |
| Nº/Ano do Laudo                                                                                                    | GMS:                                          |                                                                    |                                      |
| Municipio (distribu                                                                                                    | uição do item):                               | ): Qualquer v UF: Paraná v                                         |                                      |
| Processo Compra                                                                                                    | /Licitação                                    |                                                                    |                                      |
| Modalidade:                                                                                                    |                                               | Qualquer                                                           | ~                                    |
| numero Processo                                                                                                    |                                               |                                                                    |                                      |
|                                                                                                    |                                               | Pesquisar Limpar Voltar Incluir                                    | -                                    |

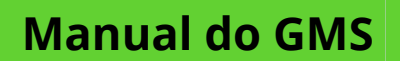

| Contrato                          |                  |                      |             |                                 |           |   |
|-----------------------------------|------------------|----------------------|-------------|---------------------------------|-----------|---|
| Número utilizado pelo Órgão:      |                  | ultativo             | 1           |                                 |           |   |
| * Órgão Gestor:                   |                  | AP - Secretaria de E | Estado da / | Administração e da Previdência  |           | ~ |
| * Tipo Contrato:                  | For              | necimento de Mater   | iais e Equi | pamentos 🗸                      |           |   |
| * Contrato Corporativo/Múltiplo   |                  | im 🖲 Não             |             |                                 |           |   |
| * Número Protocolo:               | 1466             | 36573                |             | * Data do Protocolo: 21/01/2020 | Adicionar | - |
| Data                              | Protocolo        |                      | Excluir     |                                 |           |   |
| 21/01/2020                        | 14653657         | '3                   | ×           |                                 |           |   |
| Situação:                         | Em E             | dição                |             |                                 |           |   |
| Gerar Ordem de Forn<br>Servico 0: | ecimento /<br>Os | im 🖲 Não             |             |                                 |           |   |

Os itens a seguir devem ser preenchidos de acordo com o termo contratual, lembrando que a opção **Número Utilizado pelo Órgão** é um registro facultativo, pois existem instituições que possuem registros internos e utilizam este registro além do número gerado pelo GMS, porém não recomendado. O número informado pela instituição deve ser o gerado pelo GMS. É necessário **adicionar** o protocolo depois de preenchido os campos, conforme mostra a imagem acima.

| Processo Compra/Licitação | 0                                |                      |                  |
|---------------------------|----------------------------------|----------------------|------------------|
| * Material/Serviço:       | ⊖ Serviço                        |                      |                  |
| * Obras e Serviços Eng.:  | ⊖ Sim                            |                      |                  |
| * Origem:                 | ◉ Licitação 🛛 Dispensa/Inexigibi | lidade               |                  |
| * Modalidade:             | PE - Pregão Eletrônico           | ~                    |                  |
| * Número/Ano do GMS:      | 602 / 2016                       |                      |                  |
| Incluir Processo          | _                                |                      | $\mathbf{+}$     |
| Modalidade                | Número/Ano do GMS                | Número/Ano do Edital | Material/Serviço |
| PE - Pregão Eletrônico    | <b>1</b> 602/2016                | 602/2016             | Material         |

Lembrando que o número do processo e a modalidade correta, são informações vindas da fase interna, cabendo ao usuário confirmar estas informações.

| Fornecedor                |         |                                          |                           |          |         |
|---------------------------|---------|------------------------------------------|---------------------------|----------|---------|
| Selecionar Forneced       | or      |                                          |                           |          |         |
| Selecione                 | Razā    | Razão Social Lotes Vencedores            |                           |          |         |
|                           | POSIT   | TVO TECNOLOGIA S.A                       | Lote 3, Lote 4            |          |         |
| 0                         | SET C   | SET COMPUTADORES E SERVIÇOS L EPP Lote 6 |                           |          |         |
| 0                         | MICR    | MICROSENS S.A                            |                           |          |         |
| Contratado                |         |                                          |                           |          |         |
| CPF / CNPJ / Cód. Interna | icional | Razão Social / Nome                      | Principal /<br>Secundário | Situação | Remover |
| 81.243.735/0019-77        |         | POSITIVO TECNOLOGIA S.A                  | Principal                 | Ativo    | ×       |

Informe o Fornecedor vencedor da Licitação.

### **Cadastro Geral**

#### **Objeto Contratual**

| * Objeto<br>Contratual: | Campo Destinado para Registro do Objeto do Contrato que Nesse Caso é : Registro de preços para<br>futura e eventual aquisição de equipamentos de informática. |
|-------------------------|----------------------------------------------------------------------------------------------------|
|                         |                                                                                                    |
|                         |                                                                                                    |
|                         |                                                                                                    |

| Gestor do Contrato              |                     |                                      |                      |                                          |
|---------------------------------|---------------------|--------------------------------------|----------------------|------------------------------------------|
| * Setor Gestor de<br>Contrato:  | CAS - Coordenado    | ria de Administração de Serviços     | ~                    |                                          |
| * Agente Gestor:                | Usuário para teste  | s GMS 🗸 🗸                            |                      |                                          |
| E-mail                          | rodrigoalbani@celep | bar.pr.gov.br                        |                      |                                          |
| * Endereço do Agente            | * CEP: 8            | 0530140                              |                      |                                          |
| Gestor:                         | Logradouro:         | Rua Jacy Loureiro de Campos          | 🔍 * Número:          | s/n                                      |
|                                 | Complemento:        |                                      | Bairro:              | Centro Cívico                            |
|                                 | * Município:        | Curitiba 🗸                           | * UF:                | PR v                                     |
| Agente Substituto do<br>Gestor: | Usuário para teste  | s GMS 🗸                              |                      |                                          |
| E-mail 🚺 :                      | rodrigoalbani@celer | par.pr.gov.br                        |                      |                                          |
| * Endereço do Agente            | * CEP: 8            | 0530140                              |                      |                                          |
| Substituto:                     | Logradouro:         | Rua Jacy Loureiro de Campos          | 🔍 * Número:          | s/n                                      |
|                                 | Complemento:        |                                      | Bairro:              | Centro Cívico                            |
|                                 | * Município:        | Curitiba 🗸 🗸                         | * UF:                | PR v                                     |
|                                 |                     |                                      |                      |                                          |
| Fiscal do Contrato              |                     |                                      |                      |                                          |
| * Órgão:                        | SEAP - Secretaria   | de Estado da Administração e da Prev | idência              | ~                                        |
| * Nome:                         | Usuário para teste  | s GMS                                | ~                    |                                          |
| * Endereço do Fiscal:           | * CEP: 8            | 0530140                              |                      |                                          |
|                                 | Logradouro:         | Rua Jacy Loureiro de Campos          | 🔍 * Número:          | s/n                                      |
|                                 | Complemento:        |                                      | Bairro:              | Centro Cívico                            |
|                                 | * Município:        | Curitiba 🗸                           | * UF:                | PR ~                                     |
| Adicionar                       | _                   |                                      |                      |                                          |
| Nome                            |                     | СРЕ                                  | Órgão                |                                          |
| Usuário para testes GMS         |                     | 287.171.245-06                       | SEAP - Secretaria de | Estado da Administração e da Previdência |

Lembrando que o Gestor do contrato é o responsável pelas atividades administrativas na execução do contrato, no campo agente substituto o preenchimento não é obrigatório. Porém a indicação do Fiscal e/ou Ficais nas atividades administrativas, que pode ser mais de um, é obrigatório.

| Vigência                               |              |
|----------------------------------------|--------------|
| * Período: 26/09/2017                  | (DD/MM/AAAA) |
| Execução                               |              |
| * Período: 26/09/2017 🛗 à 25/09/2022 🛗 | (DD/MM/AAAA) |

### **Cadastro Geral**

Vigência seria o tempo de vida do contrato e a execução seria o tempo destinado para execução do objeto. Lembrando que não é necessário que eles sejam iguais, geralmente isso acontece em contratos de Obras/Engenharia.

| Identificação Orçam                                                                             | entária do Órgão Gestor (Titular do Contrato)                           |  |
|-------------------------------------------------------------------------------------------------|-------------------------------------------------------------------------|--|
| Órgão:                                                                                          | SEAP - Secretaria de Estado da Administração e da Previdência           |  |
| Exercício:                                                                                      | 2019 🗸                                                                  |  |
| Projeto Atividade:                                                                              | 4041 - GESTÃO DOS SISTEMAS DE ADMINISTRAÇÃO GERAL E DE RECURSOS HUMANOS |  |
| Dotação Orçamentária                                                                            | : 27.02.04.122.40.000.4041                                              |  |
| Órgão COP:                                                                                      | 27 - SEC DE ESTADO DA ADM E DA PREVIDENCIA                              |  |
| Unidade COP:                                                                                    | 2 - DIRETORIA GERAL                                                     |  |
| Função:                                                                                         | 381 - ADMINISTRACAO                                                     |  |
| Sub-Função:                                                                                     | 1470 - ADMINISTRACAO GERAL                                              |  |
| Programa:                                                                                       | 40 - GOVERNANCA & INOVACAO                                              |  |
| Sub-Programa:                                                                                   |                                                                         |  |
| Projeto Atividade:                                                                              | 4041 - GESTÃO DOS SISTEMAS DE ADMINISTRAÇÃO GERAL E DE RECURSOS HUMANOS |  |
| Natureza Despesa:                                                                               | 44903026 - MATERIAL ELETRICO E ELETRONICO                               |  |
| Fonte Recurso:                                                                                  | 100 - ORDINARIO NAO VINCULADO                                           |  |
| Tipo de Orçamento                                                                               | Normal O Crédito Especial                                               |  |
| Incluir Identificação Orçamentária                                                              |                                                                         |  |
| Identificação Orçamentá                                                                         | ria                                                                     |  |
| 27.02.04.122.40.000.4041                                                                        | 1.44903026.100                                                          |  |
| Outras Informações Contratuais:<br>Campo destinado para observações de registro ou contratuais. |                                                                         |  |
|                                                                                                 | Confirmar Voltar                                                        |  |

Após a confirmação o GMS gerará um novo número de contrato:

| Contrato                      |                                                               |
|-------------------------------|---------------------------------------------------------------|
| Número GMS:                   | 9/2020                                                        |
| Número utilizado pelo Órgão   |                                                               |
| * Órgão Gestor:               | SEAP - Secretaria de Estado da Administração e da Previdência |
| * Tipo Contrato:              | Fornecimento de Materiais e Equipamentos                      |
| * Contrato Corporativo/Múltip | OSim ®Não                                                     |
| * Número Protocolo:           | * Data do Protocolo: Adicionar                                |
| Data                          | Protocolo Excluir                                             |
| 21/01/2020                    | 146536573                                                     |
| Situação:                     | Em Edição                                                     |
| Gerar Ordem de Fornecimen     | to /                                                          |
| Serviço Ü:                    |                                                               |

Agora o seu contrato já é pesquisável, para pesquisá-lo siga as seguintes orientações:

| Contratos      |   |                               |  |
|----------------|---|-------------------------------|--|
| Contrato       |   | Incluir/Pesquisar Contratos   |  |
| Execução       | 0 | Aditivo do Contrato           |  |
| Relatórios     | 0 | Previsão de Pagamento         |  |
| SEI-CED        | 0 | Garantia do Contrato          |  |
| Cadastro Geral | ٥ | Manter Laudo de Locação       |  |
|                |   | Encerramento de Uso de Imóvel |  |

| Pesquisar Contrato                                                                               |                                 |                     |  |  |  |  |
|--------------------------------------------------------------------------------------------------|---------------------------------|---------------------|--|--|--|--|
| Situação do Contrato:<br>Contrato (número/ano):<br>Número Protocolo:<br>(com dígito verificador) | Qualquer ~                      |                     |  |  |  |  |
| Tipo de Contrato:                                                                                | Qualquer                        |                     |  |  |  |  |
| Órgão Gestor:                                                                                    | Qualquer v                      |                     |  |  |  |  |
| Setor Gestor de Contrato:                                                                        | Selecione 🗸                     |                     |  |  |  |  |
| Órgão COP:                                                                                       | Todos                           | ✓ * Exercicio: 2020 |  |  |  |  |
| Fornecedor:                                                                                      |                                 | Selecionar          |  |  |  |  |
| Vigente:                                                                                         | O Sim O Não ⊛ Ambos             |                     |  |  |  |  |
| Período:                                                                                         | iii a (DD/MMAAAA)               |                     |  |  |  |  |
| Objeto (parte de):                                                                               |                                 |                     |  |  |  |  |
| Nº/Ano do Laudo GMS:                                                                             |                                 |                     |  |  |  |  |
| Município (distribuição do item):                                                                | Qualquer VIF: Paraná V          |                     |  |  |  |  |
| Processo Compra/Licitação                                                                        |                                 |                     |  |  |  |  |
| Modalidade:                                                                                      | Qualquer v                      |                     |  |  |  |  |
| Número Processo:                                                                                 |                                 |                     |  |  |  |  |
|                                                                                                  | Pesquisar Limpar Voltar Incluir |                     |  |  |  |  |

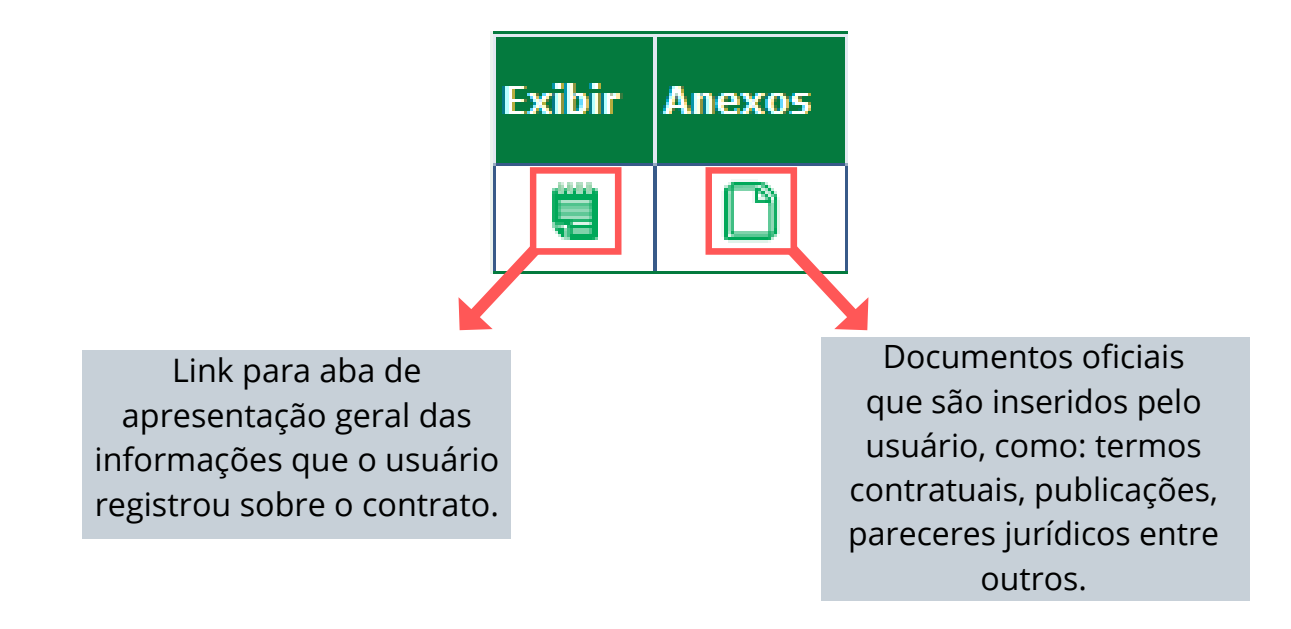

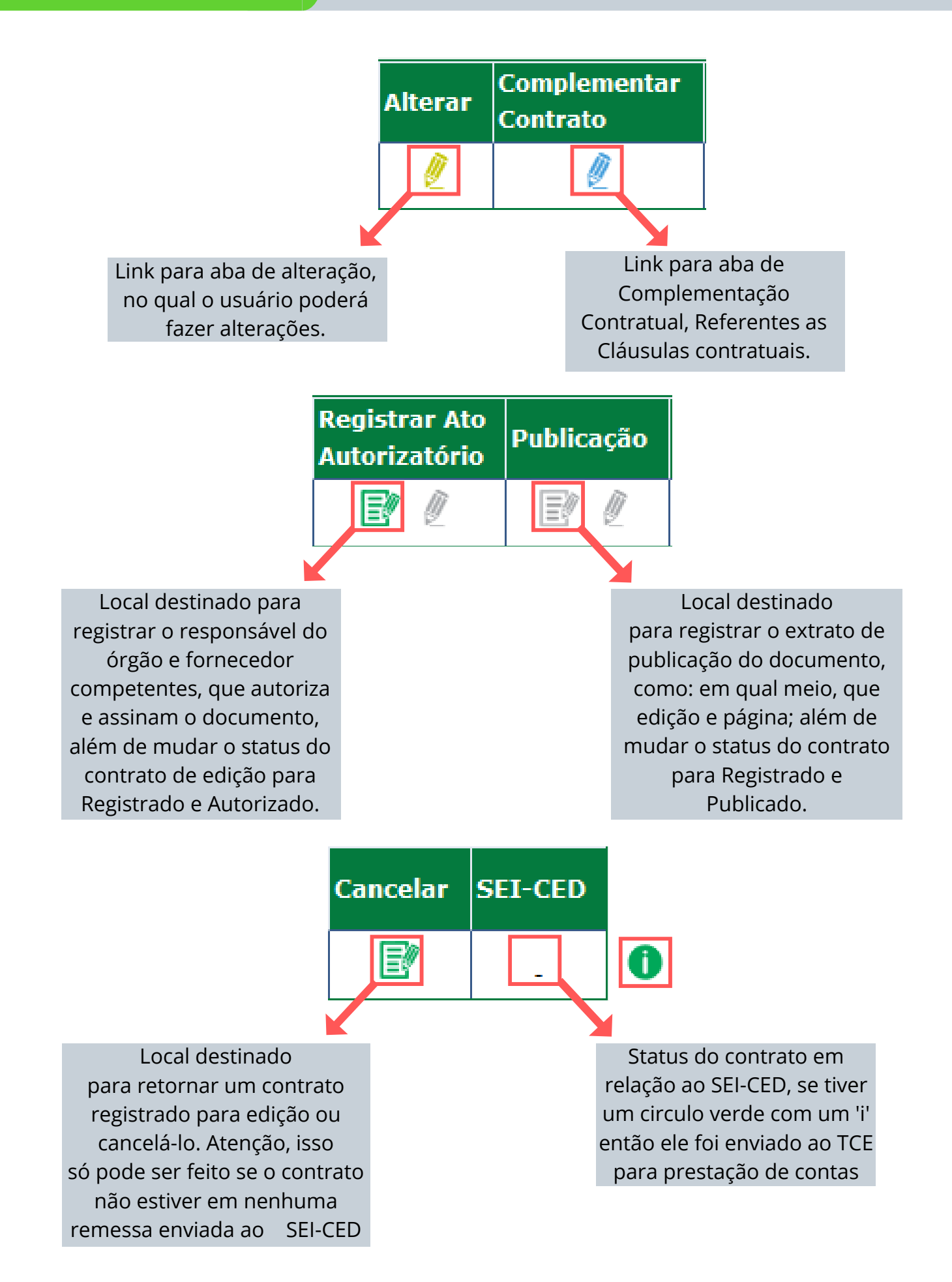

## Inclusão dos itens do Contrato

Após a inclusão do cadastro do contrato no GMS, é preciso incluir também os itens do contrato e sua distribuição. Para que o contrato possa atender o objeto, seu Registro fica no fim da página da aba **Alterar Contrato**.

|                                                                                                    |                             |                   |             | <u>Novo Item</u> |
|----------------------------------------------------------------------------------------------------|-----------------------------|-------------------|-------------|------------------|
| Unidade de Medida                                                                                     | Valor Total do<br>Item(R\$) | Distribuio        | ção Alterar | Excluir          |
| Total Itens (R\$):                                                                                    | 0,0000                      |                   |             |                  |
|                                                                                                    |                             |                   |             | 0,00             |
|                                                                                                    |                             |                   |             |                  |
| Selecionar Item - Inclusão                                                                            |                             |                   |             |                  |
| Contrato: 9/2020<br><sup>*</sup> Processo Compra/Licitação: PE - 602/2016 ∨<br><sup>*</sup> Lote: 4 ∨ |                             |                   |             |                  |
| Buscar Item Limpar Voltar                                                                             |                             |                   |             |                  |
|                                                                                                    |                             |                   |             |                  |
|                                                                                                    |                             | Unidade de Medida | Valo        | or <u>Todos</u>  |
| Confirmar Voltar                                                                                      | 1                           | unid.             | 3.08        | 5,0000           |

| Unidade de Medida  | Valor Total do<br>Item(R\$) | Distribuição | Alterar | Excluir |
|--------------------|-----------------------------|--------------|---------|---------|
| unid.              | 0,0000                      | → 🗵          | Ø       | ×       |
| Total Itens (R\$): | 0,0000                      |              | -       |         |

## **Cadastro Geral**

#### Distribuição do Item do Contrato

| 9/2020                                                                                                    |                             |
|----------------------------------------------------------------------------------------------------|-----------------------------|
| PE - 602/2016                                                                                                  |                             |
| 4                                                                                                    |                             |
| 07003.31745 - Estação de Trabalho Intermediária (PC Intermediário) com 8,0 GB RAM, 240 GB SSD e Microsoft Wind | lows                        |
| unid.                                                                                                    |                             |
| 3.085,0000                                                                                                    |                             |
| 0                                                                                                    |                             |
| ): 0,0000                                                                                                    |                             |
| Ativo                                                                                                    |                             |
|                                                                                                    | Incluir Distribuição Voltar |

| Incluir | Distribuig | ção do Item |
|---------|------------|-------------|
|---------|------------|-------------|

| Contrato:                                      | 9/2020                      |                      |                                |                                |                  |
|------------------------------------------------|-----------------------------|----------------------|--------------------------------|--------------------------------|------------------|
| Processo:                                      | PE - 602/2016               |                      |                                |                                |                  |
| Lote:                                          | 4                           |                      |                                |                                |                  |
| Item:                                          | 1 7003.31745 - Estação      | o de Trabalho Interm | ediária (PC Intermediário) con | n 8.0 GB RAM, 240 GB SSD e Mic | rosoft Windows   |
| Unidade de Medida:                             | unid.                       |                      |                                |                                |                  |
| Valor Unitário (R\$):                          | 3.085,0000                  |                      |                                |                                |                  |
| Quantidade Total(Tod<br>Órgãos):               | os 0                        |                      |                                |                                |                  |
| Valor Total do Item (R                         | \$): 0,0000                 |                      |                                |                                |                  |
| * Órgão:                                       | SEAP - Secretaria de E      | stado da Administr   | ração e da Previdência 🗸       |                                |                  |
| Qtde Máxima Órgão                              | Quantidade Máxima Órg       | ão Qu                | antidade Distribuída           | * Quantidade para o Local      |                  |
| (Processo Licitatório,<br>Dispensa ou Carona): | 137                         | 0                    |                                | 137                            |                  |
| * Local Entrega:                               | -SEAP - Secretaria de l     | Estado da administ   | ração e da Previdência 🗸       |                                |                  |
|                                                |                             |                      |                                |                                |                  |
| Dados do Local:                                |                             |                      |                                |                                |                  |
| CEP:                                           | 80530140                    |                      |                                |                                |                  |
| Cidade:                                        | Curitiba                    | UF:                  | PR                             |                                |                  |
| Logradouro:                                    | Rua Jacy Loureiro de Campos |                      |                                |                                |                  |
| Bairro:                                        | Centro Cívico               |                      |                                |                                |                  |
| Número:                                        | s/n°                        | Complemento:         | 3° andar                       |                                |                  |
| Telefone:                                      | 41 3313-6220                | Fax:                 |                                |                                |                  |
| E-mail:                                        | iara.mendes@seap.pr.gov.br  |                      |                                |                                |                  |
| Pessoa para Contato:                           | lara Benedita Mendes        |                      |                                |                                |                  |
|                                                |                             |                      |                                |                                |                  |
|                                                |                             |                      |                                |                                |                  |
|                                                |                             |                      |                                |                                | Confirmar Voltar |
| (*) Campo de preenchime                        | ento obrigatorio.           |                      |                                |                                |                  |

| Qtde. Total | Unidade de Medida | a Valor Total do<br>Item(R\$) | Distribuição | Alterar | Excluir   |
|-------------|-------------------|-------------------------------|--------------|---------|-----------|
| 137         | unid.             | 422.645,0000                  | 2            | Ø       | ×         |
|             | Total Itens (I    | R\$): 422.645,0000            |              |         |           |
|             |                   |                               |              | 4       | 22.645,00 |
|             |                   |                               |              |         |           |

### **Cadastro Geral**

### **Complementação Contratual**

Após a inclusão do cadastro do contrato é necessário a indentificação das Informações Contratuais existentes (Art. 99 da Lei de Licitações 15.608/07 do Paraná), conforme quadro demonstrativo abaixo:

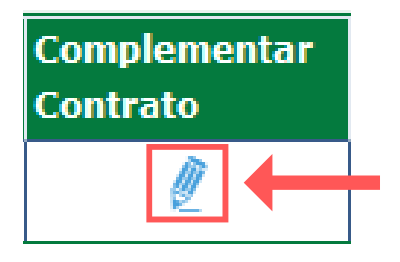

Preencha de acordo com as informações contratuais.

|                                            | Informações Contratuais                                          |
|--------------------------------------------|------------------------------------------------------------------|
| Contrato:                                  | 9/2020                                                           |
| * Tipo de Regime de Execução:              | Execução Direta                                                  |
| * Previsão de Subcontratação:              | ⊖Sim ®Não                                                        |
| * Previsão de Cessão Contratual:           | ⊖ Sim ● Não                                                      |
| * Tipo Fornecimento imediato:              | ● Sim O Não                                                      |
| * Forma de Pagamento:                      | ● À Vista ○ À Prazo ○ Não se aplica                              |
| * Tipo de Multa Contratual:                | Outras Multas Contratuais                                        |
| * Descrição da(s) Multa(s) Contratual(is): | Campo destinado para especificações do tipo da Multa Contratual. |
|                                            |                                                                  |

Cláusulas Contratuais Necessárias existentes (Art. 99 da Lei de Licitações 15.608/07 do Paraná)

| *<br>Selecione | Tipo da Cláusula                                                                                                    |
|----------------|----------------------------------------------------------------------------------------------------|
|                | I - Os nomes das partes e os de seus representantes.                                                                                                    |
|                | I - A finalidade.                                                                                                    |
|                | I - O ato que autorizou a sua lavratura.                                                                                                    |
|                | I - O número do processo da licitação ou da contratação direta.                                                                                                    |
|                | II - O objeto e seus elementos característicos.                                                                                                    |
|                | III - O regime de execução ou a forma de fornecimento.                                                                                                    |
|                | IV - O preço e as condições de pagamento, os critérios, data-base e periodicidade do reajustamento de preços.                                                                                              |
|                | IV - Os critérios de atualização monetária entre a data do adimplemento das obrigações e a do efetivo pagamento.                                                                                           |
|                | V - Os prazos para início de etapas de execução, de conclusão, de entrega, de observação e de recebimento definitivo, conforme o caso.                                                                     |
|                | VI - O crédito pelo qual correrá a despesa, com a indicação da classificação funcional programática e da categoria econômica.                                                                              |
|                | VII - As garantias oferecidas para assegurar sua plena execução, quando exigidas.                                                                                                    |
|                | VIII - Os direitos e as responsabilidades das partes, as penalidades cabíveis e os valores das multas.                                                                                                    |
|                | IX - Os casos de rescisão.                                                                                                    |
|                | X - O reconhecimento dos direitos da Administração, em caso de rescisão administrativa por inexecução total ou parcial do contrato.                                                                        |
|                | XI - As condições de importação, a data e a taxa de câmbio para conversão, quando for o caso.                                                                                                    |
|                | XII - A vinculação ao edital de licitação ou ao termo que a dispensou ou a inexigiu, ao convite e à proposta do licitante vencedor.                                                                        |
|                | XIII - A legislação aplicável à execução do contrato e especialmente aos casos omissos.                                                                                                    |
|                | XIV - A obrigação do contratado de manter, durante toda a execução do contrato, em compatibilidade com as obrigações por ele assumidas, todas as condições de habilitação e qualificação ex                |
|                | XV - A obrigação do contratado de manter, durante toda a execução do contrato, em compatibilidade com as obrigações assumidas, todas as condições de habilitação e qualificação exigidas n<br>necessários. |
|                | Confirmar Voltar                                                                                                    |

(\*) Campo de preenchimento obrigatório.

## Registro de Garantia

Nos casos em que o contrato tenha previsto cláusula de garantia, é necessário o seu registro, siga as seguintes orientações:

| Contratos        |                               |
|------------------|-------------------------------|
| Contrato         | Incluir/Pesquisar Contratos   |
| Execução •       | Aditivo do Contrato           |
| Relatórios °     | Previsão de Pagamento         |
| SEI-CED *        | Garantia do Contrato          |
| Cadastro Geral • | Manter Laudo de Locação       |
|                  | Encerramento de Uso de Imóvel |

Pesquisar Garantia de Contrato

| Contrato (número/ano): |                                          |   |
|------------------------|------------------------------------------|---|
| Órgão:                 | Qualquer                                 | - |
| Vigência da Garantia:  | a (DD/MM/AAAA)                           |   |
|                        | Pesquisar Limpar Voltar Incluir Garantia |   |

|                                              |                 |          | Selecionar Contrato              |             |            |            |
|----------------------------------------------|-----------------|----------|----------------------------------|-------------|------------|------------|
| Contrato                                     | (Número/Ano):   | 09       | / 2020                           |             |            |            |
| Número Protocolo:<br>(com digito verificador |                 |          |                                  |             |            |            |
| Tipo de                                      | Contrato:       | Qualquer | v                                |             |            |            |
| Órgão G                                      | estor:          | Qualquer |                                  |             |            |            |
| Fornece                                      | dor:            |          | Selecionar <sup>®</sup> Remover× |             |            |            |
| Process                                      | o Compra/Licita | ição:    |                                  |             |            |            |
| Modalida                                     | ade:            | Qualquer | v                                |             |            |            |
| Número/                                      | /Ano:           |          |                                  |             |            |            |
|                                              |                 |          |                                  |             |            |            |
| Pesquisar Limpar Voltar                      |                 |          |                                  |             |            |            |
|                                              |                 |          |                                  |             |            | +          |
|                                              | Órgão           |          | Fornecedor                       | Data Início | Data Fim   | Selecionar |
|                                              | SEAP            |          | POSITIVO TECNOLOGIA S.A          | 26/09/2017  | 25/09/2022 | D.         |

## **Cadastro Geral**

| Garantia                    | do Contrato                                                   |
|-----------------------------|---------------------------------------------------------------|
| Contrato:                   | 9/2020                                                        |
| Órgão Gestor:               | SEAP - Secretaria de Estado da Administração e da Previdência |
| Fornecedor:                 | 81.243.735/0019-77 - POSITIVO TECNOLOGIA S.A                  |
| Valor Total Original (R\$): |                                                               |
| Valor Total Atual (R\$):    |                                                               |
| Aditivo:                    | Selecione ~                                                   |
| Valor do Aditivo (R\$):     |                                                               |
| Vigência                    |                                                               |
| Data Início:                | 26/09/2017                                                    |
| Data Fim:                   | 25/09/2022                                                    |
| Garantia                    |                                                               |
| * Valor Garantia (R\$):     | 21.132,25                                                     |
| * Modalidade de Garantia:   | Seguro-garantia                                               |
| * Data Início:              | 26/09/2017                                                    |
| * Data Fim:                 | 04/12/2017                                                    |
| Número da Apólice:          | 01-0775-0250183                                               |
| * Nome da Seguradora:       | Nome da Seguradora                                            |
| Observação:                 | Observações referente ao termo de garantia                    |
|                             |                                                               |
|                             |                                                               |
|                             |                                                               |
|                             |                                                               |
|                             |                                                               |
|                             |                                                               |
|                             |                                                               |
| Confirma                    | r Voltar                                                      |

#### Agora é possível a pesquisa do termo de garantia, siga as seguintes orientações:

|                    |                                        |                        |          | Pesquis          | ar Garant | ia de Contrato |            |
|--------------------|----------------------------------------|------------------------|----------|------------------|-----------|----------------|------------|
|                    |                                        | Contrato (número/ano): | 09       | / 2020           |           |                |            |
|                    |                                        | Órgão:                 | Qualquer |                  |           |                |            |
|                    |                                        | Vigência da Garantia:  |          | 🛗 а              | <b></b>   | (DD/MM/AAAA)   |            |
| *) Campo de pre    | *) Campo de preenchimento obrigatório. |                        |          |                  |           |                |            |
| Página 1 de 1 : (1 | fotal de 1 registros)                  |                        |          |                  |           |                |            |
| Exibir             | Contrato                               | Órgão                  |          | Data Início Vigê | ncia      |                | Data Final |
|                    | 9/2020                                 | SEAP                   |          | 26/09/2017       |           |                | 04/12/2017 |

### Anexos dos Documentos

É necessário fazer a inclusão dos documentos complementares para eftivação do trâmite processual, siga as seguintes orientações:

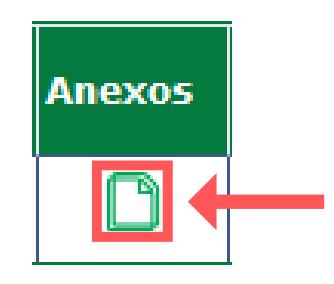

Anexos do Contrato Contrato: 9/2020 SEAP - Secretaria de Estado da Administração e da Previdência Órgão Gestor: Fornecedor: POSITIVO TECNOLOGIA S.A Vigência Data Início: 26/09/2017 Data Fim: 25/09/2022 Incluir Anexo \* Documento: Contrato Assinado ~ Termo de Contrato \* Tipo Anexo:  $\sim$ \* Arquivo: Termo do Contrato.docx.pdf 🗟 Adicionar Arquivo 🗟 Limpar Seleção Anexo Browse... igif,jpg,jpeg,png,doc,docx,pdf,odt,ods,xls,xlsx,zip - 10 MB. □ Anexos do Contrato Arquivo Tipo Ar Documento Data As Termo do Contrato.docx.pdf Termo de Contrato Contrato Assinado Publicacao Do Contrato.pdf Extrato de Publicação Contrato Assinado Termo de Garantia.pdf Garantia do Contrato Contrato Assinado Obs.: Clique no botão Confirmar para gravar os arquivos Voltar Confirmar

## Inclusão da Previsão de Pagamento

Para inclusão da previsão de pagamento, siga as seguintes orientações:

| Contratos      |   |                               |   |
|----------------|---|-------------------------------|---|
| Contrato       |   | Incluir/Pesquisar Contratos   |   |
| Execução •     |   | Aditivo do Contrato           |   |
| Relatórios     |   | Previsão de Pagamento         |   |
| SEI-CED °      |   | Garantia do Contrato          |   |
| Cadastro Geral | ٥ | Manter Laudo de Locação       | ] |
|                |   | Encerramento de Uso de Imóvel |   |

|                                             | Selecionar Contrato     |   |
|---------------------------------------------|-------------------------|---|
| Contrato (Número/Ano):<br>Número Protocolo: | 09 / 2020               |   |
| (com dígito verificador)                    |                         |   |
| Tipo de Contrato:                           | Qualquer                |   |
| Órgão Gestor:                               | Qualquer                |   |
| Fornecedor:                                 | Selecionar Remover ×    |   |
| Processo Compra/Licita                      | ıção:                   |   |
| Modalidade:                                 | Qualquer                | ~ |
| Número/Ano:                                 |                         |   |
|                                             | Pesquisar Limpar Voltar |   |

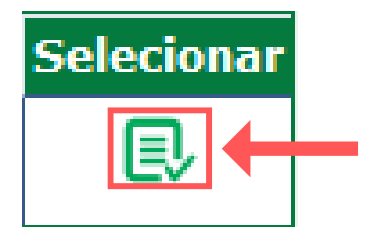

27

#### Pesquisar Previsão de Pagamento do Contrato

| Contrato:                                 | 9/2020                                                          |  |  |  |
|-------------------------------------------|-----------------------------------------------------------------|--|--|--|
| Situação:                                 | Em Edição                                                       |  |  |  |
| Órgão Gestor:                             | SEAP - Secretaria de Estado da Administração e da Previdência   |  |  |  |
| Fornecedor:                               | POSITIVO TECNOLOGIA S.A                                         |  |  |  |
| Fornecedor Secundário:                    |                                                                 |  |  |  |
| Vigência                                  |                                                                 |  |  |  |
| Data Início:                              | 26/09/2017                                                      |  |  |  |
| Data Fim:                                 | 25/09/2022                                                      |  |  |  |
| Valor Total Atual do Contrato: 422.645,00 |                                                                 |  |  |  |
| Parâmetros de Pesquisa                    |                                                                 |  |  |  |
| Órgão Participante:                       | SEAP - Secretaria de Estado da Administração e da Previdência 🗸 |  |  |  |
| Início/Fim Previsão:                      | iii a iii (DD/MM/AAAA)                                          |  |  |  |
| Pes                                       | quisar Incluir Limpar Voltar                                    |  |  |  |

#### Incluir Previsão Pagamento

| Contrato:          | 9/2020           | )                                           |                               |                |
|--------------------|------------------|---------------------------------------------|-------------------------------|----------------|
| Valor Total        | Original: 422.64 | 15,00                                       |                               |                |
| Valor Total        | Atual: 422.64    | 15,00                                       |                               |                |
| Vigência           |                  |                                             |                               |                |
| Data Início        | : 26/09/2        | 2017                                        |                               |                |
| Data Fim:          | 25/09/2          | 2022                                        |                               |                |
| Previsão           |                  |                                             |                               |                |
| * Órgão Pa         | rticipante: SEAF | <sup>o</sup> - Secretaria de Estado da Admi | inistração e da Previdência 🗸 |                |
|                    | * Data d         | a Previsão: 10/11/2017                      |                               |                |
|                    | * Valor I        | Previsto: 422.645,00                        |                               |                |
|                    | _                | Incluir Previsão                            |                               |                |
| * Data da Previsão |                  | * Valor Previsto                            | Remover                       | Saldo          |
| 1 10/11/2017       | <b></b>          | 422.645,00                                  |                               | R\$ 0,00       |
|                    | Τα               | otal Inclusão:                              |                               | R\$ 422.645,00 |
|                    |                  | Confirmar Voltar                            |                               |                |

Caso haja um número maior de parcelas, serão inseridas novas linhas até fechar o saldo.

## Registro de Ato Autorizatório e Publicação do Contrato

Esta ação é obrigatório, pois caso não haja a inclusão deste registro, o registro não poderá ser enviado ao SEI-CED, siga as seguintes orientações:

### Ato Autorizatório

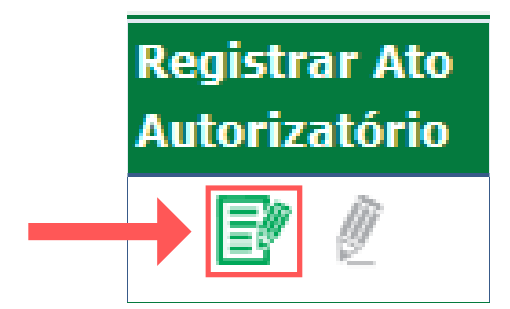

#### Registrar Ato Autorizatório do Contrato

| Contrato:                            | 9/2020                                                        |  |  |  |
|--------------------------------------|---------------------------------------------------------------|--|--|--|
| Órgão Gestor:                        | SEAP - Secretaria de Estado da Administração e da Previdência |  |  |  |
| Fornecedor:                          | POSITIVO TECNOLOGIA S.A                                       |  |  |  |
| Valor Total:                         | R\$ 422.645,00                                                |  |  |  |
|                                      |                                                               |  |  |  |
| Vigência                             |                                                               |  |  |  |
| Data Início:                         | 26/09/2017                                                    |  |  |  |
| Data Fim:                            | 25/09/2022                                                    |  |  |  |
|                                      |                                                               |  |  |  |
| Parecer                              |                                                               |  |  |  |
| * Parecer:                           | 🖸 Autorizado 🗌 Não Autorizado                                 |  |  |  |
| * Data Autorização:                  | 26/09/2017 (DD/MM/AAAA)                                       |  |  |  |
|                                      |                                                               |  |  |  |
| Autoridade Competente da Autorização |                                                               |  |  |  |
| * Tipo da Autoridade:                | Diretor(a) ~                                                  |  |  |  |
| * Nome da Autoridade:                | Autoridade Responsável                                        |  |  |  |

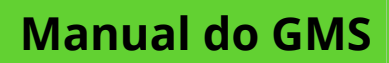

| Responsável pela Assinatura do Contrato - Órgão                              |                                                                                                    |                  |                      |             |               |
|------------------------------------------------------------------------------|----------------------------------------------------------------------------------------------------|------------------|----------------------|-------------|---------------|
| * Tipo Parte Assinante:                                                      | Representante da Parte Contratante 🤍                                                                                                |                  |                      |             |               |
| * CPF do Responsável:                                                        |                                                                                                    |                  |                      |             |               |
| * Nome do Responsável:                                                       | Usuário de Teste                                                                                                    | GMS              |                      |             |               |
| * Endereço:                                                                  | * CEP:                                                                                                    | 80530140         | ۹                    |             |               |
|                                                                              | Logradouro:                                                                                                    | Rua Jacy Loureir | ro de Campos         | X * Número: | S/N           |
|                                                                              | Complemento:                                                                                                    |                  |                      | Bairro:     | Centro Cívico |
|                                                                              | * Município:                                                                                                    | Curitiba         | ~                    | * UF:       | PR ~          |
| Adicionar Assinante Órgão                                                    |                                                                                                    |                  |                      |             |               |
| Tipo Parte Assinante                                                         | CPF do Respons                                                                                                    | ivel             | Nome do Responsável  | CEP         | Excluir       |
| Representante da Parte<br>Contratante                                        | 1                                                                                                    |                  | Usuário de Teste GMS | 80.530-140  | ×             |
| Responsável pela Assinatu<br>* Tipo Parte Assinante:<br>* CPF do Responsável | Responsável pela Assinatura do Contrato - Fornecedor         * Tipo Parte Assinante:         Diretor         * CPE do Responsável 0 |                  |                      |             |               |
| * Nome do Responsável:                                                       | Usuário de Teste GMS                                                                                                    |                  |                      |             |               |
| * Endereço:                                                                  | * CEP:                                                                                                    | 80530140         | ۹                    |             |               |
|                                                                              | Logradouro:                                                                                                    | Rua Jacy Loureir | o de Campos          | K * Número: | s/n           |
|                                                                              | Complemento:                                                                                                    | Palácio das Arau | ucárias              | Bairro:     | Centro Cívico |
|                                                                              | * Município:                                                                                                    | Curitiba         | ~                    | * UF:       | PR ~          |
| Adicionar Assinante Fornecedor                                               |                                                                                                    |                  |                      |             |               |
| Tipo Parte Assinante                                                         | CPF do Respon                                                                                                    | sável            | Nome do Responsável  | CEP         | Excluir       |
| Diretor                                                                      |                                                                                                    |                  | Usuário de Teste GMS | 80.530-140  | ×             |
| * Data da Assinatura:                                                        | 26/09/2017                                                                                                    | 前 (DD/MM/AAAA)   |                      |             |               |
|                                                                              |                                                                                                    |                  | Confirmar Voltar     |             |               |

## Publicação

Caso o registro possuir pendências, o sistema informrá o que está pendente e não permitirá a publicação.

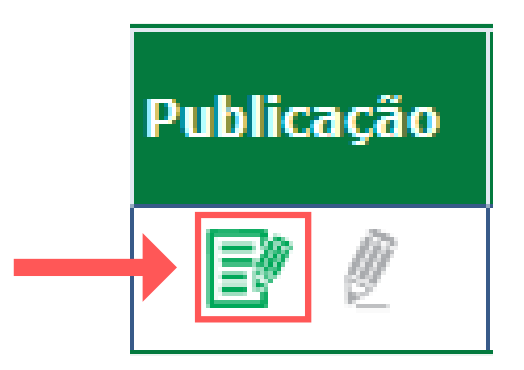

#### Publicação do Contrato

| Contrato (número/ano) | Contrato (número/ano): 9/2020                                 |  |  |  |  |
|-----------------------|---------------------------------------------------------------|--|--|--|--|
| Órgão Gestor:         | SEAP - Secretaria de Estado da Administração e da Previdência |  |  |  |  |
| Fornecedor:           | 81.243.735/0019-77 - POSITIVO TECNOLOGIA S.A                  |  |  |  |  |
| Valor Total Atual:    | 422.645,00                                                    |  |  |  |  |
| Vigência:             |                                                               |  |  |  |  |
| Data Início:          | 26/09/2017                                                    |  |  |  |  |
| Data Fim:             | 25/09/2022                                                    |  |  |  |  |
| Publicação:           |                                                               |  |  |  |  |
| *Data:                | 29/09/2017                                                    |  |  |  |  |
| *Número da Edição:    | 10039                                                         |  |  |  |  |
| *Página Publicação:   | 5                                                             |  |  |  |  |
| *Meio de Publicação:  | DIARIO OFICIAL PARANÁ COMÉRCIO, INDUSTRIA & SERVIÇOS 🗸        |  |  |  |  |
|                       | Confirmar Voltar                                              |  |  |  |  |

### Status do Contrato - Retornar em Em edição

Posterior ao registro do ato autorizatório e publicação do Contrato, o contrato não poderá mais ser alterado. Somente nos casos justificados e mediante a autorização do gestor, o contrato poderá sofrer alterações no staus, porém o GMS retornará para o status de **Edição**, conforme explica o campo **Observação**: **\*(Lembrando que está ação não poderá ser feita caso ele já tenha sido enviado ao SEI-CED)\*** 

| Alterar | Complementar<br>Contrato | Registrar Ato<br>Autorizatório | Publicação | Cancelar |
|---------|--------------------------|--------------------------------|------------|----------|
| Ø       | Ø                        | e 🦉                            | E 🖉        | E?       |
|         |                          |                                |            |          |

**Cadastro Geral** 

| Contrato (número/ano): 9/2020 |                                                                                                    |  |  |  |  |  |
|-------------------------------|----------------------------------------------------------------------------------------------------|--|--|--|--|--|
| Órgão Gestor:                 | SEAP                                                                                                    |  |  |  |  |  |
| Fornecedor:                   | 81.243.735/0019-77 - POSITIVO TECNOLOGIA S.A                                                                       |  |  |  |  |  |
| <u>Vigência</u>               |                                                                                                    |  |  |  |  |  |
| Data Início:                  | 26/09/2017                                                                                                    |  |  |  |  |  |
| Data Fim:                     | 25/09/2022                                                                                                    |  |  |  |  |  |
| *Tipo:                        | Retornar contrato para "Em edição"                                                                                 |  |  |  |  |  |
|                               | O Cancelamento                                                                                                    |  |  |  |  |  |
|                               |                                                                                                    |  |  |  |  |  |
| Retornar contrato para        | <u>"Em edição"</u>                                                                                                 |  |  |  |  |  |
| Usuário Responsável:          | Usuário para testes GMS                                                                                            |  |  |  |  |  |
| Observação:                   | Compreendo e estou ciente de que o lançamento do contrato no GMS retornará para situação de EM EDIÇÃO e que serão  |  |  |  |  |  |
|                               | excluidos Aditivos, Apostilamentos, Pagamentos, Previsões de pagamentos, Empenhos, Acompanhamento Mensal e outros  |  |  |  |  |  |
|                               | dados que por ventura existirem no sistema vinculados a este contrato e será necessário incluir novamente no mesmo |  |  |  |  |  |
| 111 - diama                   | Aguis na 2 andreá explotana a patria agua e meversivei.                                                            |  |  |  |  |  |
| -Motivo:                      | Aqui voce podera registrar o motivo pelo qual voce retornara o contrato para o Status em Edição.                   |  |  |  |  |  |
|                               |                                                                                                    |  |  |  |  |  |
|                               | 2004 coroctores                                                                                                    |  |  |  |  |  |
|                               |                                                                                                    |  |  |  |  |  |
|                               | Confirmar Voltar                                                                                                   |  |  |  |  |  |
|                               | *                                                                                                    |  |  |  |  |  |

| Situação  | io Alterar Comp |   | Registrar Ato<br>Autorizatório | Publicação | Cancelar | SEI-CED |
|-----------|-----------------|---|--------------------------------|------------|----------|---------|
| Em Edição | Ø               | Ø | e 🦉                            | e í        | E        | -       |

#### Cancelar Contrato / Retornar para "Em Edição"

## Registro de Despesas e Execução

Após concluir o registro contratual, será feito o registro das atividades administrativas referente a execução do contrato, Exemplo: Empenhos, Liquidação e Pagamento, Guias de Pagamento, Gestão e Fiscalização mensal e Ordem de Fornecimento.

### Inclusão de Empenhos

| Pesquisar Empenhos do Contrato  |                                 |                      |  |  |  |  |  |
|---------------------------------|---------------------------------|----------------------|--|--|--|--|--|
| Órgão:                          | Selecione                       | ~                    |  |  |  |  |  |
| Contrato (Nº/Ano):              | / Selecionar                    |                      |  |  |  |  |  |
| Fornecedor (Razão Social/Nome): |                                 | Selecionar Remover X |  |  |  |  |  |
| Identificação Orçamentária:     | Todas 🗸                         |                      |  |  |  |  |  |
| Nº Empenho:                     | 0                               |                      |  |  |  |  |  |
| Ano Empenho:                    |                                 |                      |  |  |  |  |  |
|                                 |                                 |                      |  |  |  |  |  |
|                                 | Pesquisar Limpar Voltar Incluir |                      |  |  |  |  |  |
|                                 |                                 |                      |  |  |  |  |  |

| Incluie Enversite de Contrate    |                                                                                                    |  |  |  |  |  |
|----------------------------------|----------------------------------------------------------------------------------------------------|--|--|--|--|--|
|                                  |                                                                                                    |  |  |  |  |  |
| * Contrato:                      | 9 / 2020 Selecionar                                                                                |  |  |  |  |  |
| * Fornecedor:                    | 81.243.735/0019-77 - POSITIVO TECNOLOGIA S.A 🗸                                                     |  |  |  |  |  |
| * Órgão Participante:            | SEAP - Secretaria de Estado da Administração e da Previdência $$                                   |  |  |  |  |  |
| * Identificação<br>Orçamentária: | 27.02.04.122.40.000.6014.33904004.101 ~                                                            |  |  |  |  |  |
| * Tipo Documento:                | OU - Despesas Para Uso Imediato 🗸 🛈                                                                |  |  |  |  |  |
| * Empenho:                       | 20000044 0                                                                                         |  |  |  |  |  |
| * Ano do Empenho:                | 2020                                                                                               |  |  |  |  |  |
| Observação:                      | Observações referente ao Empenho                                                                   |  |  |  |  |  |
|                                  |                                                                                                    |  |  |  |  |  |
|                                  | ji.                                                                                                |  |  |  |  |  |
| Informações do Empeni            | 0                                                                                                  |  |  |  |  |  |
| Credor: 76.545.                  | 011/0001-19                                                                                        |  |  |  |  |  |
| Número Credor: 151286            |                                                                                                    |  |  |  |  |  |
| Data Empenho: 22/01/2            | 020                                                                                                |  |  |  |  |  |
| Valor Empenho: 0,00              |                                                                                                    |  |  |  |  |  |
| Valor Liquidado: 0,00            |                                                                                                    |  |  |  |  |  |
| Valor Pago: 0,00                 |                                                                                                    |  |  |  |  |  |
| Histórico: DESPES                | A COM SERVIÇOS DE PROCESSAMENTO DE DADOS, CONFORME O CONTRATO Nº 3.168/2019, EM ATENDIMENTO À SEAF |  |  |  |  |  |
|                                  |                                                                                                    |  |  |  |  |  |
|                                  |                                                                                                    |  |  |  |  |  |
|                                  | Confirmar                                                                                          |  |  |  |  |  |
|                                  |                                                                                                    |  |  |  |  |  |

## Liquidação e Pagamento

Agora será feito o registro das atividades administrativas referente a Liquidação e Pagamento, lembrando que cada pagamento tem seu respectivo empenho e o pagamento tem que respeitar o saldo do contrato e o saldo do empenho, siga as seguintes orientações:

| Contratos      |   |                                      |  |
|----------------|---|--------------------------------------|--|
| Contrato       | 0 |                                      |  |
| Execução       |   | Empenhos do Contrato                 |  |
| Relatórios     | 0 | Liquidação e Pagamento               |  |
| SEI-CED        | 0 | Contábil - Detalhe Gasto Estatal     |  |
| Cadastro Geral | 0 | Guia para Pagamento e CRF            |  |
|                |   | Gestão e Fiscalização Mensal         |  |
|                |   | Ocorrências de Gestão e Fiscalização |  |
|                |   | Manter Despesa Administrativa        |  |
|                |   | Ordem Fornecimento/Serviço           |  |

#### Pesquisar Liquidação e Pagamento

| Órgão Participante:                     | Selecione                   |                      |
|-----------------------------------------|-----------------------------|----------------------|
| Ano Referência:                         |                             |                      |
| Mês Referência:                         | Selecione V                 |                      |
| Contrato (Nº/Ano):                      | / Selecionar                |                      |
| Fornecedor (Razão Social/Nome):         |                             | Selecionar Remover X |
| Identificação Orçamentária:             | Todas ~                     |                      |
| Nº Documento(Nota Fiscal, Recibo, etc): |                             |                      |
| Número do Empenho:                      |                             |                      |
|                                         |                             |                      |
|                                         | Pesquisar Limpar Voltar Ind | cluir                |

| Selecionar Contrato |  |
|---------------------|--|
|                     |  |

| Contrato (Número/Ano):                        | 09 / 2020               |
|-----------------------------------------------|-------------------------|
| Número Protocolo:<br>(com dígito verificador) |                         |
| Tipo de Contrato:                             | Qualquer                |
| Órgão Gestor:                                 | Qualquer                |
| Fornecedor:                                   | Selecionar Remover ×    |
| Processo Compra/Licita                        | ção:                    |
| Modalidade:                                   | Qualquer                |
| Número/Ano:                                   |                         |
|                                               |                         |
|                                               | Pesquisar Limpar Voltar |

| Data I   | nício | Data Fim   | Selecionar |
|----------|-------|------------|------------|
| 26/09/20 | 017   | 25/09/2022 | → 🕄        |

#### Incluir Liquidação e Pagamento

| Contrato:         9/2020           Vigência:         26/09/2017 a 25/09/2022           Valor Total(R\$):         422.645,00 |
|----------------------------------------------------------------------------------------------------|
| Vigência:         26/09/2017 a 25/09/2022           Valor Total(R\$):         422.645,00                                    |
| Valor Total(R\$): 422.645,00                                                                                                |
|                                                                                                    |
| Saldo Atual do Contrato(R\$): 422.645,00                                                                                    |
| * Órgão Participante: SEAP - Secretaria de Estado da Administração e da Previdência 🗸                                       |
| * Mês Referência: Novembro ~                                                                                                |
| * Ano Referência: 2017                                                                                                    |
| Observação: Local destinado para observações da Liquidação e Pagamento                                                      |
|                                                                                                    |

| 🖯 Documento Fiscal                                     |                   |                                                                                              |                              |            |            |                                   |                          |
|--------------------------------------------------------|-------------------|----------------------------------------------------------------------------------------------|------------------------------|------------|------------|-----------------------------------|--------------------------|
| * Fornecedor:                                          | 81.243.735/0019-7 | .243.735/0019-77 - POSITIVO TECNOLOGIA S.A - Situação do Fornecedor: VÁLIDO COM PENDÊNCIA. 🗸 |                              |            |            |                                   |                          |
| * Tipo de Documento:                                   | Selecione         |                                                                                              | ~                            |            |            |                                   |                          |
| * Número do Documento:                                 | 1223551           |                                                                                              |                              |            |            |                                   |                          |
| Data de Emissão:                                       | 20/10/2017 🛗      |                                                                                              |                              |            |            |                                   |                          |
| * Data de Aceite: 🚺                                    | 25/10/2017 🛗      |                                                                                              |                              |            |            |                                   |                          |
| Local de Entrega/Serviço:                              | (Entrega) -SEAP - | Secretaria de Esta                                                                           | ado da admi $\smallsetminus$ |            |            |                                   |                          |
| * Valor(R\$):                                          | 422.645,00        |                                                                                              |                              |            |            |                                   |                          |
| Adicionar                                              | •                 |                                                                                              |                              |            |            |                                   |                          |
| Fornecedor Tipo Número Data Data Local Entrega/Serviço |                   |                                                                                              |                              |            | /Serviço   |                                   |                          |
| 81.243.735/0019-77 - POSITIVO                          | D TECNOLOGIA S.A  | Nota Fiscal                                                                                  | 1223551                      | 20/10/2017 | 25/10/2017 | (Entrega) -SEAP<br>da Previdência | - Secretaria de Estado d |

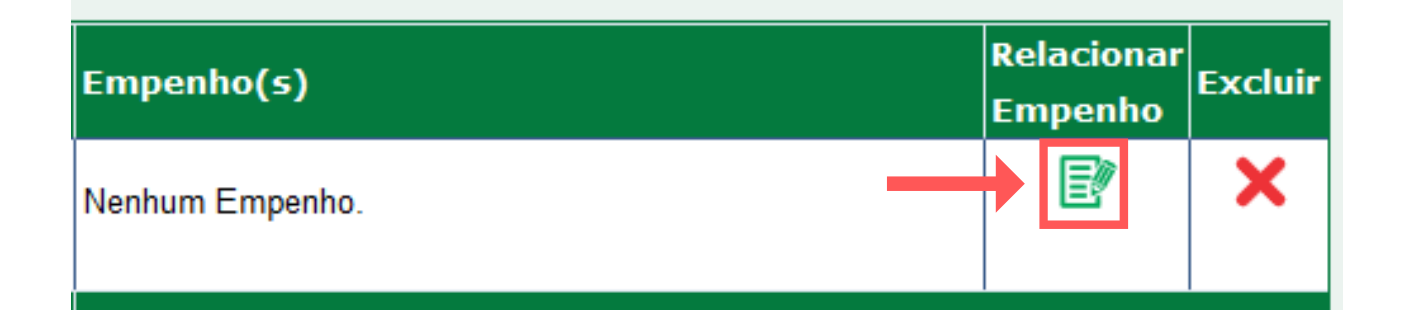

#### Relacionar Empenho para o Documento Fiscal 1866050

| Empenho(s)                      |                          |                           |                       |                               |                 |  |  |  |
|---------------------------------|--------------------------|---------------------------|-----------------------|-------------------------------|-----------------|--|--|--|
| * Número do Empenho 🏮           | 1900                     | 0668 ~                    |                       |                               |                 |  |  |  |
| Identificação Orçamentária:     | 27.02.                   | 04.122.40.000.4041.339040 | 05.100                |                               |                 |  |  |  |
| Ano do Exercício:               | 2019                     |                           |                       |                               |                 |  |  |  |
| Número Documento Fiscal:        | 18660                    | 50                        |                       |                               |                 |  |  |  |
| Valor Documento Fiscal (R\$):   | <b>(R\$):</b> 422.645,00 |                           |                       |                               |                 |  |  |  |
| * Valor Utilizado (R\$):        | 422.64                   | 422.645,00                |                       |                               |                 |  |  |  |
| Valor Empenho (R\$) - SIAF:     | 422.645,00               |                           |                       |                               |                 |  |  |  |
| Saldo Empenho (R\$) - SIAF 🚺    | 422.64                   | 5,00                      |                       |                               |                 |  |  |  |
| Saldo Empenho (R\$) - GMS:      | 422.645                  | 5,00                      |                       |                               |                 |  |  |  |
| Adicionar                       |                          |                           |                       |                               |                 |  |  |  |
| Identificação Orçamentária      |                          | Número do Empenho         | Valor Utilizado (R\$) | Valor Empenho (R\$) -<br>SIAF | Saldo E<br>SIAF |  |  |  |
| 27.02.04.122.40.000.4041.339040 | 05.100                   | 19000668 - 2019           | 422.645,00            | 422.645,00                    | 422.645         |  |  |  |
|                                 |                          | TOTAL:                    | R\$ 422.645,00        |                               |                 |  |  |  |
|                                 |                          |                           | Confirma              | r Voltar                      |                 |  |  |  |

| Local Entrega/Serviço                                                       | Enviado para<br>o Financeiro | Valor(R\$)     | Empenho(s) | Relacionar<br>Empenho | Excluir |
|-----------------------------------------------------------------------------|------------------------------|----------------|------------|-----------------------|---------|
| (Entrega) -SEAP - Secretaria de Estado da<br>administração e da Previdência | Não                          | 422.645,00     | 19000668   | ľ                     | ×       |
|                                                                             | TOTAL R\$:                   | R\$ 422.645,00 |            |                       |         |
|                                                                             |                              |                |            |                       |         |
| Confirmar Voltar                                                            |                              |                |            |                       |         |

## Registro das Guias de Pagamento

| Contratos              |                     | _                                         |                   |                          |            |
|------------------------|---------------------|-------------------------------------------|-------------------|--------------------------|------------|
| Contrato               | 0                   |                                           |                   |                          |            |
| Execução               |                     | Empenhos do Contrato                      |                   |                          |            |
| Relatórios             | 0                   | Liquidação e Pagamento                    |                   |                          |            |
| SEI-CED                | ٥                   | Contábil - Detalhe Gasto Estatal          |                   |                          |            |
| Cadastro Geral         | ٥                   | Guia para Pagamento e CRF                 |                   |                          |            |
|                        |                     | Gestão e Fiscalização Mensal              |                   |                          |            |
|                        |                     | Ocorrências de Gestão e Fiscalização      | ão                |                          |            |
|                        |                     | Manter Despesa Administrativa             |                   |                          |            |
|                        |                     | Ordem Fornecimento/Serviço                |                   |                          |            |
|                        |                     |                                           |                   |                          |            |
|                        |                     | Seleciona                                 | r Contrato        |                          |            |
| Contrato (Nú           | mero/Ano): 09       | / 2020                                    |                   |                          |            |
| Número Prot            | ocolo:              |                                           |                   |                          |            |
| (com digito v          | verificador)        |                                           |                   |                          |            |
| Tipo de Cont           | trato: Qualque      | r                                         | ~                 |                          |            |
| Órgão Gesto            | r: Qualque          | r                                         |                   |                          |            |
| Fornecedor:            |                     |                                           | Selec             | ionar 🖳 <u>Remover</u> 🗙 |            |
| Processo Co            | ompra/Licitação:    |                                           |                   |                          |            |
| Modalidade:            | Qualque             | r                                         |                   |                          |            |
| Número/Ano             | :                   |                                           |                   |                          |            |
|                        |                     |                                           |                   |                          |            |
|                        |                     | Pesquisar Li                              | impar Voltar      |                          |            |
|                        |                     |                                           |                   |                          |            |
|                        |                     |                                           |                   |                          |            |
| Fornecedor             |                     | Da                                        | ita Início        | Data Fim                 | Selecionar |
| POSITIVO TECNOLOGIA S. | A                   | 26/                                       | /09/2017          | 25/09/2022               |            |
|                        |                     | 1                                         |                   |                          | 1 1        |
|                        |                     |                                           |                   |                          |            |
|                        |                     |                                           |                   |                          |            |
|                        |                     | Gerar Guia para Pagamento e               | e CRF             |                          |            |
| Co                     | ontrato:            | 9/2020                                    |                   |                          |            |
|                        | lês Referência:     | Novembro                                  |                   |                          |            |
|                        | Nes Referência.     |                                           |                   |                          |            |
|                        | Ano Referencia:     | 2017                                      |                   |                          |            |
| * (                    | Orgão Participante: | SEAP - Secretaria de Estado da Admi       | inistração e da P | revidência 🗸             |            |
|                        |                     |                                           |                   |                          |            |
|                        | Valor(R\$):         | 422.645,00                                |                   |                          |            |
|                        | Observação          | : Local destinado para observações da Liq | uidação e Pagam   | ento                     |            |
|                        |                     |                                           |                   |                          |            |

37

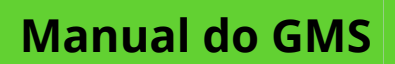

## Registro de Despesa/Execução

|              |                                                     |                                                                                                    |                                                                                                    | Seleci                               | onar documento     | s fiscais para o en | vio:       |
|--------------|-----------------------------------------------------|----------------------------------------------------------------------------------------------------|----------------------------------------------------------------------------------------------------|--------------------------------------|--------------------|---------------------|------------|
| *Selecionar  | Fornecedor                                          |                                                                                                    | Tipo de<br>Documento                                                                                                    | Número                               | Data de<br>Emissão | Data de Aceite      | Lo         |
|              | 81.243.735/0019-77 - POSITIVO                       | TECNOLOGIA S.A                                                                                                    | Nota Fiscal                                                                                                    | 1223551                              | 20/10/2017         | 25/10/2017          | (Er<br>adr |
| Subtotal dos | documentos selecionados (I                          | R\$):                                                                                                    |                                                                                                    |                                      |                    |                     |            |
| Total dos do | cumentos (R\$):                                     |                                                                                                    |                                                                                                    |                                      |                    |                     |            |
|              |                                                     |                                                                                                    |                                                                                                    |                                      | Gerar              | Limpar              |            |
|              |                                                     | Q                                                                                                    | Operação realizada com sucesso!                                                                                                    |                                      |                    |                     |            |
|              |                                                     | Gerar                                                                                                    | r Guia para Pagamento e G                                                                                                    | CRF                                  |                    |                     |            |
|              | Contrato:<br>* Mês Refe<br>* Ano Refe<br>* Órgão Pa | 9/2020<br>rência: Novem<br>rência: 2017<br>rticipante: SEAP                                                                                                    | nbro 🗸<br>Secretaria de Estado da Adminis                                                                                                    | stração e da Previdê                 | ncia v             |                     |            |
|              |                                                     | Abrir "relatorioProces<br>Vocé selecionou abr<br>in relatorioProce<br>tipo: Adobe A<br>de: http://jbos<br>O que o Firefox der<br>Abrir com o:<br>Salvar arquivo<br>Fazer isso auto | ssado.pdf"<br>rir:<br>essado.pdf<br>kcrobat Document (24,5 KB)<br>sshml02.seap.parana<br>ve fazer?<br>Adobe Acrobat Reader DC (aplicativo padr<br>o (D)<br>comaticamente nos arquivos como este de ag<br>OK | ăo) ~<br>jora em diante.<br>Cancelar |                    |                     |            |

Após a conclusão desta etapa, será gerado o PDF da **Guia de Pagamento/CRF**, que deverá ser encaminhado com a fatura.

|                |         |                            |                    |                         | Guias E  | Emitidas            |
|----------------|---------|----------------------------|--------------------|-------------------------|----------|---------------------|
| Número<br>Guia | Arquivo | Número Documento<br>Fiscal | Data de<br>Emissão | Emitido Por             | Situação | Data de<br>Inativaç |
| 2              | E       | 1223551                    | 24/01/2020 10:51   | Usuário para testes GMS | Ativo    |                     |

Após o lançamento da **Guia de Pagamento**, este documento poderá ser consultado conforme demonstra a imagem acima. Caso seja necessário é possível inativar e gerar nova guia atualizada.

## Gestão e Fiscalização Mensal

As atividades de gestão e fiscalização da execução contratual devem ser realizadas de forma preventiva, rotineira e sistemática. Fiscalização da Execução do Contrato: é o acompanhamento da execução contratual em seus aspectos técnicos e administrativos, conforme dispõe o Decreto nº 4862/1998. Observe as seguintes orientações:

|                                                                                                    | Contratos                                                                                                    |                                                                        |
|----------------------------------------------------------------------------------------------------|----------------------------------------------------------------------------------------------------|------------------------------------------------------------------------|
|                                                                                                    | Contrato                                                                                                    | •                                                                      |
|                                                                                                    | Execução                                                                                                    | Empenhos do Contrato                                                   |
|                                                                                                    | Relatórios                                                                                                    | ° Liquidação e Pagamento                                               |
|                                                                                                    | SEI-CED                                                                                                    | ° Contábil - Detalhe Gasto Estatal                                     |
|                                                                                                    | Cadastro Geral                                                                                                    | <sup>e</sup> Guia para Pagamento e CRF                                 |
|                                                                                                    |                                                                                                    | Gestão e Fiscalização Mensal                                           |
|                                                                                                    |                                                                                                    | Ocorrências de Gestão e Fiscalização                                   |
|                                                                                                    |                                                                                                    | Manter Despesa Administrativa                                          |
|                                                                                                    |                                                                                                    | Ordem Fornecimento/Serviço                                             |
|                                                                                                    |                                                                                                    |                                                                        |
|                                                                                                    |                                                                                                    |                                                                        |
|                                                                                                    |                                                                                                    | Reaguiner Costão o Einselização Manael                                 |
|                                                                                                    |                                                                                                    | Pesquisar Gestão e Fiscalização Mensal                                 |
|                                                                                                    |                                                                                                    | resquisar Gestao e riscalização mensar                                 |
| Órgão Ge                                                                                                    | stor:                                                                                                    | Selecione                                                              |
| Órgão Ge<br>Forneced                                                                                                    | stor:<br>or:                                                                                                    | Selecione                                                              |
| Órgão Ge<br>Forneced<br>Contrato                                                                                           | stor:<br>or:<br>(número/ano):                                                                                                    | Selecione                                                              |
| Órgão Ge<br>Forneced<br>Contrato<br>Referênci                                                                              | stor:<br>or:<br>(número/ano):<br>a (mês/ano):                                                                                          | Selecione                                                              |
| Órgão Ge<br>Forneced<br>Contrato<br>Referênci<br>Funcioná                                                                  | stor:<br>or:<br>(número/ano):<br>a (mês/ano):<br>ırio da Prestação do Serv                                                             | Selecione                                                              |
| Órgão Ge<br>Forneced<br>Contrato (<br>Referênci<br>Funcioná<br>Nome:                                                       | stor:<br>or:<br>(número/ano):<br>a (mês/ano):<br>ırio da Prestação do Serv                                                             | Selecione                                                              |
| Órgão Ge<br>Forneced<br>Contrato (<br>Referênci<br>Funcioná<br>Nome:<br>CPF:                                               | stor:<br>or:<br>(número/ano):<br>a (mês/ano):<br>ırio da Prestação do Serv                                                             | Selecione       09       / 2020                                        |
| Órgão Ge<br>Forneced<br>Contrato (<br>Referênci<br>Funcioná<br>Nome:<br>CPF:<br>Situação                                   | stor:<br>or:<br>(número/ano):<br>a (mês/ano):<br>irio da Prestação do Serv<br>do Relatório de Acompa                                   | Selecione       09       / 2020                                        |
| Órgão Ge<br>Forneced<br>Contrato (<br>Referênci<br>Funcioná<br>Nome:<br>CPF:<br><u>Situação</u><br>* Situação              | stor:<br>or:<br>(número/ano):<br>a (mês/ano):<br>urio da Prestação do Serv<br>do Relatório de Acompa<br>o:                             | Selecione  Selecione  99  /2020  /  Selecione  Ativo O Inativo O Ambos |
| Órgão Ge<br>Forneced<br>Contrato (<br>Referênci<br>Funcioná<br>Nome:<br>CPF:<br><u>Situação</u><br>* Situação<br>* Pendênc | stor:<br>or:<br>(número/ano):<br>a (mês/ano):<br>irio da Prestação do Serv<br>do Relatório de Acompa<br>o:<br>cias do Fornecedor/Órgão | Selecione    Selecione                                                 |

| Incluir | Gestão | e | Fiscalização Mensal   |
|---------|--------|---|-----------------------|
| morum   | 003140 | • | i isculleuçuo melisul |

| Contrato                             |                                                                                                    |  |  |  |  |  |
|--------------------------------------|----------------------------------------------------------------------------------------------------|--|--|--|--|--|
| Contrato                             |                                                                                                    |  |  |  |  |  |
| Fiscal Avaliador:                    | Usuário para testes GMS                                                                                                    |  |  |  |  |  |
| * Referência (mês/ano):              | 01 / 2020                                                                                                    |  |  |  |  |  |
| * Contrato (Nº/Ano):                 | 485/2019 - 14.983.004/0001-41 - PONTUAL SERVIÇOS TERCEIRIZADOS LTDA EPP 🗸                                                                                 |  |  |  |  |  |
| Fornecedor:                          | PONTUAL SERVIÇOS TERCEIRIZADOS LTDA EPP                                                                                                    |  |  |  |  |  |
| Agente do Fornecedor/E-ma            | il:                                                                                                    |  |  |  |  |  |
| Órgão Gestor:                        | SEAB - Secretaria de Estado da Agricultura e do Abastecimento                                                                                             |  |  |  |  |  |
|                                      |                                                                                                    |  |  |  |  |  |
| Local(is) Avaliados                  |                                                                                                    |  |  |  |  |  |
| *Local: (Serviço) SEAB - NR          | Paranavaí - Paranavaí V Adicionar                                                                                                    |  |  |  |  |  |
| Nome                                 |                                                                                                    |  |  |  |  |  |
| (Serviço) SEAB - NR Paranavaí -      | Paranavaí                                                                                                    |  |  |  |  |  |
| Euroianários da Prestação do Serviço |                                                                                                    |  |  |  |  |  |
| Funcionário Contrato: APAREC         | CIDA DE FATIMA RODRIGUES - 027.446.469-11 V 🗟 Adicionar Funcionário                                                                                       |  |  |  |  |  |
| OU Incluir                           | Novo Funcionário                                                                                                    |  |  |  |  |  |
| © Efetivos                           |                                                                                                    |  |  |  |  |  |
|                                      |                                                                                                    |  |  |  |  |  |
| Nome                                 | Cargo                                                                                                    |  |  |  |  |  |
| APARECIDA DE FATIMA<br>RODRIGUES     | 0306.46663 - Servente de limpeza , Com serviços de copa, 20 horas semanais, De segunda a sexta, ACÚMULO DE FUNÇÃO: CL. 3º 02.10,<br>CARACTERÍSTICAS ADICI |  |  |  |  |  |

O lançamento das avaliações podem ser feitos individualmente ou por grupo, porém o lançamento de cada posto deverá estar vinculado ao contrato e seu respectivo local de trabalho, bem como, a documentação pertinente a cada funcionário deverá estar completa, conforme Decreto nº 4862/1998.

#### Avaliação

#### ⊖ Fiscal: Itens de Obrigatoriedade - Fornecedor

| N°          | Obrigatoriedade                                                                                                    | * Atendido        |
|-------------|----------------------------------------------------------------------------------------------------|-------------------|
| 1 0         | Obrigações trabalhista: O pagamento de Salários corresponde ao mês de serviço prestado?                                                   | ® Sim ○ Não ○ N/A |
| 2           | Obrigações trabalhista: A entrega e quantidade de Vale Transporte está ocorrendo na data correta relativo ao mês da prestação de serviço? | ●Sim ○Não ○N/A    |
| з 🚺         | Obrigações trabalhista: A entrega e quantidade de Vale Refeição está ocorrendo na data correta?                                           | ®Sim ○Não ○N/A    |
| 4 <b>()</b> | Obrigação trabalhista: O Salário recebido está de acordo com o registro em Carteira de Trabalho?                                          | ®Sim ○Não ○N/A    |
| 5 🚺         | Obrigação trabalhista: O pagamento do 13º Salário está ocorrendo na(s) data(s) correta(s)?                                                | ⊛Sim ⊖Não ⊖N/A    |
| 6 <b>()</b> | Acompanhamento: O(s) trabalhador(es) está(ão) registrado(s) de acordo com a função exercida?                                              | ⊛Sim ⊖Não ⊖N/A    |
| 7 <b>()</b> | Acompanhamento: Houve assiduidade do(s) trabalhador(es) durante o mês?                                                                    | ⊛Sim ⊖Não ⊖N/A    |
| 8 🛈         | Acompanhamento: As faitas e impedimentos foram cobertos?                                                                                  | ⊛Sim ⊖Não ⊖N/A    |
| 9 🕕         | Acompanhamento: O(s) trabalhador(es) presta(m) serviço(s) devidamente uniformizado(s)?                                                    | ® Sim ○ Não ○ N/A |
| 10 🛈        | Acompanhamento: A qualidade dos serviços prestados é boa?                                                                                 | OSIM ONão ON∕A    |
| 11 🛈        | Acompanhamento: A empresa tem representante na localidade onde está prestando os serviços?                                                | ⊛Sim ⊖Não ⊖N/A    |
| 12 🚺        | Acompanhamento: Foram realizados treinamentos e reciclagem do(s) trabalhador(es)?                                                         | ⊛Sim ⊖Não ⊖N/A    |
| 13          | Insumos: Os materiais de limpeza utilizados são suficientes?                                                                              | ® Sim ○ Não ○ N/A |
| 14          | Insumos: Os materiais de limpeza utilizados são de qualidade?                                                                             | ⊛ Sim ○ Não ○ N/A |
| 15          | Insumos: Os equipamentos de limpeza utilizados são suficientes?                                                                           | ⊛Sim ⊖Não ⊖N/A    |
| 16          | Insumos: Os equipamentos de limpeza utilizados são de qualidade?                                                                          | ⊛Sim ⊖Não ⊖N/A    |
| 17          | Insumos: Estão sendo fornecedidos e utilizados os Equipamentos de Proteção Individual (EPI)?                                              | ● Sim ○ Não ○ N/A |

#### **Observações Complementares**

| Observação do Fiscal:     | Observações do Contrato de Serviços Prestados |       |        |
|---------------------------|-----------------------------------------------|-------|--------|
|                           |                                               |       |        |
|                           | Confirmar Aval                                | iação | Voltar |
| (*) Compo do proopchimont | o obrigatório                                 |       |        |

🔇 A avaliação do contrato 485/2019, referência 1/2020 foi gerada com sucesso. Um e-mail foi enviado ao Gestor do Contrato e ao Substituto para informar um parecer.

#### Pesquisar Gestão e Fiscalização Mensal

| Órgão Gestor:                     | Selecione                                   | ~     |
|-----------------------------------|---------------------------------------------|-------|
| Fornecedor:                       | Selecio                                     | nar 🔍 |
| Contrato (número/ano):            |                                             |       |
| Referência (mês/ano):             |                                             |       |
| Funcionário da Prestação do Servi | ço                                          |       |
| Nome:                             |                                             |       |
| CPF:                              |                                             |       |
| Situação do Relatório de Acompan  | hamento                                     |       |
| * Situação:                       | Ativo O Inativo O Ambos                     |       |
| * Pendências do Fornecedor/Órgão  | : O Sem Pendências O Com Pendências   Ambos |       |
|                                   | Pesquisar Limpar Voltar Incluir Avaliação   |       |

## Ocorrências de Gestão e Fiscalização

Além da fiscalização do contrato, o fiscal deverá comunicar ao gestor, em tempo hábil, caso haja ocorrências, que devem ser registradas no GMS como: a necessidade de prorrogações e alterações do contrato, as ocorrências que possam prejudicar o bom andamento do objeto, as indicações de glosas, as irregularidades cometidas passíveis de penalidade e demais informações necessárias ao fiel acompanhamento da execução contratual. Siga as seguintes orientações:

| Contratos      |   |                                      |
|----------------|---|--------------------------------------|
| Contrato       | ٥ |                                      |
| Execução       |   | Empenhos do Contrato                 |
| Relatórios     | ٥ | Liquidação e Pagamento               |
| SEI-CED        | ٥ | Contábil - Detalhe Gasto Estatal     |
| Cadastro Geral | ٥ | Guia para Pagamento e CRF            |
|                |   | Gestão e Fiscalização Mensal         |
|                |   | Ocorrências de Gestão e Fiscalização |
|                |   | Manter Despesa Administrativa        |
|                |   | Ordem Fornecimento/Serviço           |

#### Incluir Ocorrências de Gestão e Fiscalização

| * Contrato:                   | 09 / 2020 Selecionar                                                                        |  |  |  |  |  |
|-------------------------------|---------------------------------------------------------------------------------------------|--|--|--|--|--|
| Fornecedor:                   |                                                                                             |  |  |  |  |  |
| Órneceuol.                    | Positivo recitorio de Selado de Educidação e de Providãosia                                 |  |  |  |  |  |
| Orgao Gestor:                 | SEAP - Secretaria de Estado da Administração e da Previdencia                               |  |  |  |  |  |
| Ocorrência                    |                                                                                             |  |  |  |  |  |
| * Data:                       | 24/01/2020 m (DD/MM/AAAA)                                                                   |  |  |  |  |  |
| * Natureza:                   | Acionamento de Garantia                                                                     |  |  |  |  |  |
| Autor:                        | Usuário para testes GMS                                                                     |  |  |  |  |  |
| * Destinatário: 🛈             | ● Fornecedor ○ Órgão Fornecedor X      ✓ E-mail: Não cadastrado                             |  |  |  |  |  |
| Com cópia para                |                                                                                             |  |  |  |  |  |
| conhecimento: 0               | O Fornecedor O Orgao Usuário de Testes   Adicionar Limpar                                   |  |  |  |  |  |
| * Assunto:                    | Acionamento de gaantia do Contrato 09/2020, pois os itens do fornecedor estavam com defeito |  |  |  |  |  |
| * Ocorrência:                 | Processadores com defeito                                                                   |  |  |  |  |  |
|                               |                                                                                             |  |  |  |  |  |
|                               |                                                                                             |  |  |  |  |  |
|                               |                                                                                             |  |  |  |  |  |
|                               |                                                                                             |  |  |  |  |  |
| Anexos da Ocorrência          |                                                                                             |  |  |  |  |  |
| Arquivo: Browse               | rmo de Garantia odf 🛛 🗟 Adicionar 🕫 Limpar Seleção Arquivo                                  |  |  |  |  |  |
| gif.jpg.jpeg.png.doc.docx     | .pdf.odt.ods.xis.xisx - 5 MB.                                                               |  |  |  |  |  |
|                               |                                                                                             |  |  |  |  |  |
| Arquivo D:                    | ata do Anexo   Tamanho(Mb)   Excluir                                                        |  |  |  |  |  |
|                               |                                                                                             |  |  |  |  |  |
| Termo de Garantia.pdr 24/0    | 1/2020 11:28:18 0,18                                                                        |  |  |  |  |  |
| o aos destinatários informado | <b>15</b> .                                                                                 |  |  |  |  |  |
|                               |                                                                                             |  |  |  |  |  |
|                               | Confirmar Voltar                                                                            |  |  |  |  |  |

## Inclusão de Despesas Administrativas

| Contratos        | _                                    |   |
|------------------|--------------------------------------|---|
| Contrato °       |                                      |   |
| Execução         | Empenhos do Contrato                 |   |
| Relatórios °     | Liquidação e Pagamento               |   |
| SEI-CED °        | Contábil - Detalhe Gasto Estatal     |   |
| Cadastro Geral • | Guia para Pagamento e CRF            |   |
|                  | Gestão e Fiscalização Mensal         |   |
|                  | Ocorrências de Gestão e Fiscalização |   |
|                  | Manter Despesa Administrativa        | ← |
|                  | Ordem Fornecimento/Servico           |   |

#### Pesquisar Despesa Administrativa

| *Órgão:             | SEAP - Secretaria de Estado da Administração e da Previdência |
|---------------------|---------------------------------------------------------------|
| Mês de Competência: | Novembro ~                                                    |
| Ano de Competência: | 2020                                                          |
|                     | Pesquisar Limpar Voltar —— Incluir                            |

|                             | Incluir Despesa A                                                                          | Administrativa                                                  |
|-----------------------------|--------------------------------------------------------------------------------------------|-----------------------------------------------------------------|
| * Órgão:                    | SEAP - Secretaria de Estado da Administração                                               | e da Previdência v                                              |
| * Ano de Competência:       | 2020                                                                                       |                                                                 |
| * Mês de Competência:       | Janeiro ~                                                                                  |                                                                 |
| As despesas administrativas | devem ser registradas nos períodos nos quais ocor                                          | rem, independentemente da data em que foram recebidas ou pagas. |
| Despesas                    |                                                                                            |                                                                 |
|                             |                                                                                            | Valor (R\$)                                                     |
|                             |                                                                                            |                                                                 |
|                             | Agua e Esgoto                                                                              | 238.831,0100                                                    |
|                             | Energia Elétrica                                                                           | 554.028,6100                                                    |
|                             | Total Mensal:                                                                              | R\$ 792.859,62                                                  |
| Observação:                 | Gastos referentes as atividades administrativa.<br>Quantidade de caracteres restantes: 953 |                                                                 |
|                             | Confirmar                                                                                  | Voltar                                                          |

## Registro de Despesa/Execução

|                                                       | Operação realizada com sucesso!                                                     |   |
|-------------------------------------------------------|-------------------------------------------------------------------------------------|---|
|                                                       | Pesquisar Despesa Administrativa                                                    |   |
| *Órgão:<br>Mês de Competência:<br>Ano de Competência: | SEAP - Secretaria de Estado da Administração e da Previdência<br>Novembro ~<br>2020 |   |
|                                                       | Pesquisar Limpar Voltar Incluir                                                     | J |

## Geração de Relatórios

Relatório é uma ótima ferramenta para fazer uma análise dos registros das atividades administrativas contratuais, assim como: Análise de saldo, Análise de Pendências, Análise de despesas e Análise de acesso do sistema.

| Contratos      |   |                                      |
|----------------|---|--------------------------------------|
| Contrato       | 0 |                                      |
| Execução       | 0 | +                                    |
| Relatórios     |   | Pendências                           |
| SEI-CED        | 0 | Analítico Sintético de Contratos     |
| Cadastro Geral | 0 | Relatório de Vínculo Usuário x Órgão |
|                |   | Relatório de Saldo do Contrato       |
|                |   | Consultar Email Enviado              |
|                |   | Despesas Administrativas             |

#### Relatório de Pendências - Checklist

| Filtros              |                     |
|----------------------|---------------------|
| Contrato (número/ano | ): 09 / 2020        |
| Ou:                  |                     |
| * Órgão Gestor:      | Selecione           |
| * Tipo Contrato:     | Selecione           |
| * Contrato Vigente:  | ○ Sim ○ Não         |
|                      | Gerar Limpar Voltar |

|                      |            | Relató                      | rio de Pendências - Checklist                             |   |
|----------------------|------------|-----------------------------|-----------------------------------------------------------|---|
| Filtros              |            |                             |                                                           |   |
| Contrato (número/ano | : 09       | / 2020                      |                                                           |   |
| Ou:                  |            |                             |                                                           |   |
| Órgão Gestor:        | Selecione  |                             |                                                           |   |
| Tipo Contrato:       | Selecione  |                             | ~                                                         |   |
| * Contrato Vigente:  | O Sim O Nã | n<br>Abrir "relatorioProces | sado.pdf"                                                 | × |
|                      |            | Você selecionou abri        | n                                                         |   |
|                      |            | RelatorioProce              | essado.pdf                                                |   |
|                      |            | tipo: Adobe A               | crobat Document (12,0 KB)                                 |   |
|                      |            | de: http://jbos             | snmuz.seap.parana                                         |   |
|                      |            | O que o Firefox dev         | re fazer?                                                 |   |
|                      |            | O Abrir com o:              | Adobe Acrobat Reader DC (aplicativo padrão) $\qquad \lor$ |   |
|                      |            | Salvar arquivo              | D                                                         |   |
|                      |            | Fazer isso auto             | maticamente nos arquivos como este de agora em diante.    |   |
|                      |            |                             |                                                           |   |
|                      |            |                             | OK Cancelar                                               |   |

## Inclusão de Termos Aditivos

De acordo com o motivo selecionado, poderão ser mostradas abas diferentes e com informações diferenciadas de preenchimento obrigatório.

| Contratos        |                               |  |
|------------------|-------------------------------|--|
| Contrato         | Incluir/Pesquisar Contratos   |  |
| Execução °       | Aditivo do Contrato           |  |
| Relatórios •     | Previsão de Pagamento         |  |
| SEI-CED °        | Garantia do Contrato          |  |
| Cadastro Geral • | Manter Laudo de Locação       |  |
|                  | Encerramento de Uso de Imóvel |  |

#### Pesquisar Aditivo do Contrato

| Contrato (Número/Ano):             |                                 |
|------------------------------------|---------------------------------|
| Situação do Aditivo:               | Qualquer                        |
| Órgão Gestor:                      | Qualquer                        |
| Nº do Termo Aditivo/Apostila:      |                                 |
| Período (data inclusão):           | (DD/MM/AAAA)                    |
| Termo:                             | ⊖Aditivo ⊖Apostila              |
| Motivos:                           | Qualquer                        |
| Data Assinatura/Publicação:        | (DD/MM/AAAA)                    |
| * Ocultar Contratos<br>Cancelados: | ● Sim ○ Não                     |
|                                    | Pesquisar Limpar Voltar Incluir |

Selecionar Contrato

| Contrato (Número/Ano):                        | 09 / 2020               |
|-----------------------------------------------|-------------------------|
| Número Protocolo:<br>(com dígito verificador) |                         |
| Tipo de Contrato:                             | Qualquer                |
| Órgão Gestor:                                 | Qualquer                |
| Fornecedor:                                   | Selecionar Remover X    |
| Processo Compra/Licita                        | ção:                    |
| Modalidade:                                   | Qualquer                |
| Número/Ano:                                   |                         |
|                                               |                         |
|                                               | Pesquisar Limpar Voltar |

## Termo Aditivo e Apostila

| Fornecedor              | Data Início | Data Fim   | Selecionar |
|-------------------------|-------------|------------|------------|
| POSITIVO TECNOLOGIA S.A | 26/09/2017  | 25/09/2022 |            |

### Exemplo de registro de Termo Aditivo de Prorrogação e Reajuste:

|                                                                                                    |                                                                                                    |                                                   |                                                     |                                                  | Manter Aditivo                                        |
|----------------------------------------------------------------------------------------------------|----------------------------------------------------------------------------------------------------|---------------------------------------------------|-----------------------------------------------------|--------------------------------------------------|-------------------------------------------------------|
|                                                                                                    |                                                                                                    |                                                   |                                                     |                                                  | Aditivo                                               |
| Contrato:                                                                                                    | 9/2020                                                                                                    |                                                   |                                                     |                                                  |                                                       |
| Tipo de Contrato:                                                                                                    | Fornecimento de Materiais                                                                                                    | e Equipamentos                                    |                                                     |                                                  |                                                       |
| Órgão Gestor:                                                                                                    | SEAP - Secretaria de Estad                                                                                                    | do da Administração e da                          | Previdência                                         |                                                  |                                                       |
| Aditivo                                                                                                    |                                                                                                    |                                                   |                                                     |                                                  |                                                       |
| № utilizado pelo<br>Órgão:                                                                                                    | facultativ                                                                                                    |                                                   |                                                     |                                                  |                                                       |
| Situação:                                                                                                    | Em Edição                                                                                                    |                                                   |                                                     |                                                  |                                                       |
| * Natureza:                                                                                                    | Aditivo O Apostila                                                                                                    |                                                   |                                                     |                                                  |                                                       |
| * Número Protocolo:<br>(com dígito verificado                                                                                                    | r) 00000007-8                                                                                                    | * Data do Prote                                   | ocolo: 02/01/1986                                   |                                                  |                                                       |
|                                                                                                    | Motivos                                                                                                    |                                                   |                                                     | * Motivos do Aditivo                             |                                                       |
| Alteração de Clausula (<br>Alteração/Inclusão Dotá<br>Impedimento, Paralisaç<br>Inexecução / Rescisão<br>Mudança da Forma de<br>Mudança de Fornecedo<br>Mudança de Titularidad<br>Mudança do Regime de<br>Mudança dos Locais de<br>Mudança do Tipo de G<br>Mudança do Prazo<br>Redução de Prazo<br>Reequilíbrio<br>Repactuação | Contratual<br>ação Orçamentária<br>ção ou Sustação/Suspens<br>Contratual<br>Pagamento<br>or<br>le<br>e Execução<br>e Distribuição<br>ornecimento | ião de Prazo                                      | Prorrogação<br>Reajuste                             |                                                  |                                                       |
| elecionar Todos                                                                                                    |                                                                                                    | Desmarcar Todos                                   | Selecionar Todos                                    |                                                  | Desmarcar Todos                                       |
| Significado: Em contrato                                                                                                    | os com prazo de duração<br>ta limite para apresentaç                                                                                             | igual ou superior a um<br>ão da proposta e está v | ano, é admitida cláusul:<br>/inculado o orçamento ( | a com previsão de reaj<br>ou ao índice previamen | uste de preços. O reajus<br>nte definido no contrato. |
| Clique em um Motivo p                                                                                                    | ara ver o significado.                                                                                                    |                                                   |                                                     |                                                  |                                                       |
| * Justificativa:                                                                                                    | Justificativa para tal terr                                                                                                    | no aditivo                                        |                                                     | 4                                                |                                                       |
|                                                                                                    | ·                                                                                                    |                                                   |                                                     |                                                  | Confirmar Voltar                                      |

Na aba **ltens/Distribuição** é possível redistribuir os itens, além de poder alterar o valor unitário de cada item.

|             | Manter Ad                 | itivo                                  |                                    |              |         |
|-------------|---------------------------|----------------------------------------|------------------------------------|--------------|---------|
|             | ltens/Distribu            | ição                                   | Val                                | or/Prazo     |         |
|             |                           |                                        |                                    |              | Ŧ       |
|             | Processo Compra/Licitação | Valor Unitário (R\$) / Qtde (Original) | Valor Unitário (R\$) / Qtde (Novo) | Distribuição | Alterar |
| GB SSD e Mi | PE - 602/2016 Lote: 4     | Valor: 3.085,0000<br>Qtde: 137         | Valor.                             | 8            | l       |
|             |                           | 422.645,0000                           | 422.645,0000                       |              |         |
|             | Voltar                    | 1                                      |                                    |              |         |

| Valor           | Unitário (R\$) / Qtde (Novo) |
|-----------------|------------------------------|
| Valor:<br>Qtde: | 3.100,000<br>137             |
| +               | Confirmar <u>Voltar</u>      |
| 422.6           | 545,0000                     |

| Valor Unitário (R\$) / Qtde (Original) | Valor Unitário (R\$) / Qtde (Novo) |
|----------------------------------------|------------------------------------|
| Valor: 3.085,0000<br>Qtde: 137         | Valor: 3.100,0000<br>Qtde: 137     |
| 422.645,0000                           | 424.700,0000                       |

## Termo Aditivo e Apostila

| ✓ Operação realizada com sucesso!                                                                                    |                                                                                                    |                                                                                       |                                                |                               |  |  |  |
|----------------------------------------------------------------------------------------------------|----------------------------------------------------------------------------------------------------|---------------------------------------------------------------------------------------|------------------------------------------------|-------------------------------|--|--|--|
|                                                                                                    | Manter Aditivo                                                                                                    |                                                                                       |                                                |                               |  |  |  |
|                                                                                                    | ltens/Distribu                                                                                                    | lição                                                                                 |                                                | Valor/Prazo                   |  |  |  |
|                                                                                                    |                                                                                                    |                                                                                       |                                                |                               |  |  |  |
|                                                                                                    | Processo Compra/Licitação                                                                                                    | Valor Unitário (R\$) / Otde (Original)                                                | Valor Unitário (R\$) / Otde                    | e (Novo) Distribuição Alterar |  |  |  |
| GB SSD e Mi                                                                                                    | PE - 602/2016 Lote: 4                                                                                                    | Valor: 3.085,0000<br>Qtde: 137<br><b>422.645,0000</b>                                 | Valor: 3.100,0000<br>Qtde: 137<br>424.700,0000 |                               |  |  |  |
|                                                                                                    | Voltar                                                                                                    |                                                                                       |                                                |                               |  |  |  |
|                                                                                                    |                                                                                                    |                                                                                       | Distribuir Item do Cor                         | ntrato - Aditivo              |  |  |  |
| Órgão Gestor:<br>Nº Aditivo:<br>Item:<br>Processo:<br>Valor Unitário (RS<br>Qtde. Total Item:<br>Valor Total Item (I | SEAP - Secretaria de Estado da Ar<br>1<br>7003.31745 - Estação de Trat<br>PE - 602/2016 - Lote: 4<br>5): 3.100,00<br>137<br>R\$): 424.700,0000 | dministração e da Previdência<br>balho Intermediária (PC Intermediário) com 8,0 GB RA | M, 240 GB SSD e Microsoft Windows.             |                               |  |  |  |
| (*) Campo de preenc                                                                                                  | himento obrigatório.                                                                                                    |                                                                                       | Incluir Novo Local                             | Voltar                        |  |  |  |
| * Órgão: SEAP -                                                                                                    | Secretaria de Estado da Administraç                                                                                                    | ão e da Previdência ∨                                                                 |                                                |                               |  |  |  |
| Local Entrega/Se                                                                                                    | e <b>rviço</b><br>Je Estado da administração e da Previdê                                                                                      | Incia                                                                                 |                                                | Qtde. Original<br>137         |  |  |  |
|                                                                                                    | Nova Qtde.                                                                                                    |                                                                                       | Alterar                                        |                               |  |  |  |
|                                                                                                    | Nova Qtde.                                                                                                    |                                                                                       | Alterar                                        | ]                             |  |  |  |
|                                                                                                    | 100                                                                                                    |                                                                                       |                                                |                               |  |  |  |

Voltar

100

Confirmar

## Termo Aditivo e Apostila

|                                                                          | ✓ Operação realizada com sucesso!                                                                                 |                  |            |  |
|--------------------------------------------------------------------------|----------------------------------------------------------------------------------------------------|------------------|------------|--|
|                                                                          | Distribuir Item do Co                                                                                             | ntrato - Aditivo |            |  |
| Contrato:                                                                | 9/2020                                                                                                    |                  |            |  |
| Órgão Gestor:                                                            | SEAP - Secretaria de Estado da Administração e da Previdência                                                     |                  |            |  |
| Nº Aditivo:                                                              | 1                                                                                                    |                  |            |  |
| Item:                                                                    | 1 7003.31745 - Estação de Trabalho Intermediária (PC Intermediário) com 8.0 GB RAM, 240 GB SSD e Microsoft Window | s                |            |  |
| Processo:                                                                | PE - 602/2016 - Lote: 4                                                                                           |                  |            |  |
| Valor Unitário (R\$):                                                    | 3.100,00                                                                                                    |                  |            |  |
| Qtde. Total Item:                                                        | 137                                                                                                    |                  |            |  |
| Valor Total Item (R\$):                                                  | : 424.700,0000                                                                                                    |                  |            |  |
| (*) Campo de preenchime                                                  | ento obrigatório.                                                                                                 | Voltar           |            |  |
| * Órgão: SEAP - Secretaria de Estado da Administração e da Previdência 🗸 |                                                                                                    |                  |            |  |
| Local Entrega/Servi                                                      | ço                                                                                                    | Qtde. Original   | Nova Qtde. |  |
| -SEAP - Secretaria de E                                                  | stado da administração e da Previdência                                                                           | 137              | 100        |  |

| Contrato:                                                           | 9/2020                          |                       |                                                                           |
|---------------------------------------------------------------------|---------------------------------|-----------------------|---------------------------------------------------------------------------|
| Processo:                                                           | PE - 602/2016                   |                       |                                                                           |
| Lote:                                                               | 4                               |                       |                                                                           |
| Item:                                                               | 🚺 7003.31745 - Estaç            | ão de Trabalho Interm | mediária (PC Intermediário) com 8,0 GB RAM, 240 GB SSD e Microsoft Window |
| Unidade de Medida:                                                  | unid.                           |                       |                                                                           |
| Valor Unitário (R\$):                                               | 3.100,0000                      |                       |                                                                           |
| Quantidade Total(Todo<br>Órgãos):                                   | <b>s</b> 137                    |                       |                                                                           |
| Valor Total do Item (R\$                                            | ): 424.700,0000                 |                       |                                                                           |
| * Órgão:                                                            | SEAP - Secretaria de            | Estado da Adminis     | stração e da Previdência 🧹                                                |
| Qtde Máxima Órgão<br>(Processo Licitatório,<br>Dispensa ou Carona): | * Quantidade para o L<br>37     | ocal                  |                                                                           |
| * Local Entrega:                                                    | SEAP - DETO                     |                       | v                                                                         |
|                                                                     |                                 |                       |                                                                           |
| Dados do Local:                                                     |                                 |                       |                                                                           |
| CEP:                                                                | 80530140                        |                       |                                                                           |
| Cidade:                                                             | Curitiba                        | UF:                   | PR                                                                        |
| Logradouro:                                                         | Rua Jacy Loureiro de Campos     |                       |                                                                           |
| Bairro:                                                             | Centro Cívico                   |                       |                                                                           |
| Número:                                                             | s/n                             | Complemento           | o: 3° Andar, Ala B                                                        |
| Telefone:                                                           | (41) 3313-6002                  | Fax:                  |                                                                           |
| E-mail:                                                             | adrianezaninelli@seap.pr.gov.b/ | r                     |                                                                           |
| Pessoa para Contato:                                                | Adriane Zaninelli Barbieri      |                       |                                                                           |
|                                                                     |                                 |                       |                                                                           |
|                                                                     |                                 |                       |                                                                           |
|                                                                     |                                 |                       | Confirmar Voltar                                                          |
| (*) Campo de preenchimen                                            | to obrigatório.                 |                       |                                                                           |

#### Incluir Distribuição do Item

## Termo Aditivo e Apostila

| Local Entrega/Serviço                                          | Qtde. Original | Nova Qtde. |
|----------------------------------------------------------------|----------------|------------|
| -SEAP - Secretaria de Estado da administração e da Previdência | 137            | 100        |
| SEAP - DETO                                                    |                | 37         |

Na aba **Valor/Prazo** é possível colocar o valor do aditivo e colocar o prazo da Prorrogação

#### Manter Aditivo

| Itens/Distribuição | Valor/Prazo |  |
|--------------------|-------------|--|
|                    |             |  |

| Contrato:                                    | 9/2020                                                                                                    |
|----------------------------------------------|----------------------------------------------------------------------------------------------------|
| Órgão Gestor:                                | SEAP - Secretaria de Estado da Administração e da Previdência                                                          |
| Nº Aditivo:                                  | 1                                                                                                    |
|                                              |                                                                                                    |
| Posição Atual do Contr                       | rato                                                                                                    |
| Data Término Atual:                          | 25/09/2022                                                                                                    |
| Valor Global Atual:                          | 422.645,00                                                                                                    |
| Percentual já aditado<br>(Objeto):           | 0,00% (Percentual utilizado do Valor Inicial do Contrato)                                                              |
| Prorrogação de Prazo                         |                                                                                                    |
| Data de Início:                              | 26/09/2022 * Nova Data Término do Contrato: 25/09/2023 🛗 0 (DD/MM/AAAA)                                                |
| * Prorrogação com<br>valor?                  | Sim ○ Não                                                                                                    |
| Significado: Altera Vigên                    | cia, Execução e o Valor Global Atual do contrato. Situação usada em termos aditivos com cláusulas quem alteram a vigêr |
| * Valor da Prorrogação<br>*Período Execução: | • Valor Global Atual (422.645,00)         26/09/2017       a 25/09/2023         im       (DD/MM/AAAA)                  |
| Reajuste                                     |                                                                                                    |
| * Тіро:                                      | Acréscimo     Decréscimo                                                                                               |
| * Data de Início Vigênci                     | ia: 26/09/2022 🛗 🛈 (DD/MM/AAAA)                                                                                        |
| * Valor Aditivo:                             | 2.055,00 Valor Aditado de Itens (424.700,00) - Valor Global Atual (422.645,00)                                         |
| Percentual:                                  | 0,4900%                                                                                                    |
| Nova posição do Contr                        | ato                                                                                                    |
| Novo Valor Global:                           | 847.345.00 Valor Aditado de Itens (424.700.00) + Valor Global Atual (422.645.00)                                       |
| Novo Percentual já adit                      | tado (Objeto): 0,00% () (Percentual utilizado do Valor Inicial do Contrato)                                            |
| Total Aditado de Itens:                      | 424.700,00 (Diferença do Novo Valor Global para o Valor Global Atual do contrato)                                      |
|                                              | Confirmar Voltar                                                                                                    |

### Termo Aditivo e Apostila

Depois de registrado o **Termo Aditivo**, será feito o Anexo do documento no GMS, que já foi explicado no **Registro do Contrato**.

|                                                     | Anexos do Contrato                                                                                                    |                                                                         |                   |                 |                  |          |         |  |
|-----------------------------------------------------|----------------------------------------------------------------------------------------------------|-------------------------------------------------------------------------|-------------------|-----------------|------------------|----------|---------|--|
| Contrato:<br>Órgão Gestor:                          | 9/2020<br>SEAP - Secretaria de                                                                                                  | 9/2020<br>SEAP - Secretaria de Estado da Administração e da Previdência |                   |                 |                  |          |         |  |
| Fornecedor:                                         | POSITIVO TECNOLO                                                                                                    | OGIA S.A                                                                |                   |                 |                  |          |         |  |
| Vigência                                            |                                                                                                    |                                                                         |                   |                 |                  |          |         |  |
| Data Início:                                        | 26/09/2017                                                                                                    |                                                                         |                   |                 |                  |          |         |  |
| Data Fim:                                           | 25/09/2022                                                                                                    |                                                                         |                   |                 |                  |          |         |  |
| Incluir Anexo * Documento: * Tipo Anexo: * Arquivo: | Anexo mento: 1-TA    Termo Aditivo/Apostilamento   vo: Browse Publicação Do Aditivo.pdf Adicionar Arguivo  Limpar Seleção Anexo |                                                                         |                   |                 |                  |          |         |  |
| if,jpg,jpeg,png,c                                   | loc,docx,pdf,odt,ods,x                                                                                                    | ds,xlsx,zip - 10 MB.                                                    |                   |                 |                  |          |         |  |
| □ Anexos do Contra                                  | ito                                                                                                    |                                                                         |                   | Data Accinatura |                  |          |         |  |
| Arquivo                                             |                                                                                                    | Tipo Anexo                                                              | Documento         | Aditivo         | Data do Anexo    | Tamanho  | Excluir |  |
| Termo de Garantia.pdf                               |                                                                                                    | Garantia do Contrato                                                    | Contrato Assinado |                 | 23/01/2020 11:08 | 172,2 KB | ×       |  |
| Publicacao Do Contrato                              | <u>.pdf</u>                                                                                                    | Extrato de Publicação                                                   | Contrato Assinado |                 | 23/01/2020 11:08 | 172,2 KB | ×       |  |
| Termo do Contrato.doc                               | x.pdf                                                                                                    | Termo de Contrato                                                       | Contrato Assinado |                 | 23/01/2020 11:08 | 174,5 KB | ×       |  |
| Termo Aditivo.docx.pdf                              |                                                                                                    | Termo                                                                   | 1-TA              |                 | 24/01/2020 14:35 | 174,5 KB | ×       |  |

 Aditivo/Apostilamento
 Aditivo/Apostilamento

 Publicacao Do Aditivo.pdf
 Extrato de Publicação

 1-TA
 24/01/2020 14:36

 Obs.: Clique no botão Confirmar para gravar os arquivos anexos no sistema.

Depois de registrado e anexado o **Termo Aditivo**, será feito seu ato **Autorizatório** e **Publicação**:

|                                    | F                    | Pesquisar                     | Aditivo d          | o Contrato            |           |                       |                          |         |         |                                |      |
|------------------------------------|----------------------|-------------------------------|--------------------|-----------------------|-----------|-----------------------|--------------------------|---------|---------|--------------------------------|------|
| Contrato (Número/Ano):             | 09 / 2020            | ]                             |                    |                       |           |                       |                          |         |         |                                |      |
| Situação do Aditivo:               | Qualquer ~           |                               |                    |                       |           |                       |                          |         |         |                                |      |
| Órgão Gestor:                      | Qualquer             |                               |                    |                       |           |                       | ~                        |         |         |                                |      |
| Nº do Termo Aditivo/Apostila:      |                      |                               |                    |                       |           |                       |                          |         |         |                                |      |
| Periodo (data inclusão):           | 前 a                  |                               | (DD/M              | M/AAAA)               |           |                       |                          |         |         |                                |      |
| Termo:                             | O Aditivo O Apostila | Ambos                         |                    |                       |           |                       |                          |         |         |                                |      |
| Motivos:                           | Qualquer             |                               |                    | ~                     |           |                       |                          |         |         |                                |      |
| Data Assinatura/Publicação:        | 🛗 a                  |                               | (DD/M              | M/AAAA)               |           |                       |                          |         |         |                                |      |
| * Ocultar Contratos<br>Cancelados: | ●Sim ○Não            |                               |                    |                       |           |                       |                          |         |         |                                |      |
|                                    | Pesquisar            | Limpar                        | Voltar             | Incluir               |           |                       |                          |         |         |                                |      |
|                                    |                      |                               |                    |                       |           |                       |                          |         |         | $\mathbf{+}$                   |      |
|                                    | Aditivo/Apostila     | Data<br>Aditivo<br>(Inclusão) | Data<br>Assinatura | Motivos               | Situação  | Instrução<br>Processo | Retornar<br>Em<br>Edição | Alterar | Excluir | Registrar<br>Ato<br>Autorizate | ório |
| ão e da Previdência                | 1-TA                 | 24/01/2020                    |                    | Prorrogação, Reajuste | Em Edição | Q                     | Q                        | Ø       | ×       | 1                              | ł    |

#### Registrar Ato Autorizatório do Aditivo

| Contrato (número/ano):              | 9/2020            |              |                        |             |               |
|-------------------------------------|-------------------|--------------|------------------------|-------------|---------------|
| Órgão Gestor:                       | SEAP              |              |                        |             |               |
| Fornecedor:                         |                   |              |                        |             |               |
| Aditivo:                            |                   |              |                        |             |               |
| Número do Aditivo:                  | 1                 |              |                        |             |               |
| Natureza do Aditivo:                | Aditivo           |              |                        |             |               |
| Motivos:                            | Promozacão Real   | uste         |                        |             |               |
| Resiste atual de Contrateu          | r renogayao, read | 0010         |                        |             |               |
| Posição atual do Contrato.          |                   |              |                        |             |               |
| Data Termino Atual:                 | 25/09/2022        |              |                        |             |               |
| Valor Global Atual:                 | 422.645,00        |              |                        |             |               |
| Percentual ja aditado (Objeto):     | 0,00%             |              |                        |             |               |
| Nova posição do Contrato:           |                   |              |                        |             |               |
| Nova Data Término:                  | 25/09/2023        |              |                        |             |               |
| Novo Valor Global:                  | 847.345,00        |              |                        |             |               |
| Novo Percentual já aditado (Objeto) | : 0,00%           |              |                        |             |               |
| Total Aditado de Itens:             | 424.700,00        |              |                        |             |               |
| Parecer                             |                   |              |                        |             |               |
| * Parecer:                          | Autorizado        | Não Autoriza | do                     |             |               |
| * Data Autorização:                 | 22/01/2020        |              | AAAA)                  |             |               |
|                                     |                   |              |                        |             |               |
| Autoridade Competente da Autoriza   | ção               |              |                        |             |               |
| * Tipo da Autoridade:               | Diretor(a)        |              | ~                      |             |               |
| * Nome da Autoridade:               | Autoridade Resp   | onsável      |                        |             |               |
| Responsável pela Assinatura do Con  | strato , Órgão    |              |                        |             |               |
| * Tino Parte Assinante:             | Selecione         |              |                        |             |               |
| * CPF do Responsável:               | 1000000000        |              | -                      |             |               |
| * Nome do Responsável:              | Usuário de Teste  | GMS          |                        |             |               |
| * Endereco:                         | * CEP:            | 80530140     | Q                      |             |               |
|                                     | Logradouro:       | Rua Jacy L   | oureiro de Campos      | Número:     | S/N           |
|                                     | Complemento:      |              |                        | A Bairro:   | Centro Chico  |
|                                     | * Municipio:      | Curitiba     |                        | * UE-       | PR            |
| Adicionar Assinante Órgão           | municipio.        | Controla     |                        |             |               |
|                                     |                   |              |                        |             |               |
| Tipo Parte Assinante CPF            | do Responsável    |              | Nome do Responsável    | CEP         | Excluir       |
| Representante da Parte Contratante  |                   |              | Usuário de Teste GMS   | 80530140    | ×             |
|                                     |                   |              |                        |             |               |
| Responsável pela Assinatura do Cor  | ntrato - Forneced | or           |                        |             |               |
| * Tipo Parte Assinante:             | Representante L   | egal do Cont | ratado 🗸               |             |               |
| * CPF do Responsável:               |                   |              |                        |             |               |
| * Nome do Responsável:              | Usuário de Teste  | GMS          |                        |             |               |
| * Endereço:                         | * CEP:            | 80530140     | ۹                      |             |               |
|                                     | Logradouro:       | Rua Jacy L   | oureiro de Campos      | A * Número: | s/n           |
|                                     | Complemento:      | Palácio das  | Araucárias             | Bairro:     | Centro Cívico |
|                                     | * Município:      | Curitiba     | ~                      | * UF:       | PR v          |
| Adicionar Assinante Fornecedor      |                   |              |                        |             |               |
| Tino Parte Assigante                | do Responsávol    |              | Nome do Responsável    | CEP         | Excluir       |
| CPF                                 | ao nesponsaver    |              | Usuário de Teste GMS   | CCP         |               |
| Representante Legal do Contratado   |                   |              | ereally of really only | 80530140    | <b>^</b>      |
|                                     | -                 | 1            |                        | 00000140    |               |
| * Data da Assinatura:               | 24/01/2020        | DD/MM        | AAAA)                  | 00000140    |               |

Agora será feito a Publicação do **Termo Aditivo** e ele estará **Registrado e Publicado,.** 

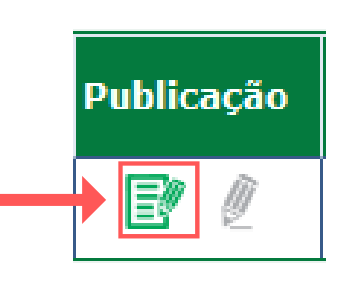

#### Publicação do Contrato

| Contrato (número/ano) | : 9/2020                                                      |
|-----------------------|---------------------------------------------------------------|
| Órgão Gestor:         | SEAP - Secretaria de Estado da Administração e da Previdência |
| Fornecedor:           | 81.243.735/0019-77 - POSITIVO TECNOLOGIA S.A                  |
| Valor Total Atual:    | 422.645,00                                                    |
| <u>Vigência:</u>      |                                                               |
| Data Início:          | 26/09/2017                                                    |
| Data Fim:             | 25/09/2022                                                    |
| Publicação:           |                                                               |
| *Data:                | 29/09/2017                                                    |
| *Número da Edição:    | 10039                                                         |
| *Página Publicação:   | 5                                                             |
| *Meio de Publicação:  | DIARIO OFICIAL PARANÁ COMÉRCIO, INDUSTRIA & SERVIÇOS 🗸        |
|                       | Confirmar Voltar                                              |

## Inclusão de Apostilas

| Contratos      |   |                               |  |
|----------------|---|-------------------------------|--|
| Contrato       |   | Incluir/Pesquisar Contratos   |  |
| Execução       | 0 | Aditivo do Contrato           |  |
| Relatórios     | ٥ | Previsão de Pagamento         |  |
| SEI-CED        | ٥ | Garantia do Contrato          |  |
| Cadastro Geral | ٥ | Manter Laudo de Locação       |  |
|                |   | Encerramento de Uso de Imóvel |  |

54

## Termo Aditivo e Apostila

Pesquisar Aditivo do Contrato

| Contrato (Número/A                                             | no):             |                                 |
|----------------------------------------------------------------|------------------|---------------------------------|
| Situação do Aditivo                                            |                  |                                 |
| Situação do Aditivo                                            | :                |                                 |
| Orgão Gestor:                                                  |                  | Qualquer                        |
| Nº do Termo Aditivo                                            | Apostila:        |                                 |
| Período (data inclus                                           | ião):            | iii a (DD/MM/AAAA)              |
| Termo:                                                         |                  | O Aditivo O Apostila ● Ambos    |
| Motivos:                                                       |                  | Qualquer                        |
| Data Assinatura/Pul                                            | olicação:        | (DD/MM/AAAA)                    |
| * Ocultar Contratos<br>Cancelados:                             |                  | ● Sim ○ Não                     |
|                                                                |                  | Pesquisar Limpar Voltar Incluir |
|                                                                |                  | Selecionar Contrato             |
| ontrato (Número/Ano):                                          | 09               | / 2020                          |
| imero Protocolo:<br>om dígito verificador)                     |                  |                                 |
| oo de Contrato:                                                | Qualquer         | ~                               |
| gão Gestor:                                                    | Qualquer         |                                 |
|                                                                |                  | Selecionar Remover X            |
| rnecedor:                                                      | I                |                                 |
| rnecedor:<br>rocesso Compra/Licita                             | ção:             |                                 |
| rnecedor:<br>rocesso Compra/Licita<br>odalidade:               | ção:<br>Qualquer |                                 |
| rnecedor:<br>rocesso Compra/Licita<br>odalidade:<br>ımero/Ano: | ção:<br>Qualquer |                                 |

| Fornecedor              | Data Início | Data Fim   | Selecionar |  |
|-------------------------|-------------|------------|------------|--|
| POSITIVO TECNOLOGIA S.A | 26/09/2017  | 25/09/2022 |            |  |

Exemplo de registro de **Apostila** de **Alteração/Inclusão Dotação Orçamentária:** 

## Termo Aditivo e Apostila

|                                                                                                    |                                                    |              |                                | Mante    | r Aditivo |
|----------------------------------------------------------------------------------------------------|----------------------------------------------------|--------------|--------------------------------|----------|-----------|
|                                                                                                    |                                                    |              |                                | A        | ditivo    |
| Contrato:                                                                                                    | 9/2020                                             |              |                                |          |           |
| Tipo de Contrato:                                                                                                    | Fornecimento de Materiais e Equipamentos           |              |                                |          |           |
| Órgão Gestor:                                                                                                    | SEAP - Secretaria de Estado da Administração e da  | a Previdênci | a                              |          |           |
|                                                                                                    |                                                    |              |                                |          |           |
| Aditivo                                                                                                    |                                                    |              |                                |          |           |
| Nº utilizado pelo<br>Órgão:                                                                                             | facultativ                                         |              |                                |          |           |
| Situação:                                                                                                    | Em Edição                                          |              |                                |          |           |
| * Natureza:                                                                                                    | O Aditivo 🖲 Apostila                               |              |                                |          |           |
| * Número Protocolo:<br>(com dígito verificado                                                                           | r) 00000069-8 * Data do                            | Protocolo    | : 03/01/1986                   |          |           |
|                                                                                                    | Motivos                                            |              | * Motivos do Aditivo           |          |           |
| Adicionais de Natureza                                                                                                  | Legal                                              | Alteração    | /Inclusão Dotação Orçamentária | ^        |           |
| Alteração de Clausula (<br>Mudança de Titularidad<br>Reajuste<br>Reequilíbrio<br>Repactuação<br>Substituição de gestore | s e fiscais                                        |              |                                |          |           |
|                                                                                                    |                                                    |              |                                |          |           |
| Salacianar Tadas                                                                                                    |                                                    | Calaciana    | Tadaa                          |          |           |
| 1 Clique em um Motivo p                                                                                                 | vara ver o significado.                            |              |                                |          |           |
| * Justificativa:                                                                                                    | Local destinado para incluir a justificativa da Ap | ostila       |                                | 4        |           |
|                                                                                                    |                                                    |              |                                | Confirma | r Voltar  |
|                                                                                                    |                                                    |              |                                |          |           |
| Manter Aditivo                                                                                                    |                                                    |              |                                |          |           |
|                                                                                                    |                                                    |              | Identificação Orçamentária     |          |           |
|                                                                                                    |                                                    |              |                                |          |           |
|                                                                                                    |                                                    |              |                                |          |           |
|                                                                                                    |                                                    |              |                                |          |           |
|                                                                                                    |                                                    |              |                                |          |           |
|                                                                                                    |                                                    |              |                                |          |           |
|                                                                                                    | Exercício                                          | Tipo Orç     | amento                         | Situação | Alterar   |
|                                                                                                    |                                                    |              |                                |          |           |
|                                                                                                    | 2010                                               | Normal       |                                | Ativo    |           |
|                                                                                                    | 2019                                               | Normai       |                                | AUVU     |           |
|                                                                                                    |                                                    |              |                                |          |           |
|                                                                                                    |                                                    |              |                                |          |           |
|                                                                                                    |                                                    |              |                                |          |           |
| Voltar                                                                                                    |                                                    |              |                                |          |           |

## Termo Aditivo e Apostila

Alterar Órgão Participante

| Contrast: 9,002<br>Grade Cases: POSTNO ECOLOGINA 3.<br>Francescion: POSTNO ECOLOGINA 3.<br>Vigincia<br>Data Fin: 2509022<br>***********************************                                                                                                    |                                                                                                    |                                                                                         |                              |                          |                                     |                               |     |  |
|----------------------------------------------------------------------------------------------------|----------------------------------------------------------------------------------------------------|-----------------------------------------------------------------------------------------|------------------------------|--------------------------|-------------------------------------|-------------------------------|-----|--|
| Organ Caster:     SEAP-Stocklass DE Labo da Administração e da Previdência       Enercedor:     POSITIVO TECHOLOGIA S.A.       Vigância:     Data Inicio:     20060017       Data Inicio:     20060017       Data Inicio:     20060017       Data Inicio:     20060017       Data Inicio:     20060017       Data Inicio:     20060017       Data Inicio:     20060017       Data Inicio:     20060017       Data Inicio:     20060017       Data Inicio:     20060017       Data Inicio:     20060017       Data Inicio:     2006017       Data Inicio:     2006017       Data Inicio:     2006017       Data Inicio:     2006017       Data Inicio:     2000       Projeto Advidade:     EMICENCIO CAMUNISTRAÇÃO CERAL       Datação Organesti:     EVENTION COLLAND       Projeto Advidade: col - «20100 DE Advinastração CERAL       Unicidad: CON:     Projeto Advidade: col - «2017/0 DE Advinastração CERAL       Unicidad: CON:     Projeto Advidade: col - «2017/0 DE Advinastração CERAL       Unicidad: Contractural Market Advinastração CERAL     Descrito De Advinastração CERAL       Unicidad: Contractural Market Advinastração CERAL     Descrito De Contractural Market Advinastração CERAL       Unicidad: Contradvinastração Contractural Market Advinastração Ceral Advinastraçã                                                                                                    |                                                                                                    |                                                                                         | Contrato:                    | 9/2020                   |                                     |                               |     |  |
| Formendarie     Positivi EGNULOGA S.A       Vigéncia     Data Inici:     20050017       Data Inici:     20050017       Data Inici:     20050017       Data Inici:     20050017       Data Inici:     20050017       Data Inici:     20050017       Data Inici:     20050017       Data Inici:     2005001       Dista Inici:     2005001       Dista Inici:     200000       Dista Inici:     200000       Dista Inici:     200000       Dista Inici:     200000       Dista Inici:     200000       Dista Inici: <td></td> <td></td> <td>Órgão Gestor:</td> <td>SEAP-Secretaria de Esta</td> <td>do da Administração e da Previdênci</td> <td>а</td> <td></td>                                                                                                    |                                                                                                    |                                                                                         | Órgão Gestor:                | SEAP-Secretaria de Esta  | do da Administração e da Previdênci | а                             |     |  |
| Viginal           Data Indice:         2009017           Data Indice:         2009017           Data Indice:         2009017           Data Indice:         2009017           Data Indice:         2009017           Data Indice:         2009017           Data Indice:         2009017           Data Indice:         2000017           Detailscapio Organimatia         2000000000000000000000000000000000000                                                                                                    |                                                                                                    |                                                                                         | Fornecedor:                  | POSITIVO TECNOLOGIA      | S.A                                 |                               |     |  |
| Data Inicia:     26902017       Data File:     2500022       "Organ Participants:     EVER-Secretaria de Estado da Administração e da Previdência       Mentificação Organizativa     ESEAP-Secretaria de Estado da Administração e da Previdência       Exercício:     202 -       Projeto Atividade:     (501 - 0.5517A) O E ADMINISTRAÇÃO GERAL       Dotação Organizativa: 27.4 1204 4000 6014     Organizativa: 27.4 1204 4000 6014       Organo:     27.000 FERENDA GERAL       Engrido:     27.000 FERENDA GERAL       Engrido:     27.000 FERENDA GERAL       Projeto Atividade:     120.0000 FERENDA GERAL       Engrido:     27.000 FERENDA GERAL       Projeto Atividade:     120.0000 FERENDA GERAL       Projeto Atividade:     120.0000 FERENDA GERAL       Projeto Atividade:     120.0000 FERENDA GERAL       Matterza Dapone:     100.0000 FERENDA GERAL       Matterza Dapone:     100.0000 FERENDA GERAL       Matterza Dapone:     100.0000 FERENDA GERAL       Matterza Dapone:     100.0000 FERENDA GERAL       Matterza Dapone:     100.0000 FERENDA GERAL       Matterza Dapone:     100.0000 FERENDA GERAL       Matterza Dapone:     100.0000 FERENDA GERAL       Matterza Dapone:     100.0000 FERENDA GERAL       Matterza Dapone:     100.0000 FERENDA GERAL       Matterza Dapone:     100.000                                                                                                    |                                                                                                    |                                                                                         | Vigência                     |                          |                                     |                               |     |  |
| bas Fim: c. 29090202<br>"Organ Participants: SEAP-Secretaria de Estado da Administração e da Previdência<br>Hermitificação Organestiánia<br>Organ: (SEAP-Secretaria de Estado da Administração e da Previdência<br>Esercicio: (2000)<br>Projeto Astividade: (SEAI-GESTÃO DE ADMINISTRAÇÃO GERAL<br>Desção Organestiánia<br>Desção Organestiánia<br>Desção Organestiánia<br>Desção Organestiánia<br>Desção Organestiánia<br>Desção Organestiánia<br>Desção Organestiánia<br>Desção Organestiánia<br>Desgão Organestiánia<br>Projeto Astividade: (SEAI-GESTÃO DE ADMINISTRAÇÃO E DA PREVIDÊNCIA<br>Utidade (OR): 2-DIRETORIA ORERA<br>Programa: do GESTÃO DE ADMINISTRAÇÃO E DA PREVIDÊNCIA<br>Utidade (OR): 2-DIRETORIA ORERA<br>Programa: do GESTÃO DE ADMINISTRAÇÃO GERAL<br>Programa: do GESTÃO DE ADMINISTRAÇÃO GERAL<br>Metrizos Despessa: (Marciação Organestiánia)<br>Projeto Astividade: (SEAI-GESTÃO DE ADMINISTRAÇÃO GERAL<br>Metrizos Despessa: (Marciação Organestiánia)<br>Projeto Astividade: (SEAI-GESTÃO DE ADMINISTRAÇÃO GERAL<br>Metrizos Despessa: (Marciação Organestiánia)<br>Projeto Astividade: (SEAI-GESTÃO DE ADMINISTRAÇÃO GERAL<br>Metrizos Despessa: (Marciação Organestiánia)<br>Projeto Astividade: (SEAI-GESTÃO DE ADMINISTRAÇÃO GERAL<br>Metrizos Despessa: (Marciação Organestiánia)<br>Projeto Astividade: (SEAI-GESTÃO DE ADMINISTRAÇÃO GERAL<br>Metrizos Despessa: (Marciação Organestiánia)<br>Projeto Astividade: (SEAI-GESTÃO DE ADMINISTRAÇÃO GERAL<br>Metrizos Despessa: (Marciação Organestiánia)<br>Projeto Astividade: (SEAI-GESTÃO DE ADMINISTRAÇÃO GERAL<br>Metrizos Despessa: (Marciação Organestiánia)<br>Projeto Astividade: (SEAI-GESTÃO DE ADMINISTRAÇÃO GERAL<br>Projeto Astividade: (SEAI-GESTÃO DE ADMINISTRAÇÃO GERAL<br>Projeto Astividade: (SEAI-GESTÃO DE ADMINISTRAÇÃO GERAL<br>Projeto Astividade: (SEAI-GESTÃO DE ADMINISTRAÇÃO GERAL<br>Projeto Astividade: (SEAI-GESTÃO DE ADMINISTRAÇÃO GERAL<br>Projeto Astividade: (SEAI-GESTÃO DE ADMINISTRAÇÃO GERAL<br>Projeto Astividade: (SEAI-GESTÃO DE ADMINISTRAÇÃO GERAL<br>Projeto Astividade: (SEAI-GESTÃO DE ADMINISTRAÇÃO GERAL<br>Projeto Astividade: (SEAI-GESTÃO DE ADMINISTRAÇÃO GERAL<br>Projeto Ast                                              |                                                                                                    |                                                                                         | Data Início:                 | 26/09/2017               |                                     |                               |     |  |
| "Orgão Participans:       EXP Secretaria de Estado da Administração e da Previdência         Unidericação Organestária       Exercicia:       2020         Projeto Advidade:       (ESIAD- CENTAD ESTADO E ADMINISTRAÇÃO GERAL         Diagão O Organestária       Orgão CERTAD DE ADMINISTRAÇÃO GERAL         Projeto Advidade:       (ESIAD- CENTAD ESTADO E ADMINISTRAÇÃO GERAL         Projeto Advidade:       (ESIAD- CENTAD ESTADO E ADMINISTRAÇÃO GERAL         Program:       (ESIAD- CENTAD ESTADO E ADMINISTRAÇÃO GERAL         Program:       (ESIAD- CENTAD ESTADO E ADMINISTRAÇÃO GERAL         Program:       (ESIAD- CENTAD ESTADO E ADMINISTRAÇÃO GERAL         Returciza Despesi:       (ESIAD- CENTAD ESTADO E ADMINISTRAÇÃO GERAL         Metericação Orçanestrate       (ESIAD O E ADMINISTRAÇÃO GERAL         Program:       (ESIAD- CENTAD ESTADO E ADMINISTRAÇÃO GERAL         Metericação Orçanestrate       (ESIAD O E ADMINISTRAÇÃO GERAL         Program:       (ESIAD O E ADMINISTRAÇÃO GERAL         Returcização Orçanestrate       (ESIAD O E ADMINISTRAÇÃO GERAL         27 do 20 4 122 do 000 4041.44600205.100       (ESIAD O E ADMINISTRAÇÃO GERAL         27 do 20 4 122 do 000 4041.44600205.100       (ESIAD O E ADMINISTRAÇÃO GERAL         Quadra Estado da Administração e da Previdenca       (Esercicia)         Quadra Estado da Administração e da Previdenca       (Es                                                                                                    |                                                                                                    |                                                                                         | Data Fim:                    | 25/09/2022               |                                     |                               |     |  |
| Mentificação Orçamentatão         Orgão:       [SEAP:-Secretaria de Estado da Administração e da Previdência.         Devejão Orçamentária       [SEAP:-Secretaria de Estado da Administração e da Previdência.         Devejão Orçamentária       [SEAP:-Secretaria de Estado da Administração Exa Previdência.         Devejão Orçamentária       [SEAP:-Secretaria de Estado da Administração Exa Previdência.         Devejão Orçamentária       100-cestião Cesau.         Devejão Orçamentária       100-cesau.         Devejão Orçamentária       100-cesau.         Devejão Orçamentária       100-cesau.         Devejão Advindade: 051-cesau.       60-cesau.         Devejão Advindade: 051-cesau.       Cesau.         Devejão Advindade: 051-cesau.       Cesau.         Devejão Advindade: 051-cesau.       Cesau.         Devejão Advindade: 051-cesau.       Cesau.         Devejão Advindade: 051-cesau.       Cesau.         Devejão Advindade: 051-cesau.       Cesau.         Develão Advindade: 051-cesau.       Cesau.         Develão Advindade: 051-cesau.       Cesau.         Develão Advindade: 051-cesau.       Cesau.         Develão Advindade: 051-cesau.       Cesau.         Develão Advindade: 051-cesau.       Cesau.         Develão Advindesestado Advindastração e da Previdência. <td></td> <td></td> <td>*Órgão Participante:</td> <td>SEAP - Secretaria de Est</td> <td>ado da Administração e da Previdêno</td> <td>tia</td> <td></td>                                                                                                    |                                                                                                    |                                                                                         | *Órgão Participante:         | SEAP - Secretaria de Est | ado da Administração e da Previdêno | tia                           |     |  |
| Órgile::::::::::::::::::::::::::::::::::::                                                                                                    |                                                                                                    |                                                                                         | Identificação Orçame         | ntária                   |                                     |                               |     |  |
| Evercicio:     Z020 Projeta Atividade:     Kentoricio:     Projeta Atividade:     Kentoricio:     Projeta Atividade:     Kentoricio:     Kentoricio:     Constance:     Constance:     Constance:     Constance:     Constance:     Sub-Francisco:     Constance:     Sub-Francisco:     Constance:     Sub-Francis                                                                                                    |                                                                                                    |                                                                                         | Órgão:                       | SEAP - Secretaria de     | Estado da Administração e da Prev   | idência                       |     |  |
| Projeto Atividade: 6014 - GESTÃO DE ADMINISTRAÇÃO GERAL<br>Dotação Orçanestária: 27.24.122.4000.00.914<br>Orgão COP: 27.9 ECICITARIA DE ESTADO DA ADMINISTRAÇÃO E DA PREVIDÊNCIA<br>Unidade COP: 2.0 PREVIDÊNCIA CENAL<br>Finção: 4408435RAÇÃO GERAL<br>Programa: 406857ÃO DELCA, TRANSPARÊNCIA & COMPLIANCE<br>Sub-Programa: 406857ÃO DELCA, TRANSPARÊNCIA & COMPLIANCE<br>Sub-Programa: 406857ÃO DELCA, TRANSPARÊNCIA & COMPLIANCE<br>Sub-Programa: 406857ÃO DELCA, TRANSPARÊNCIA & COMPLIANCE<br>Sub-Programa: 406857ÃO DELCA, TRANSPARÊNCIA & COMPLIANCE<br>Sub-Programa: 406857ÃO DELCA, TRANSPARÊNCIA & COMPLIANCE<br>Sub-Programa: 406857ÃO DELCA, TRANSPARÊNCIA & COMPLIANCE<br>Sub-Programa: 406857ÃO DE ADMINISTRAÇÃO GERAL<br>Projeto Atividade: 6014 - 6657ÃO DE ADMINISTRAÇÃO GERAL<br>Projeto Atividade: 2014 - 6657ÃO DE ADMINISTRAÇÃO GERAL<br>TIPO Orçamento: © Normal O Cridido Especial<br>Contrato: © 100-00000000 4041.44800205.100<br>2020<br>Contrato: 92020<br>Orgão Gesto: SEAP-Stoctaria de Estado da Administração e da Previdência<br>Nimero Adútivo: 1<br>Identificação Orçamentária<br>EXPE (Secretaria de Estado da Administração e da Previdência<br>Nimero Adútivo: 1<br>Identificação Orçamentária<br>EXPE (Secretaria de Estado da Administração e da Previdência<br>T7 02.04.122.40.000.4041.44800205.100<br>27.02.04.122.40.000.4041.4300205.100<br>27.02.04.122.40.000.4041.4300205.100<br>2020<br>Manter Adútivo: 1<br>Identificação Orçamentária<br>EXPE (Secretaria de Estado da Administração e da Previdência<br>T7 02.04.122.40.000.4041.4300205.100<br>27.02.04.122.40.000.4041.4300205.100<br>27.02.04.122.40.000.4041.4300205.1       |                                                                                                    |                                                                                         | Exercício:                   | 2020 ~                   | ,                                   |                               |     |  |
| Detação Orçamentária: 27.2 4.122.4000.00141       Órgão COP:     27.5 SECRETINA DE ESTADO DA JAUNINSTRAÇÃO E DA PREVIDÊNCIA       Lindade COP:     27.5 SECRETINA DE ESTADO DA JAUNINSTRAÇÃO E DA PREVIDÊNCIA       Função:     402MASTRAÇÃO CERAL       Programa:     Programa:       Programa:     40.587/0 PÚBLICA, TRANSPIRÊNCIA & COMPLIANCE       Sub Programa:     Programa:       Programa:     100 - ORDIVÁRIO IÃO DE ALMINISTRAÇÃO CERAL       Natureza Despesa:     100 - ORDIVÁRIO IÃO VIRCULADO       Tipo Orgamento:     100 - ORDIVÁRIO IÃO VIRCULADO       Tipo Orgamento:     100 - ORDIVÁRIO IÃO VIRCULADO       Tipo Orgamento:     100 - ORDIVÁRIO IÃO VIRCULADO       27.02.04.122.40.000.601.433693016.100     2019       27.02.04.122.40.000.601.433693016.100     2019       27.02.04.122.40.000.601.433693016.100     2020       Contrato:     9/0200       Orgão     Manter Aditivo       Adito:     1       Ventor     20.00       Contrato:     9/0200       Orgão Orgamentária     1       Ventor     20.00       20.00     20.00       20.00     20.00       20.00     20.00       20.00     20.00       20.00     20.00       20.00     20.00       20.00 <t< td=""><td></td><td></td><td>Projeto Atividade:</td><td>6014 - GESTÃO DE A</td><td>DMINISTRAÇÃO GERAL</td><td></td><td></td></t<>                                                                                                    |                                                                                                    |                                                                                         | Projeto Atividade:           | 6014 - GESTÃO DE A       | DMINISTRAÇÃO GERAL                  |                               |     |  |
| Órgio COF: 27 - SECRETARIA DE ESTADO DA ADMINISTRAÇÃO E A PREVIDÊNCIA<br>Unidade COP: 2 - DIRETORIA GERAL<br>Emplique 12 - ADMINISTRAÇÃO<br>Sub Fringina: 122 - ADMINISTRAÇÃO GERAL<br>Programa:<br>Projeto Advidade coP: - OESTÃO DE ADMINISTRAÇÃO GERAL<br>Neuros Despois<br>Projeto Advidade coP: - OESTÃO DE ADMINISTRAÇÃO GERAL<br>Neuros Despois<br>Projeto Advidade coP: - OESTÃO DE ADMINISTRAÇÃO GERAL<br>Neuros Despois<br>Projeto Advidade coP: - OESTÃO DE ADMINISTRAÇÃO GERAL<br>Neuros Despois<br>Projeto Advidade coP: - OESTÃO DE ADMINISTRAÇÃO GERAL<br>Projeto Advidade CoP: - OESTÃO DE ADMINISTRAÇÃO GERAL<br>Projeto Advidade CoP: - OESTÃO DE ADMINISTRAÇÃO DE ADMINISTRAÇÃO GERAL<br>Projeto Advidade CoP: - OESTÃO DE ADMINISTRAÇÃO DE ADMINISTRAÇÃO DE                                                                      |                                                                                                    |                                                                                         | Dotação Orçamentária         | 27.2.4.122.40.000.6014   |                                     |                               |     |  |
| Unidado COPP: 2. DIETORIA GERAL<br>Europia: 4ADMINISTRAÇÃO GERAL<br>Programa: 40 - GESTÃO D'UBLICA, TRANSPREÉNCIA & COMPLIANCE<br>30b - Programa:<br>Projeto Atividade: 614 - GESTÃO DE ADMINISTRAÇÃO GERAL<br>Natureza Despesi:<br>1900 - ORDIARIO I MÁO VINCULADO<br>Fonte Recurso:<br>1900 - ORDIARIO I MÁO VINCULADO<br>Fonte Recurso:<br>1900 - ORDIARIO I MÁO VINCULADO<br>Fonte Recurso:<br>1900 - ORDIARIO I MÁO VINCULADO<br>Ponte Recurso:<br>1900 - ORDIARIO I MÁO VINCULADO<br>1910 - 2200<br>Contrante:<br>1920 - 2000 - 2010 - 2010<br>2000 - 2010 - 2010 - 2010<br>2000 - 2010 - 2010 - 2010<br>2000 - 2010 - 2010 - 2010<br>2000 - 2010 - 2010 - 2010<br>2000 - 2010 - 2010 - 2010<br>2000 - 2010 - 2010 - 2010<br>2000 - 2010 - 2010 - 2010 - 2010<br>2000 - 2010 - 2010 - 2010 - 2010<br>2000 - 2010 - 20100 - 2010                                                            |                                                                                                    |                                                                                         | Órgão COP:                   | 27 - SECRETARIA DE E     | STADO DA ADMINISTRAÇÃO E DA PI      | REVIDÊNCIA                    |     |  |
| Função:       - A.20MINSTRAÇÃO         Sub-Função:       122 - ADMINSTRAÇÃO GERAL.         Programa:       - CESTÃO DELA TRAJEPUEÑOLA & COMPLIANCE         Sub-Programa:       - Martinadade: 014 - GESTÃO DELADMINISTRAÇÃO GERAL.         Natureza Despesi:       [4500263 - IMATERAL ELETRICO E ELETRONCO         Fonte Reciris:       [100 - OEDDARÃO TIÃO VINCULADO         Tipo Organiento:       ® Nemal O Grádu Especial         Continuario       [2702.04.122.40.000.4014.44603028.100         27.02.04.122.40.000.4014.34603028.100       200         27.02.04.122.40.000.4014.44603028.100       200         27.02.04.122.40.000.4014.34603028.100       200         27.02.04.122.40.000.4014.34603028.100       200         27.02.04.122.40.000.4014.34603028.100       200         27.02.04.122.40.000.4014.34603028.100       0         27.02.04.122.40.000.4014.34603028.100       0         20.00       Contrinuario         Contrinuario       Mantter Additivo         Addito:       9/000         Orgân Gestor:       9/200         Orgân Gestor:       9/200         Orgân Gestor:       9/200         Orgân Gestor:       9/200         Orgân Gestor:       9/200         Orgân Gestor:       9/200                                                                                                    |                                                                                                    |                                                                                         | Unidade COP:                 | 2 - DIRETORIA GERAL      |                                     |                               |     |  |
| Sub-Função: 122-4000080784,Ö GERAL<br>Program:: 40 - GESTÃO PÓBLICA TRASPAÇÃO GERAL<br>Natureza Despese: 4460026 - MATERALE LETRICO E ELETRONCO<br>Fonte Recurso: 100 - ORDINARIO NÃO VINCULADO<br>Tipo Orçamento: • Normal O cristito Especial<br>Adicional Identificação Orçamentaria<br>Exercício<br>27 02.04 122.40.000.4041.44603026.100<br>27 02.04 122.40.000.6041.33503016.100<br>Continema: Voltar<br>Manter Aditivo<br>Goneração realizada da Administração da Administração da Previdência<br>Nimero Aditivo: 1<br>Exercício 27 02.04 122.40.000.6014.33503016.100<br>SEAP Borcetana do Estado da Administração da Previdência<br>Nimero Aditivo: 1<br>Zer Que taza do Estado da Administração da Previdência<br>Nimero Aditivo: 1<br>Zer Que taza do Estado da Administração da Previdência<br>Nimero Aditivo: 1<br>Zer Que taza do Corçamentária<br>SEAP. (Secretana do Estado da Administração da Previdência<br>Nimero Aditivo: 1<br>Zer Que taza do Corçamentária<br>SEAP. (Secretana do Estado da Administração da Previdência<br>Nimero Aditivo: 1<br>Zer Que taza do Corçamentária<br>SEAP. (Secretana do Estado da Administração da Previdência<br>Nimero Aditivo: 1<br>Zer Que taza do Corçamentária<br>SEAP. (Secretana do Estado da Administração da Previdência<br>Nimero Aditivo: 2<br>Destado da Administração da Corçamentária<br>SEAP. (Secretana do Estado da Administração da Administração da Corçamentária<br>SEAP. (Secretana do Estado da Administração da Corçamentária<br>SEAP. (Secretana do Estado da Administração da Corçamentária<br>SEAP. (Secretana do Estado da Administração da Corçamentária<br>SEAP. (Secretana do Estado da Administração da Corçamentária<br>SEAP. (Secretana do Estado da Administração da Corçamentária<br>SEAP. (Secretana do Estado da Administração da Corçamentária<br>SEAP. (Secretana do Estado da Administração da Corçamentária<br>SEAP. (Secretana do Estado da Administração da Corçamentária<br>SEAP. (Secretana do Estado da Administração da Corçamentária                                                                                                    |                                                                                                    |                                                                                         | Função:                      | 4 - ADMINISTRAÇÃO        |                                     |                               |     |  |
| Programs: 40-GESTÃO PÚBLICA, TRANSPRÊNCIA & COMPLIANCE<br>Sub-Programa:<br>Projeto Atividade: 6014 - GESTÃO DE ADMINISTRAÇÃO GERAL<br>Natureza Despese: 4000026 - MATERIAL ELETRICO E ELETRONICO<br>Fonte Recurso: 100 - ORDINARIO NÃO VINCULADO<br>Tipo Orçamentária<br>27 02 04 122 40 000 4041 44903026 - 100<br>27 02 04 122 40 000 4041 44903026 - 100<br>27 02 04 122 40 000 4041 44903026 - 100<br>27 02 04 122 40 000 4041 44903026 - 100<br>27 02 04 122 40 000 4041 44903026 - 100<br>20 0<br>Continuas: Voltar<br>Voltar<br>Voltar<br>Continuas: SEAP - Secretaria de Estado da Administração e da Previdência<br>Nimero Aditivo: 1<br>Voltar<br>Contrato: 92020<br>Organo Gestor: SEAP - Secretaria de Estado da Administração e da Previdência<br>SEAP (Secretaria de Estado da Administração e da Previdência<br>SEAP (Secretaria de Estado da Administração e da Previdência<br>SEAP (Secretaria de Estado da Administração e da Previdência)<br>27 02 04 122 40 000 6014 33503016 100<br>27 02 04 122 40 000 6014 33503016 100<br>27 02 04 122 40 000 6014 33503016                               |                                                                                                    |                                                                                         | Sub-Função:                  | 122 - ADMINISTRAÇÃO      | GERAL                               |                               |     |  |
| Sub-Programs:<br>Projeto-Attividade: 6014 - GESTÃO DE ADMINISTRAÇÃO GERAL.<br>Nativeza Despesa" (4993026 - MATERIAL ELETRICO E ELETRONCO<br>Fonte Recurso:<br>100 - ORDINÁRIO NÃO VINCULADO<br>Tipo Orgamento:<br>Namal O Crédete Especial<br>Confirmas:<br>27.02.04.122.40.000.0401.44803026.100<br>27.02.04.122.40.000.0401.44803026.100<br>27.02.04.122.40.000.0401.43503016.100<br>Confirmas:<br>Votar<br>Confirmas:<br>Votar<br>Confirmas:<br>Votar<br>Confirmas:<br>Votar<br>Confirmas:<br>Votar<br>Confirmas:<br>SEAP. Secretaria de Estado da Administração e da Previdência<br>Nimero Aditivo: 1<br>Hentificação Orgamentária<br>SEAP. (Secretaria de Estado da Administração e da Previdência<br>Nimero Aditivo:<br>Ser Programatária<br>SEAP. (Secretaria de Estado da Administração e da Previdência<br>Nimero Aditivo:<br>27.02.04.122.40.000.6014.33503016.100<br>27.02.04.122.40.000.6014.33503016.100<br>27.02.04.122.40.000.6014.33503016.100<br>Confirmas:<br>Votar<br>Confirmas:<br>Votar<br>Votar<br>Votar<br>Votar<br>Votar                                                                                                    |                                                                                                    |                                                                                         | Programa:                    | 40 - GESTÃO PÚBLICA,     | TRANSPARÊNCIA & COMPLIANCE          |                               |     |  |
| Projeto-Alividade: 6014 - GESTÃO DE ADMINISTRAÇÃO GERAL<br>Hatureza Despose:<br>4003026 - MATERAL ELETROCO E ELETRONICO<br>Fonte Recurso:<br>100 - OEDBARIO NAO VINCULADO<br>Tipo Orgamento:<br>• Mormal O Créato Especial<br>• Adicionar identificação Orgamentária<br>27 az 04 122 40.000 4011 44903026 100<br>27 az 04 122 40.000 8014 33503016 100<br>2019<br>2020<br>• Continuar<br>• Continuar<br>• Organção realizada com sucess<br>Manter Aditivo<br>Contrato:<br>9/0200<br>Orgão Gestor:<br>9/0200<br>Orgão Gestor:<br>9/0200<br>Orgão Gestor:<br>9/0200<br>Orgão Gestor:<br>9/0200<br>• Continuar de Estado da Administração e da Previdência<br>Número Aditivo:<br>1<br>Hentificação Orçamentária<br>SEAP - Secretaria de Estado da Administração e da Previdência<br>127 az 04 122 40.000 6014 33503016.100<br>27 az 04 122 40.000 6014 33503016.100<br>27 az 04 122 40.000 6014 335     |                                                                                                    |                                                                                         | Sub-Programa:                |                          |                                     |                               |     |  |
| Natureza Despesa:       14903026 - MATERIAL ELETRICO E ELETRONICO         Fonte Recurso:       100 - ORDINÁRIO NÁO VINCULADO         Tipo Orçamentória       Image: Constant Standing Constant Standing Constant                                                                                                    |                                                                                                    |                                                                                         | Projeto-Atividad             | e: 6014 - GESTÃO DE ADI  | MINISTRAÇÃO GERAL                   |                               |     |  |
| Fonte Recurso:       [100 - ORDINARIO NÃO VINCULADO         Tipo Orçamentiz:       Normal O orígato Especial         Mormal O orígato Especial         Mormal O orígato Especial         Exercicio         Contentiaria         Contentiaria         Contrato:       9/2020         Contrato:       9/2020         Contrato:       9/2020         Contrato:       9/2020         Contrato:       9/2020         Contrato:       9/2020         Contrato:       9/2020 <th colspa<="" th=""><th></th><th></th><th>Natureza Despesa:</th><th>44903026 - MATERIAL</th><th>ELETRICO E ELETRONICO</th><th></th><th></th></th>                                                                                                    | <th></th> <th></th> <th>Natureza Despesa:</th> <th>44903026 - MATERIAL</th> <th>ELETRICO E ELETRONICO</th> <th></th> <th></th> |                                                                                         |                              | Natureza Despesa:        | 44903026 - MATERIAL                 | ELETRICO E ELETRONICO         |     |  |
| Tipo Orçamenti:       Normal Orfedit Especial         Exercicio       Zardicionar Identificação Orçamentaria         Exercicio       Zardicionar Identificação Orçamentaria         Exercicio       Zardicionar Identificação Orçamentaria         Exercicio       Zardicionar Identificação Orçamentaria         Conditimar       Votar         Conditimar       Votar         Conditimar       Votar         Conditivo       Manter Aditivo         Aditivo       Manter Aditivo         Aditivo       Manter Aditivo         Contrato:       9/2020         Organo       dentificação Orçamentária         Contrato:       9/2020         Organo       dentificação Orçamentária         Organo       dentificação Orçamentária         Organo       dentificação Orçamentária         Contrato:       9/2020         Organo       dentificação Orçamentária         Organo       dentificação Orçamentária         Organo       dentificação Orçamentária         Organo       dentificação Orçamentária         Organo       dentificação Orçamentária         Organo       dentificação Orçamentária       dentificação Orçamentária         Organo       dentificação                                                                                                    |                                                                                                    |                                                                                         | Fonte Recurso:               | 100 - ORDINÁRIO NÃO      | O VINCULADO                         |                               |     |  |
|                                                                                                    |                                                                                                    |                                                                                         | Tipo Orçamento:              | Normal      O Crédito E  | special                             |                               |     |  |
| Identificação Orçamentária       Exercício         27 02.04, 122.40.000.6014, 33603016 100       2019         2020       Confirmar         Voltar       Confirmar         Voltar       Confirmar         Voltar       Confirmar         Voltar       Confirmar         Voltar       Confirmar         Voltar       Confirmar         Voltar       Confirmar         Voltar       Manter Aditivo         Aditiva       Contrato:         9/2020       Orgação realizada com success         Manter Aditivo       Aditiva         Contrato:       9/2020         Orgão Gestor:       SEAP - Secretaria de Estado da Administração e da Previdência         Número Aditivo:       1         Identificação Orçamentária       27 02.04 122.40.000.6014 33503016 100         27 02.04 122.40.000.6014 33503016 100       27 02.04 122.40.000.6014 33503016 100         27 02.04 122.40.000.6014 33503016 100       27 02.04 122.40.000.6014 33503016 100         27 02.04 122.40.000.6014 33503016 100       27 02.04 122.40.000.6014 33503016 100         27 02.04 122.40.000.6014 33503016 100       27 02.04 122.40.000.6014 33503016 100         27 02.04 122.40.000.6014 33503016 100       27 02.04 122.40.000.6014 33503016 100         27 02.04 122.40.                                                                                                    |                                                                                                    | $\rightarrow$                                                                           | Adicionar Identificação      | Orçamentaria             |                                     |                               |     |  |
| Identificação Orçamentária       Exercicio         27 02.04 122.40.000 4041 44003026.100       2019         2020       2020         Confirmar       Voitar         Confirmar       Voitar                                                                                                    |                                                                                                    |                                                                                         |                              |                          |                                     |                               |     |  |
| Description       Prevideo         27 02.04 122.40.000.6014.33503016.100       2019         200       Confirmaci         Voltar       Confirmaci         Voltar       Confirmaci         Voltar       Confirmaci         Voltar       Confirmaci         Voltar       Confirmaci         Voltar       Confirmaci         Voltar       Confirmaci         Voltar       Confirmaci         Voltar       Confirmaci         Voltar       Adtho         Adtho       Manter Aditivo         Contratio:       9/2020         Órgão Gestor:       SEAP - Secretaria de Estado da Administração e da Previdência         Número Aditivo:       1         Identificação Orçamentária       27.02.04.122.40.000.6014.35503016.100         27.02.04.122.40.000.4014.35903016.100       27.02.04.122.40.000.4014.35903016.100         27.02.04.122.40.000.4014.35903016.100       27.02.04.122.40.000.4014.35903016.100         Zr.02.04.122.40.000.4014.35903016.100       27.02.04.122.40.000.4014.35903016.100         Zr.02.04.122.40.000.4014.35903016.100       27.02.04.122.40.000.4014.35903016.100         Zr.02.04.122.40.000.4014.35903016.100       27.02.04.122.40.000.4014.35903016.100         Zr.02.04.122.40.000.4014.35903016.100       27.                                                                                                    | Identificação (                                                                                                    | Orcamontária                                                                            |                              |                          | Exercície                           |                               |     |  |
| 27 02 04 122 40 000 4041 44903026 100<br>27 02 04 122 40 000 6014 33503016 100<br>Contrimar Vottar<br>Contrimar Vottar<br>Vottar<br>Contrimar Vottar<br>Contrimar Vottar<br>Manter Aditivo<br>Aditivo<br>Contrato: 9/2020<br>Ôrgão Gestor: SEAP - Secretaria de Estado da Administração e da Previdência<br>Número Aditivo: 1<br>Identificação Orçamentária<br>SEAP (Secretaria de Estado da Administração e da Previdência)<br>SEAP (Secretaria de Estado da Administração e da Previdência)<br>27 02 04 122 40 000 6014 33503016 100<br>27 02 04 122 40 000 6014 33503016 100<br>20 00 00 00 00 00<br>20 00 00 00 00<br>20 00 00 00 00<br>20 00 00 00 00<br>20 00 00 00 00 00<br>20 00 00 00 00 00<br>20 00 00 00 00 00<br>20 00 00 00 00 00<br>20 00 00 00 00 00<br>20 00 00 00 00<br>20 00 00 00 00<br>20 00 00 00 00<br>20 00 00 00<br>20 00 00 00 00<br>20 00 00 00<br>20 00 00 00<br>20 00 00 00<br>20 00 00 00<br>20 00 00<br>20 00 0 | Identificação (                                                                                                    | Jiçamentaria                                                                            |                              |                          | Exercicio                           |                               |     |  |
| 27.02.04.122.40.000.6014.33503016.100  Contrimor Voltar  Contrimor Voltar  Contrimor Voltar  Contrato: 9/2020 Contrato: 9/2020 Contrato: 9/202 Contrato: 9/2020 Contrato: 9/2020 Contrato: 9/2020                                                                                                    | 27.02.04.122.40.                                                                                                    | 000.4041.44903026.100                                                                   |                              |                          | 2019                                |                               |     |  |
| Contirmar Voltar Contirmar Voltar Contirmar Voltar Contirmar Voltar Contirmar Voltar Contrato: 9/2020 Órgão Gestor: SEAP - Secretaria de Estado da Administração e da Previdência Número Aditivo: 1 Identificação Orçamentária Crgão SEAP (Secretaria de Estado da Administração e da Previdência) Crgão SEAP (Secretaria de Estado da Administração e da Previdência) Crgão SEAP (Secretaria de Estado da Administração e da Previdência) Crgão Contrato: 9/2020 Contrato: 9/2020 Contrato: 9/202                                                                                                    | 27.02.04.122.40.                                                                                                    | 000.6014.33503016.100                                                                   |                              |                          | 2020                                |                               |     |  |
| Manter Aditivo         Manter Aditivo         Aditivo       Aditivo         Órgão Gestor:       9/2020         Órgão Gestor:       SEAP - Secretaria de Estado da Administração e da Previdência         Número Aditivo:       1         Identificação Orçamentária       1         SEAP (Secretaria de Estado da Administração e da Previdência)       27.02.04.122.40.000.6014.33503016.100         27.02.04.122.40.000.4041.44903026.100       27.02.04.122.40.000.4041.44903026.100         Ativo:       Sem alteração pelo Aditivo         Em Aditivo:       Será incluído pelo Aditivo         Em Aditivo:       Será incluído pelo Aditivo         Em Aditivo:       Voltar                                                                                                    |                                                                                                    |                                                                                         |                              |                          |                                     | Confirmar Voltar              |     |  |
| Aditivo       Manter Aditivo         Aditivo       Aditivo         Contrato:       9/2020         Órgão Gestor:       SEAP - Secretaria de Estado da Administração e da Previdência         Número Aditivo:       1         Identificação Orçamentária       Identificação Orçamentária         Orgão       Identificação Orçamentária         SEAP (Secretaria de Estado da Administração e da Previdência)       27.02.04.122.40.000.6014.33503016.100         SEAP (Secretaria de Estado da Administração e da Previdência)       27.02.04.122.40.000.4014.44903026.100         Ativo:       Sem alteração pelo Aditivo         Em Aditivo - Inativar:       Será incluído pelo Aditivo         Em Aditivo - Inativar:       Será incluído pelo Aditivo                                                                                                    |                                                                                                    |                                                                                         |                              |                          |                                     | Operação realizada com sucess | S0! |  |
| Aditivo       Aditivo         Contrato:       9/2020         Órgão Gestor:       SEAP - Secretaria de Estado da Administração e da Previdência         Número Aditivo:       1         Identificação Orçamentária         Orgão         Identificação Orçamentária         SEAP (Secretaria de Estado da Administração e da Previdência)         27 02.04.122.40.000.6014.33503016.100         27 02.04.122.40.000.4041.44903026.100         Alivo:         Sem alteração pelo Aditivo         Em Aditivo:         Será incluído pelo Aditivo         Em Aditivo:         Será incluído pelo Aditivo         Em Aditivo:         Será incluído pelo Aditivo         Em Aditivo:         Voltar                                                                                                    |                                                                                                    |                                                                                         |                              |                          |                                     | Manter Aditivo                |     |  |
| Contrato: 9/2020   Órgão Gestor: SEAP - Secretaria de Estado da Administração e da Previdência   Número Aditivo: 1   Identificação Orçamentária   Orgão   Identificação Orçamentária   SEAP (Secretaria de Estado da Administração e da Previdência)   SEAP (Secretaria de Estado da Administração e da Previdência)   27.02.04.122.40.000.6014.33503016.100   27.02.04.122.40.000.6014.33503016.100   Ativo:   Sem alteração pelo Aditivo   Em Aditivo - Inativa:   Voltar                                                                                                    |                                                                                                    |                                                                                         | Aditivo                      |                          |                                     |                               |     |  |
| Orgão       Identificação Orçamentária         SEAP (Secretaria de Estado da Administração e da Previdência)       27.02.04.122.40.000.6014.33503016.100         27.02.04.122.40.000.4014.44903026.100       27.02.04.122.40.000.4041.44903026.100         Ativo:       Sem alteração pelo Aditivo         Em Aditivo:       Será incluído pelo Aditivo         Em Aditivo:       Será incluído pelo Aditivo         Em Aditivo:       Será inativado pelo Aditivo         Em Aditivo:       Será inativado pelo Aditivo                                                                                                    | Contrato:<br>Órgão Gestor:<br>Número Aditivo:<br>Identificação Orç                                                             | 9/2020<br>SEAP - Secretaria de Estado da Adr<br>1<br>amentária                          | ministração e da Previdência |                          |                                     |                               |     |  |
| SEAP (Secretaria de Estado da Administração e da Previdência)  27.02.04.122.40.000.6014.33503016.100  27.02.04.122.40.000.4041.44903026.100  Ativo: Sem alteração pelo Aditivo Em Aditivo: Será incluído pelo Aditivo Em Aditivo - Inativar: Será inativado pelo Aditivo Voltar  Voltar                                                                                                    | Orgão                                                                                                    |                                                                                         |                              | Identifica               | ção Orçamentária                    |                               | Exe |  |
| SEAP (Secretaria de Estado da Administração e da Previdencia)     27.02.04.122.40.000.6014.33503016.100       27.02.04.122.40.000.4041.44903026.100     27.02.04.122.40.000.4041.44903026.100       Ativo:     Sem alteração pelo Aditivo       Em Aditivo:     Será incluído pelo Aditivo       Em Aditivo - Inativar:     Será inativado pelo Aditivo                                                                                                    | SEAD /Secondaria d                                                                                                    | o Estado do Administração o do Dura                                                     | (dância)                     |                          |                                     |                               |     |  |
| 27.02.04.122.40.000.614.33503016.100       27.02.04.122.40.000.4041.44903026.100       Ativo:       Sem alteração pelo Aditivo       Em Aditivo:       Será incluído pelo Aditivo       Em Aditivo - Inativar:       Será inativado pelo Aditivo       Voltar                                                                                                    | SEAP (Secretaria d                                                                                                    | e Estado da Administração e da Prev                                                     | idencia)                     | 07.00.04                 | 100 40 000 6044 00500046 400        |                               | 202 |  |
| Ativo: Sem alteração pelo Aditivo<br>Em Aditivo: Será incluído pelo Aditivo<br>Em Aditivo - Inativar: Será inativado pelo Aditivo<br>Voltar                                                                                                    |                                                                                                    |                                                                                         |                              | 27.02.04                 | 122.40.000.6014.33503016.100        |                               | 202 |  |
| Ativo: Sem alteração pelo Aditivo<br>Em Aditivo: Será incluído pelo Aditivo<br>Em Aditivo - Inativar: Será inativado pelo Aditivo<br>Voltar                                                                                                    |                                                                                                    |                                                                                         |                              | 27.02.04.                | 122.40.000.4041.44903026.100        |                               | 201 |  |
| Voltar                                                                                                    | Ativo:<br>Em Aditivo:<br>Em Aditivo - Inativar:                                                                                | Sem alteração pelo Aditivo<br>Será incluído pelo Aditivo<br>Será inativado pelo Aditivo |                              |                          |                                     |                               |     |  |
|                                                                                                    |                                                                                                    |                                                                                         |                              |                          |                                     | Voltar                        |     |  |

## Termo Aditivo e Apostila

Depois de registrado a **Apostila**, será feito o Anexo do documento no GMS, que já foi explicado no **Registro do Contrato**.

| Anexos do Contrato                        |                                                              |                                       |                                      |                               |                  |          |         |  |
|-------------------------------------------|--------------------------------------------------------------|---------------------------------------|--------------------------------------|-------------------------------|------------------|----------|---------|--|
| Contrato:<br>Órgão Gestor:<br>Fornecedor: | 9/2020<br>SEAP - Secretaria de Esta<br>POSITIVO TECNOLOGIA S | ido da Administração e da Prev<br>3.A | idência                              |                               |                  |          |         |  |
| Vigência                                  |                                                              |                                       |                                      |                               |                  |          |         |  |
| Data Início:                              | 26/09/2017                                                   |                                       |                                      |                               |                  |          |         |  |
| Data Fim:                                 | 25/09/2022                                                   |                                       |                                      |                               |                  |          |         |  |
| Incluir Anexo                             |                                                              |                                       |                                      |                               |                  |          |         |  |
| * Documento:                              | 1-TAP ~                                                      |                                       |                                      |                               |                  |          |         |  |
| * Tipo Anexo:                             | * Tipo Anexo: Termo Aditivo/Apostilamento V                  |                                       |                                      |                               |                  |          |         |  |
| * Arquivo:                                | Browse Termo de /                                            | Apostilamento.pdf 🔜 <u>Adiciona</u>   | ar Arquivo 😓 Limpar Se               | eção Anexo                    |                  |          |         |  |
| if,jpg,jpeg,png,doc,docx                  | x,pdf,odt,ods,xls,xlsx,zip - 1                               | 0 MB.                                 |                                      |                               |                  |          |         |  |
| Anexos do Contrato                        |                                                              |                                       |                                      |                               |                  |          |         |  |
| Arquivo                                   |                                                              | Tipo Anexo                            | Documento                            | Data Assinatura Aditivo       | Data do Anexo    | Tamanho  | Excluir |  |
| Termo de Garantia.pdf                     |                                                              | Garantia do Contrato                  | Contrato A ado                       |                               | 23/01/2020 11:08 | 172,2 KB | ×       |  |
| Publicacao Do Contrato.pdf                |                                                              | Extrato de Publicação                 | Contr do                             |                               | 23/01/2020 11:08 | 172,2 KB | ×       |  |
| Termo do Contrato.docx.pdf                |                                                              | Termo de Contrato                     | Contrato Assinado                    |                               | 23/01/2020 11:08 | 174,5 KB | ×       |  |
| Termo de Apostilamento pdf                |                                                              | Termo Aditivo/Apostilamento           | 1-TAP                                |                               | 27/01/2020 11:37 | 172,2 KB | ×       |  |
|                                           | Obs.                                                         | : Clique no botão Confir              | mar para gravar o<br>Confirmar Volta | s arquivos anexos no sis<br>r | tema.            |          |         |  |

Depois de registrado e anexado o **Apostilamento**, será feito seu ato **Autorizatório**:

|                                    | I                    | Pesquisar                     | Aditivo d          | o Contrato            |           |                       |                          |         |         |                           |                |
|------------------------------------|----------------------|-------------------------------|--------------------|-----------------------|-----------|-----------------------|--------------------------|---------|---------|---------------------------|----------------|
| Contrato (Número/Ano):             | 09 / 2020            |                               |                    |                       |           |                       |                          |         |         |                           |                |
| Situação do Aditivo:               | Qualquer ~           |                               |                    |                       |           |                       |                          |         |         |                           |                |
| Órgão Gestor:                      | Qualquer             |                               |                    |                       |           |                       | ×                        |         |         |                           |                |
| Nº do Termo Aditivo/Apostila:      |                      |                               |                    |                       |           |                       |                          |         |         |                           |                |
| Periodo (data inclusão):           | 前 a                  |                               | (DD/M              | M/AAAA)               |           |                       |                          |         |         |                           |                |
| Termo:                             | O Aditivo O Apostila | Ambos                         |                    |                       |           |                       |                          |         |         |                           |                |
| Motivos:                           | Qualquer             |                               |                    |                       |           |                       |                          |         |         |                           |                |
| Data Assinatura/Publicação:        | 🛗 a                  |                               | (DD/M              | M/AAAA)               |           |                       |                          |         |         |                           |                |
| * Ocultar Contratos<br>Cancelados: | ⊛Sim ○Não            |                               |                    |                       |           |                       |                          |         |         |                           |                |
|                                    | Pesquisar            | Limpar                        | Voltar             | Incluir               |           |                       |                          |         |         |                           |                |
|                                    |                      |                               |                    |                       |           |                       |                          |         |         | +                         | •              |
|                                    | Aditivo/Apostila     | Data<br>Aditivo<br>(Inclusão) | Data<br>Assinatura | Motivos               | Situação  | Instrução<br>Processo | Retornar<br>Em<br>Edição | Alterar | Excluir | Registr<br>Ato<br>Autoriz | rar<br>ratório |
| ão e da Previdência                | 1-TA                 | 24/01/2020                    |                    | Prorrogação, Reajuste | Em Edição | Q                     | Ø                        | 2       | ×       | P                         | Ø              |

#### Registrar Ato Autorizatório do Aditivo

| Contrato (número/ano):                                                                                                    | 9/2020                                                                                                    |               |                                             |                                                     |               |
|----------------------------------------------------------------------------------------------------|----------------------------------------------------------------------------------------------------|---------------|---------------------------------------------|-----------------------------------------------------|---------------|
| Órgão Gestor:                                                                                                    | SEAP                                                                                                    |               |                                             |                                                     |               |
| Fornecedor:                                                                                                    |                                                                                                    |               |                                             |                                                     |               |
| Aditivo:                                                                                                    |                                                                                                    |               |                                             |                                                     |               |
| Número do Aditivo:                                                                                                    | 1                                                                                                    |               |                                             |                                                     |               |
| Natureza do Aditivo:                                                                                                    | Apostila                                                                                                    |               |                                             |                                                     |               |
| Motivos:                                                                                                    | Alteração/Inclusão                                                                                                  | Dotação Orca  | amentária                                   |                                                     |               |
| Posição atual do Contrato:                                                                                                    |                                                                                                    |               |                                             |                                                     |               |
| Data Término Atual:                                                                                                    | 25/09/2022                                                                                                    |               |                                             |                                                     |               |
| Valor Global Atual:                                                                                                    | 422.645,00                                                                                                    |               |                                             |                                                     |               |
| Percentual já aditado (Objeto):                                                                                                    | 0,00%                                                                                                    |               |                                             |                                                     |               |
| Nova posição do Contrato:                                                                                                    |                                                                                                    |               |                                             |                                                     |               |
| Nova Data Término:                                                                                                    | 25/09/2022                                                                                                    |               |                                             |                                                     |               |
| Novo Valor Global:                                                                                                    | 422.645,00                                                                                                    |               |                                             |                                                     |               |
| Novo Percentual iá aditado (Obieto)                                                                                                    | 0,00%                                                                                                    |               |                                             |                                                     |               |
| Total Aditado de Itens:                                                                                                    | 0.00                                                                                                    |               |                                             |                                                     |               |
|                                                                                                    |                                                                                                    |               |                                             |                                                     |               |
| Parecer                                                                                                    |                                                                                                    |               |                                             |                                                     |               |
| * Parecer:                                                                                                    | Autorizado O                                                                                                    | Não Autorizad | lo                                          |                                                     |               |
| Data Autorização:                                                                                                    | 22/01/2020                                                                                                    | (DD/MM//      | (AAA)                                       |                                                     |               |
| Autoridade Competente da Autoriza                                                                                                    | ção                                                                                                    |               |                                             |                                                     |               |
| Tipo da Autoridade:                                                                                                    | Diretor(a)                                                                                                    |               | ~                                           |                                                     |               |
| Nome da Autoridade:                                                                                                    | Autoridade Resp                                                                                                    | onsável       |                                             |                                                     |               |
| nome du Faloritado.                                                                                                    |                                                                                                    |               |                                             |                                                     |               |
| Responsável pela Assinatura do Con                                                                                                    | trato - Órgão                                                                                                    |               |                                             |                                                     |               |
| Tipo Parte Assinante:                                                                                                    | Representante d                                                                                                    | a Parte Conti | atante 🗸                                    |                                                     |               |
| CPF do Responsável:                                                                                                    |                                                                                                    |               |                                             |                                                     |               |
| Nome do Responsável:                                                                                                    | Usuário de Teste                                                                                                    | GMS           |                                             |                                                     |               |
| Endereço:                                                                                                    | CEP:                                                                                                    | 80530140      | Q                                           |                                                     |               |
|                                                                                                    | Logradouro:                                                                                                    | Rua Jacy Lo   | ureiro de Campos                            | Número:                                             | S/N           |
|                                                                                                    | Complemento:                                                                                                    |               |                                             | Bairro                                              | Centro Chico  |
|                                                                                                    | Município:                                                                                                    | Curitika      |                                             | L C C C C C C C C C C C C C C C C C C C             | Centro Chilco |
|                                                                                                    | Municipio:                                                                                                    | Linting       |                                             | 115                                                 |               |
| A distance description of a second second se |                                                                                                    | Cuntibu       | ~                                           | UF:                                                 | PR ~          |
| Adicionar Assinante Orgão                                                                                                    |                                                                                                    | ouniou        | ~                                           | UF:                                                 | PR v          |
| Tipo Parte Assinante Orgão                                                                                                    | do Responsável                                                                                                    | Cuntibu       | Nome do Responsivel                         | UF:                                                 | PR V          |
| Tipo Parte Assinante Croão                                                                                                    | do Responsável                                                                                                    | Cunting       | Nome do Responsável                         | UF:                                                 | PR V          |
| Adicionar Assinante Orgão       Tipo Parte Assinante     CPF       Representante da Parte Contratante                                                                                                    | do Responsável                                                                                                    | oundou        | Nome do Responsável<br>Usuário de Teste GMS | UF:<br>CEP<br>80530140                              | PR v          |
| Adicionar Assinante Orgão         Tipo Parte Assinante       CPF         Representante da Parte Contratante       Image: CPF         Responsável pela Assinatura do Contratante       Image: CPF                                                                                                    | do Responsável<br>trato - Fornecedo                                                                                 | or            | Nome do Responsável<br>Usuário de Teste GMS | UF:<br>CEP<br>80530140                              | PR V          |
| Adicionar Assinante Orgão         Tipo Parte Assinante       CPF         Representante da Parte Contratante       Image: CPF         Responsável pela Assinatura do Contratante       Image: CPF         Tipo Parte Assinante:       Image: CPF                                                                                                    | do Responsável<br>Itrato - Fornecedo<br>Selecione                                                                   | or            | Nome do Responsável<br>Usuário de Teste GMS | UF:<br>CEP<br>80530140                              | PR V          |
| Adicionar Assinante Orgão         Tipo Parte Assinante       CPF         Representante da Parte Contratante       Image: CPF         Responsável pela Assinatura do Con       Tipo Parte Assinante:         CPF do Responsável:       CPF                                                                                                    | do Responsável<br>Itrato - Fornecedo<br>Selecione                                                                   | or            | Nome do Responsável<br>Usuário de Teste GMS | UF:<br>CEP<br>80530140                              | PR v          |
| Adicionar Assinante Orgão         Tipo Parte Assinante       CPF         Representante da Parte Contratante       Image: CPF         Responsável pela Assinatura do Con       Tipo Parte Assinante:         CPF do Responsável:       Nome do Responsável:                                                                                                    | do Responsável<br>trato - Fornecedo<br>Selecione                                                                    | or            | Nome do Responsável<br>Usuário de Teste GMS | UF:<br>CEP<br>80530140                              | PR V          |
| Adicionar Assinante Orgão         Tipo Parte Assinante       CPF         Representante da Parte Contratante       Image: CPF         Responsável pela Assinatura do Con       Tipo Parte Assinante:         CPF do Responsável:       Nome do Responsável:         Nome do Responsável:       Endereco:                                                                                                    | do Responsável<br>trato - Fornecedo<br>Selecione<br>CEP-                                                            | OF CONTROL    | Nome do Responsável<br>Usuário de Teste GMS | UF:<br>CEP<br>80530140                              | PR V          |
| Adicionar Assinante Orgão         Tipo Parte Assinante       CPF         Representante da Parte Contratante       Image: CPF         Responsável pela Assinatura do Con       Tipo Parte Assinante:         CPF do Responsável:       Nome do Responsável:         Nome do Responsável:       Endereço:                                                                                                    | do Responsável<br>trato - Fornecedo<br>Selecione<br>CEP:                                                            |               | Nome do Responsável<br>Usuário de Teste GMS | UF:<br>CEP<br>80530140                              |               |
| Adicionar Assinante Orgão         Tipo Parte Assinante       CPF         Representante da Parte Contratante       Image: CPF         Responsável pela Assinatura do Con       Tipo Parte Assinante:         CPF do Responsável:       Nome do Responsável:         Endereço:       Endereço:                                                                                                    | do Responsável trato - Fornecedo Selecione CEP: Logradouro:                                                         | or            | Nome do Responsável<br>Usuário de Teste GMS | UF:<br>CEP<br>80530140                              |               |
| Adicionar Assinante Orgão         Tipo Parte Assinante         Representante da Parte Contratante         Responsável pela Assinatura do Con         Tipo Parte Assinante:         CPF do Responsável:         Nome do Responsável:         Endereço:                                                                                                    | do Responsável<br>trato - Fornecedo<br>Selecione<br>CEP:<br>Logradouro:<br>Complemento:                             |               | Nome do Responsável<br>Usuário de Teste GMS | UF:<br>CEP<br>80530140<br>Número:<br>Bairro:        | PR            |
| Adicionar Assinante Orgão         Tipo Parte Assinante         Representante da Parte Contratante         Responsável pela Assinatura do Con         Tipo Parte Assinante:         CPF do Responsável:         Nome do Responsável:         Endereço:                                                                                                    | do Responsável<br>trato - Fornecedo<br>Selecione<br>CEP:<br>Logradouro:<br>Complemento:<br>Município:               | or<br>        | Nome do Responsável<br>Usuário de Teste GMS | UF:<br>CEP<br>80530140<br>Número:<br>Bairro:<br>UF: | PR            |
| Adicionar Assinante Orgão         Tipo Parte Assinante       CPF         Representante da Parte Contratante       Image: CPF         Responsável pela Assinatura do Contratante:       CCPF do Responsável:         CPF do Responsável:       Nome do Responsável:         Nome do Responsável:       Endereço:         Image: Adicionar Assinante Fornecedor       Locado Assinante Fornecedor                                                                                                    | do Responsável trato - Fornecedo Selecione CEP: Logradouro: Complemento: Município:                                 | or<br>        | Nome do Responsável<br>Usuário de Teste GMS | UF:<br>CEP<br>80530140<br>Número:<br>Bairro:<br>UF: | PR V          |
| Adicionar Assinante Orgão         Tipo Parte Assinante         Representante da Parte Contratante         Responsável pela Assinatura do Con         Tipo Parte Assinante:         CPF do Responsável:         Nome do Responsável:         Endereço:         Adicionar Assinante Fornecedor         * Data da Assinatura:                                                                                                    | do Responsável<br>trato - Fornecedo<br>Selecione<br>CEP:<br>Logradouro:<br>Complemento:<br>Município:<br>22/01/2020 | or<br>        | Nome do Responsável<br>Usuário de Teste GMS | UF:<br>CEP<br>80530140<br>Número:<br>Bairro:<br>UF: | PR            |

Posteriormente ao registro do **Ato Autorizatório** é preciso fazer a **Publicação**, mesmo sendo o apostilamento um documento que não necessita de **Publicação** o sistema **SEI-CED** não aceita documentos sem publicação, então é necessário publicá-lo em branco.

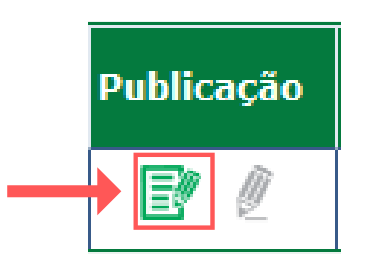

#### Publicação do Contrato

| Contrato (número/ano) | : 9/2020                                                      |  |  |  |  |  |
|-----------------------|---------------------------------------------------------------|--|--|--|--|--|
| Órgão Gestor:         | SEAP - Secretaria de Estado da Administração e da Previdência |  |  |  |  |  |
| Fornecedor:           | 81.243.735/0019-77 - POSITIVO TECNOLOGIA S.A                  |  |  |  |  |  |
| Valor Total Atual:    | 422.645,00                                                    |  |  |  |  |  |
| <u>Vigência:</u>      |                                                               |  |  |  |  |  |
| Data Início:          | 26/09/2017                                                    |  |  |  |  |  |
| Data Fim:             | 25/09/2022                                                    |  |  |  |  |  |
| Publicação:           |                                                               |  |  |  |  |  |
| *Data:                |                                                               |  |  |  |  |  |
| *Número da Edição:    |                                                               |  |  |  |  |  |
| *Página Publicação:   |                                                               |  |  |  |  |  |
| *Meio de Publicação:  | Selecione ~                                                   |  |  |  |  |  |
|                       | Confirmar Voltar                                              |  |  |  |  |  |

**SEI-CED** 

### Geração de Remessas ao SEI-CED

O SEI-CED cobra as instituições que mandem suas remessas de registro todo mês, sujeito a multa se não cumprir tal obrigação. Lembrando que depois de gerar uma remessa, todos os contratos registrados com o status Autorizado não poderão mais sofrer alterações. Para enviar as remessas para o SEI-CED, siga as orientações:

| Contratos      |   |                     |
|----------------|---|---------------------|
| Contrato       | ٥ |                     |
| Execução       | ٥ |                     |
| Relatórios     | ۰ |                     |
| SEI-CED        |   | Geração de Arquivos |
| Cadastro Geral | ٥ |                     |

Geração de Arquivos para o SEI-CED - Captação Eletrônica de Dados TCE Módulo Contrato

| *Entidade Estadual: | SEAP - SECRETARIA DE ESTADO DA ADMINISTRAÇÃO E DA PREVIDÊNCIA |  |  |  |  |  |  |  |
|---------------------|---------------------------------------------------------------|--|--|--|--|--|--|--|
| Ano:                | Todos 🗸                                                       |  |  |  |  |  |  |  |
| Situação:           | Todas ~                                                       |  |  |  |  |  |  |  |
|                     |                                                               |  |  |  |  |  |  |  |
|                     | Pesquisar Limpar Voltar Gerar Nova Remessa                    |  |  |  |  |  |  |  |

| Situação | Informações<br>Geradas | Exibir Validação | Inativar (**) | Fechamento SEI-CED                                    | Histórico |   | Download Arquivo |
|----------|------------------------|------------------|---------------|-------------------------------------------------------|-----------|---|------------------|
| Ativo    |                        |                  | l             | Em 21/10/2019 (657702/19)<br>Por: Usuário para testes |           | 2 | Arquivo ZIP      |

Agora com o arquivo ZIP será feito sua inclusão no site do TCE

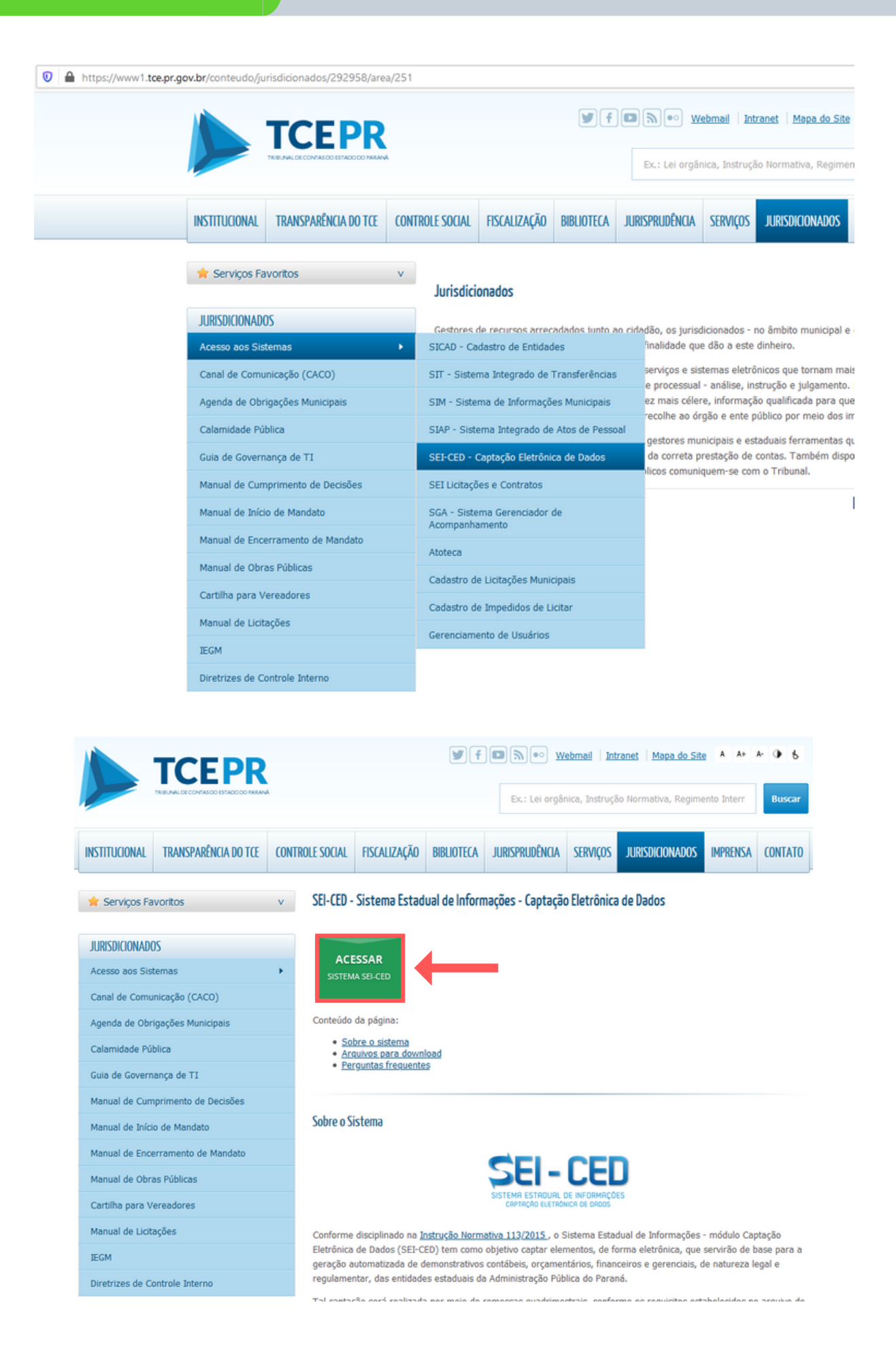

SEI-CED

### Departamento de Operações e Serviços

62

Para mais informações, o TCE oferece seu próprio manual para alimentação de informações ao **SEI-CED** 

**SEI-CED** 

#### Arquivos para Download

Na sequência são apresentados os arquivos para *download*, relativos ao SEI-CED - Sistema Estadual de Informações, módulo Captação Eletrônica de Dados.

SEI-CED - Documentação P SEI-CED 2020 SEI-CED 2019 SEI-CED 2018 SEI-CED 2017 SEI-CED 2016 P SEI-CED 2015 SEI-CED 2014 Instruções Normativas 🔗 Instruções Normativas Manual SEI-CED Características gerais - SEI-CED 4.320/64 Manual SEI-CED Entidades Estaduais 🔗 Entidades Estaduais - idPessoa ✤ Entidades com Prazo Diferenciado - SEI-CED

Em caso de dúvida entre em contato:

#### gms-dos@seap.pr.gov.br